# Cube & Rail IP Meter

Ethernet System Meter Installation and Operation Manual

Revision 17 Published October 2016

# Contents

| 1. | Meter models covered by manual                    | 7  |
|----|---------------------------------------------------|----|
| 2. | Introduction                                      | 8  |
| 3. | Installation                                      | 9  |
|    | 3.1. Wiring                                       | 9  |
|    | 3.2. Network                                      | 9  |
|    | 3.2.1. Front Panel Configuration                  | 9  |
|    | 3.2.2. Dynamic Host Configuration Protocol (DHCP) | 9  |
|    | 3.2.3. Static IP                                  | 11 |
|    | 3.2.4. Standalone e.g. with laptop                | 15 |
|    | 3.2.5. Testing Network Connection                 | 17 |
|    | 3.2.6. Web Browser Setup                          | 18 |
| 4. | Web Pages - Introduction                          | 21 |
|    | 4.1. Header                                       | 21 |
|    | 4.2. Top Menu                                     | 21 |
|    | 4.3. Display Area                                 | 21 |
|    | 4.4. Footer                                       | 22 |
|    | 4.5. Setup Menu                                   | 22 |
|    | 4.6. Web page details                             | 22 |
| 5. | Web Pages - Values                                | 23 |
|    | 5.1.1. Live Values                                | 23 |
|    | 5.1.2. System                                     | 23 |
|    | 5.1.3. Phases                                     | 23 |
|    | 5.1.4. Energy                                     | 23 |
| 6. | Web pages - Setup - General                       | 24 |
|    | 6.1. Password                                     | 24 |
|    | 6.2. Forgotten Passwords                          | 24 |
|    | 6.3. Input Fields                                 | 24 |
|    | 6.3.1. Keystrokes                                 | 24 |
|    | 6.3.2. Checking                                   | 24 |
|    | 6.4. Update button and Enter key                  | 24 |
|    | 6.5. Update Messages                              | 25 |
| 7. | Meter Settings Page                               | 26 |
|    | 7.1. Meter Settings                               | 26 |

|    | 7.2. Current Inputs                                 | 27 |
|----|-----------------------------------------------------|----|
|    | 7.2.1. CT Primary                                   | 27 |
|    | 7.2.2. Hours Run Limit                              | 27 |
|    | 7.2.3. Current Demand Period                        | 27 |
|    | 7.2.4. kW Demand Period                             | 27 |
|    | 7.3. Show PT Setting                                | 27 |
|    | 7.4. Pulse Outputs                                  | 28 |
|    | 7.5. Update                                         | 28 |
| 8. | Network Settings Page                               | 29 |
|    | 8.1. IP Settings                                    | 29 |
|    | 8.2. Proxy Server Settings                          | 30 |
|    | 8.3. Real Time Clock                                | 30 |
|    | 8.3.1. SNTP Pool                                    | 30 |
|    | 8.3.2. Local Time Server                            | 31 |
|    | 8.4. Meter Name                                     | 31 |
|    | 8.5. Update                                         | 31 |
|    | 8.5.1. IP Settings Changes                          | 31 |
|    | 8.5.2. SNTP Server Valid                            | 32 |
|    | 8.5.3. Meter Name Changed                           | 32 |
| 9. | Digital Input and Output                            | 33 |
|    | 9.1. Description                                    | 33 |
|    | 9.1.1. Use as Pulse Accumulators                    | 33 |
|    | 9.1.2. Use as Digital Inputs                        | 33 |
|    | 9.2. Inputs Connection                              | 33 |
|    | 9.3. Outputs Connection                             | 34 |
|    | 9.3.1. Use as Modbus Controlled Outputs             | 35 |
|    | 9.3.2. Use as Alarm Outputs                         | 35 |
|    | 9.4. Digital IO Setup Web Page                      | 36 |
|    | 9.5. Digital Output 1 and 2                         | 37 |
|    | 9.6. Counter Inputs                                 | 37 |
|    | 9.7. Update                                         | 38 |
|    | 9.8. Preset Scaled                                  | 38 |
|    | 9.9. Preset True Value                              | 38 |
|    | 9.10. Reset Counters                                | 38 |
|    | 9.11. Table 26 External Pulse Input Count Registers | 38 |
|    | 9.11.1. External Pulse Input Count Registers        | 38 |
|    |                                                     | _  |

|                   | 9.11.2.                            | Reading Input Count Registers 3                                                                                                    | 38             |
|-------------------|------------------------------------|----------------------------------------------------------------------------------------------------|----------------|
|                   | 9.11.3.                            | Writing to Input Count Registers                                                                                                    | 38             |
| 9.1               | 12. Table                          | 27 External Status Registers 3                                                                                                    | 39             |
|                   | 9.12.1.                            | Combined Contact Status Register 3                                                                                                    | 39             |
|                   | 9.12.2.                            | External Pulse Input Status Registers 3                                                                                                    | 39             |
|                   | 9.12.3.                            | External Pulse Coil Output Status Registers                                                                                                    | 39             |
| 9.7               | 13. Table                          | 28 Digital Alarm Outputs 4                                                                                                    | 10             |
|                   | 9.13.1.                            | Using Outputs as Alarms 4                                                                                                    | 40             |
|                   | 9.13.2.                            | Alarm Operation 4                                                                                                    | 41             |
|                   | 9.13.3.                            | Example 1 - Over-Alarm 4                                                                                                    | 12             |
|                   | 9.13.4.                            | Example 2 - Under-Alarm 4                                                                                                    | 12             |
|                   | 9.13.5.                            | Example 3 - Over/Under-Alarm 4                                                                                                    | 43             |
|                   | 9.13.6.                            | Example 4 - Latching Over Alarm 4                                                                                                    | 43             |
| 10.               | Filesyste                          | m 4                                                                                                    | 14             |
| 10<br>file<br>lin | .1. The F<br>esystem.<br>e as deta | ilesystem page provides an easy method of maintaining the content of the Alternatively, Trivial File Transfer Protocol (TFTP) can be used from the command ailed in 15.2 "TFTP log download | 14             |
|                   | 10.1.1.                            | Upload File 4                                                                                                    | 45             |
|                   | 10.1.2.                            | Read File & Directory List 4                                                                                                    | 45             |
|                   | 10.1.3.                            | Format Filesystem 4                                                                                                    | 45             |
|                   | 10.1.4.                            | Customisation of web pages 4                                                                                                    | <del>1</del> 6 |
| 11.               | Introduc                           | tion to logging                                                                                                    | 47             |
| 11                | .1. 2 Log                          | ging Systems 4                                                                                                    | 47             |
| 11                | .2. Metho                          | ods of getting the logs 4                                                                                                    | 47             |
|                   | 11.2.1.                            | Web pages 4                                                                                                    | 17             |
|                   | 11.2.2.                            | FTP 4                                                                                                    | 17             |
|                   | 11.2.3.                            | TFTP 4                                                                                                    | 47             |
|                   | 11.2.4.                            | HTTP Posting 4                                                                                                    | 47             |
| 11                | .3. Drop                           | in communications 4                                                                                                    | 18             |
| 11                | .4. Loggi                          | ng System Capacity 4                                                                                                    | 18             |
| 12.               | Fast Data                          | a Log 4                                                                                                    | 19             |
|                   | 12.1.1.                            | Log Parameters                                                                                                    | 50             |
|                   | 12.1.2.                            | Fast Data Logging Period 5                                                                                                    | 50             |
|                   | 12.1.3.                            | Send Fast Data Log to FTP 5                                                                                                    | 50             |
|                   | 12.1.4.                            | Post Fast Data Log via HTTP5                                                                                                    | 51             |
|                   | 12.1.5.                            | Fast Data Log File Formats 5                                                                                                    | 53             |

|         | 12.1.6.   | Update                                                  | 53         |
|---------|-----------|---------------------------------------------------------|------------|
| 13.     | Energy I  | Data Log                                                | 54         |
|         | 13.1.1.   | Log Parameters                                          | 54         |
|         | 13.1.2.   | Logging Period                                          | 54         |
|         | 13.1.3.   | Send Energy Data Log to FTP                             | 55         |
|         | 13.1.4.   | Post Energy Data Log via HTTP                           | 56         |
|         | 13.1.5.   | Update                                                  | 57         |
| 14.     | System    | Information                                             | 58         |
|         | 14.1.1.   | System Information                                      | 59         |
|         | 14.1.2.   | Meter Details                                           | 59         |
|         | 14.1.3.   | Tools Menu                                              | 59         |
|         | 14.1.4.   | SNMP 5                                                  | 59         |
|         | 14.1.5.   | SNMP MIB - retrieve the MIB file. See 14.1.12- SNMP MIB | 59         |
|         | 14.1.6.   | Set Clock                                               | 59         |
|         | 14.1.7.   | Change Password                                         | 51         |
|         | 14.1.8.   | List Meters on LAN                                      | 52         |
|         | 14.1.9.   | View Meters on LAN                                      | 53         |
|         | 14.1.10.  | Energy Log                                              | 53         |
|         | 14.1.11.  | Data Log                                                | 54         |
|         | 14.1.12.  | SNMP MIB                                                | <u> 55</u> |
|         | 14.1.13.  | Community String                                        | <u> 55</u> |
| 15.     | Commor    | n tasks                                                 | 57         |
| 1       | 5.1. FTP  | posting                                                 | 57         |
| 1       | 5.2. TFTF | plog download                                           | 58         |
| 1       | 5.3. TFTF | 9 file transfer                                         | 59         |
| 1       | 5.4. Forg | otten Password                                          | 70         |
| 1       | 5.5. SNM  | >                                                       | 70         |
|         | 15.5.1.   | Timeouts and retries                                    | 71         |
| 16.     | MODBUS    | TCP Interface                                           | 72         |
| 1       | 6.1. Ama  | gamated table scaling                                   | 72         |
|         | 16.1.1.   | Energy scaling (Ke)                                     | 72         |
|         | 16.1.1.   | Instantaneous scaling (Ki Kyn Kyl Kn)                   | 73         |
| 1       | 6 7 Ener  | av registers                                            | 73         |
| 17      | Trouble   | shooting                                                | 75         |
| 1,1     | 7 1 FTP   |                                                         | 75         |
| י<br>18 | Annendi   | x A1 - IP Interface Applications                        | 76         |
| 10.     | Аррени    | л л п пістасе аррисаціоніз <i>І</i>                     | , U        |

| 1   | 8.1. Web Browsers                                 | 76 |
|-----|---------------------------------------------------|----|
| 1   | 8.2. MODBUS TCP                                   | 76 |
| 1   | 8.3. File Transfer Program                        | 76 |
| 19. | Appendix A2 - AJAX File Formats                   | 77 |
| 20. | Appendix A3 - XML Data Format                     | 79 |
| 21. | Appendix A4 - Amalgamated Data Table 1 (Table 30) | 81 |
| 22. | Appendix A5 - Amalgamated Data Table 2 (Table 22) | 83 |
| 23. | Appendix A6 - Management Information Base (MIB)   | 85 |
| 24. | Appendix A7 - Fast Data Log output formats        | 91 |

#### For further Information contact the manufacturer:

 Address:
 Northern Design (Electronics) Ltd: 228 Bolton Road, Bradford, West Yorkshire, BD3 0QW. (UK)

 Web:
 http://www.ndmeter.co.uk

 Email:
 sales@ndmeter.co.uk

# 1. Meter models covered by manual

This manual covers the following products;

- Cube 350I (V2 see note below)
- Cube 350V (V2 see note below)
- Cube 400I (V2 see note below)
- Cube 400V (V2 see note below)
- Rail 350V

Note: This manual refers to the V2 versions of the Cube IP meter, which is a replacement for the V1 meter. A V2 meter can be identified by "IP.Ver: V2" on the label on the rear of the meter.

# 2. Introduction

The IP meter is a standard Ethernet TCP/IP component designed for inclusion in industrial and office Ethernet networks. Depending on the hardware and settings of the network, access to the meter may be made within the local intranet or over a wider area network such as the World Wide Web.

Connection to the meter is made via the integral CAT5 socket. Standard, low-cost cabling is then used to connect the meter to the network, direct to a CAT5 socket or using a, router, a wireless access point, mains signalling access point or similar. Selection of the connection method depends on the location of the meter and the layout of the network; it may need to take into account other factors such as security and cost.

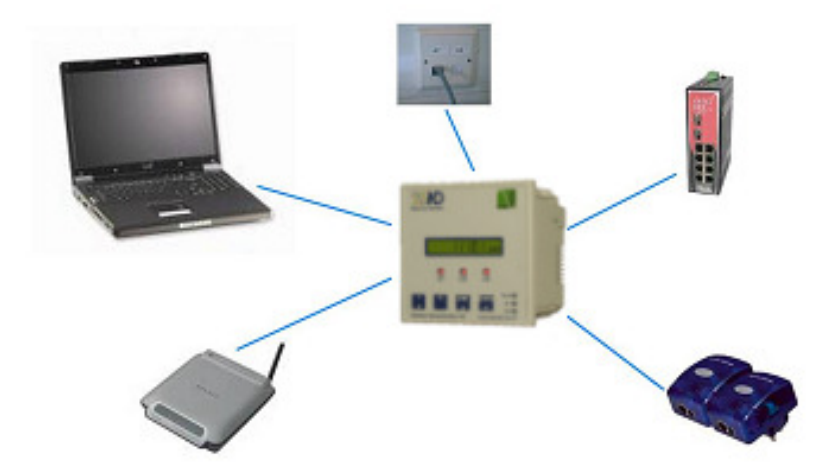

Figure 1- Meter Network Options

# 3. Installation

### 3.1. Wiring

For instructions on wiring the meter to the electrical system being measured see the installation guide for the basic meter.

### 3.2. Network

#### 3.2.1. Front Panel Configuration

The network parameters IP Address, Subnet Mask and Default Gateway can all be viewed or changed via the front panel display. By default the meter will attempt to configure itself automatically using the Dynamic Host Configuration Protocol (DHCP), the same method by which a desktop computer usually configures its network settings. If the meter is unable to obtain settings using DHCP it will fall back to a static setting that the user may change.

- IP Address: 192.168.1.127
- Subnet mask: 255.255.255.000
- Default gateway: 192.168.1.254

#### 3.2.2. Dynamic Host Configuration Protocol (DHCP)

If the meter obtains its settings using DHCP then they will be displayed on the front panel. Press

the and keys together to display the IP Address.

3.2.2.1. Rail and Cube 350 Instruments

The display will now show the first byte of the IP Address, for example:

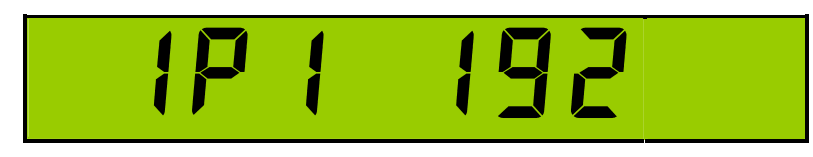

Press the and keys together again to scroll through the next bytes. For example if the IP Address were 192.168.1.43 then the display would show:

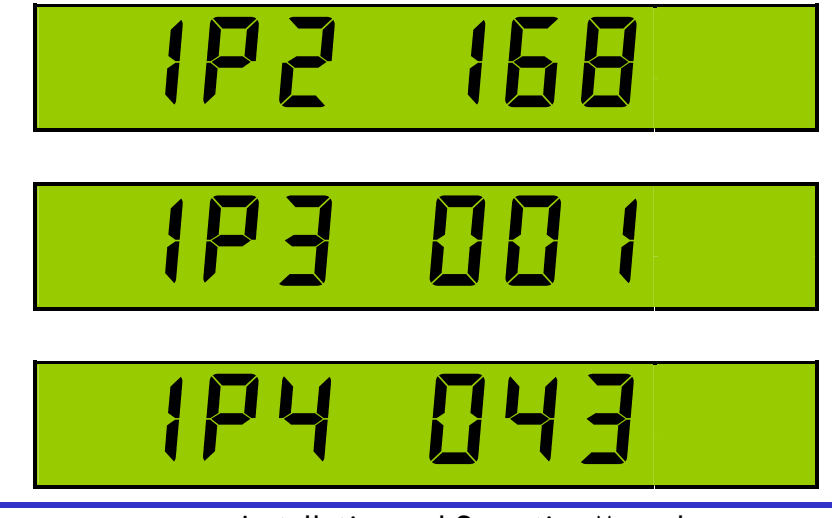

Installation and Operation Manual Page - 9 -

Continuing to press the **and A** keys will cause the display to scroll through the bytes of the Subnet Mask and then the Default Gateway before returning to the first byte of the IP Address. These two parameters are identified by the letters "Sn" or "dG" in the left of the display where "IP" was displayed for the IP address. The first byte of the Subnet Mask is always displayed as "000" to indicate that the settings were obtaining using DHCP.

#### 3.2.2.2. Cube 400 Instruments

The first two lines of the display show the first two bytes of the IP Address. The last line shows the last two bytes separated by a dot. For example if the IP Address were 192.168.1.37 then the display would show:

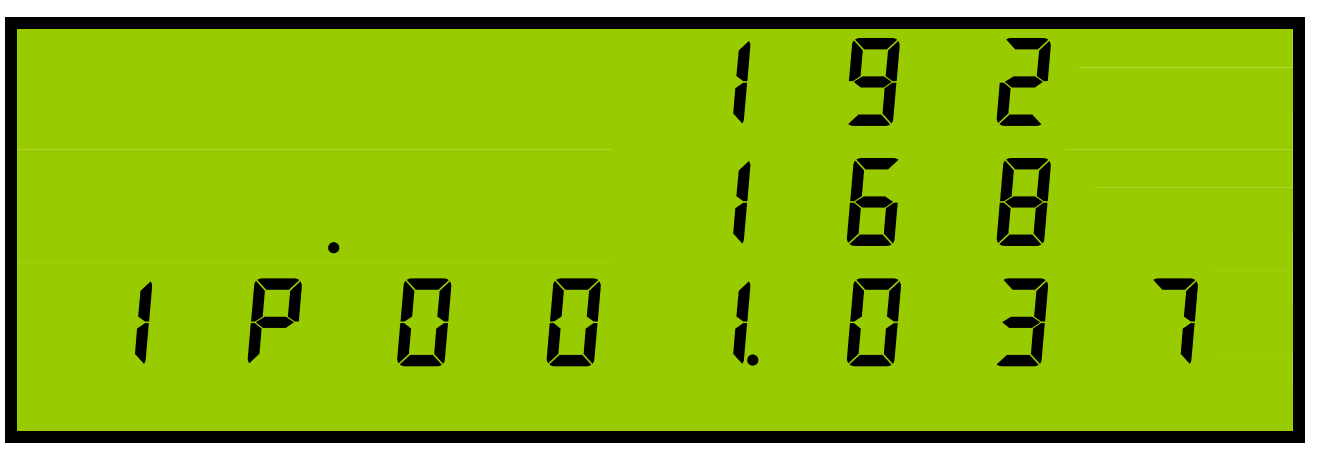

Press the and keys together again to show the Subnet Mask and again to show the Default Gateway. These two parameters are identified by the letters "Sn" or "dG" in the bottom left corner of the display where "IP" was displayed for the IP address. The first byte of the Subnet Mask is always displayed as "000" to indicate that the settings were obtaining using DHCP. For example if the Subnet Mask were 000.255.240.0 and the Default Gateway 192.168.1.254 then the display would show:

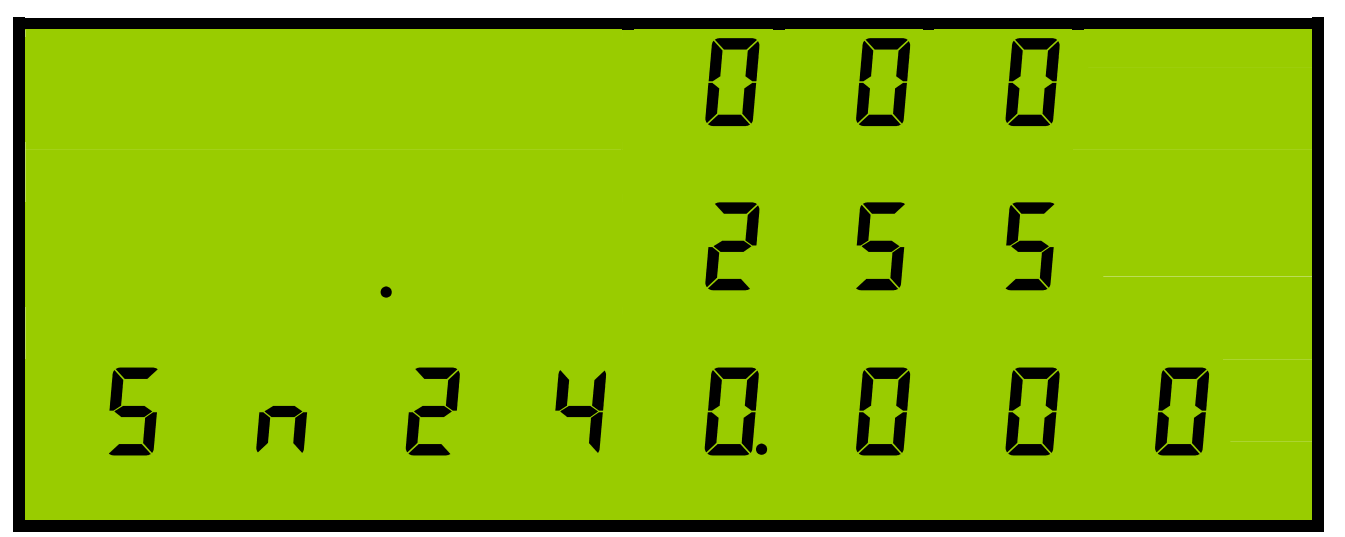

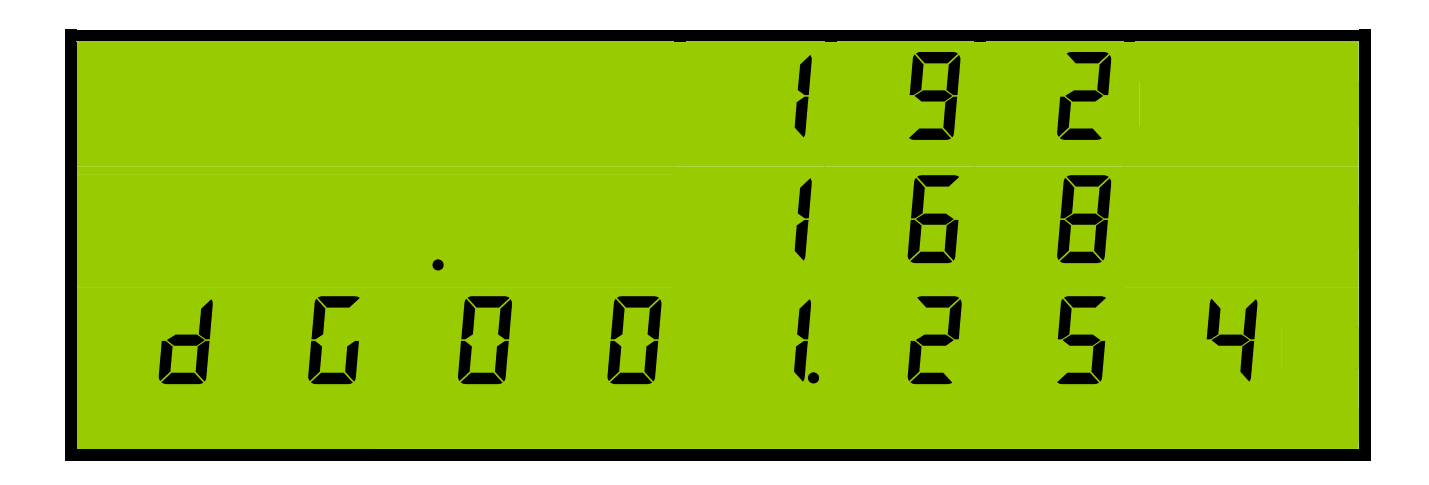

#### 3.2.3. Static IP

In a network that does not use DHCP the network settings of the meter can be set via the front panel. The IP address, Subnet Mask and Default Gateway will be chosen by the network administrator. These settings are entered into the meter as follows.

3.2.3.1. Rail and Cube 350 Instruments

To enter programming mode press and together and hold for approximately 5 seconds. (for further information on programming mode refer to the basic meter operating manual).

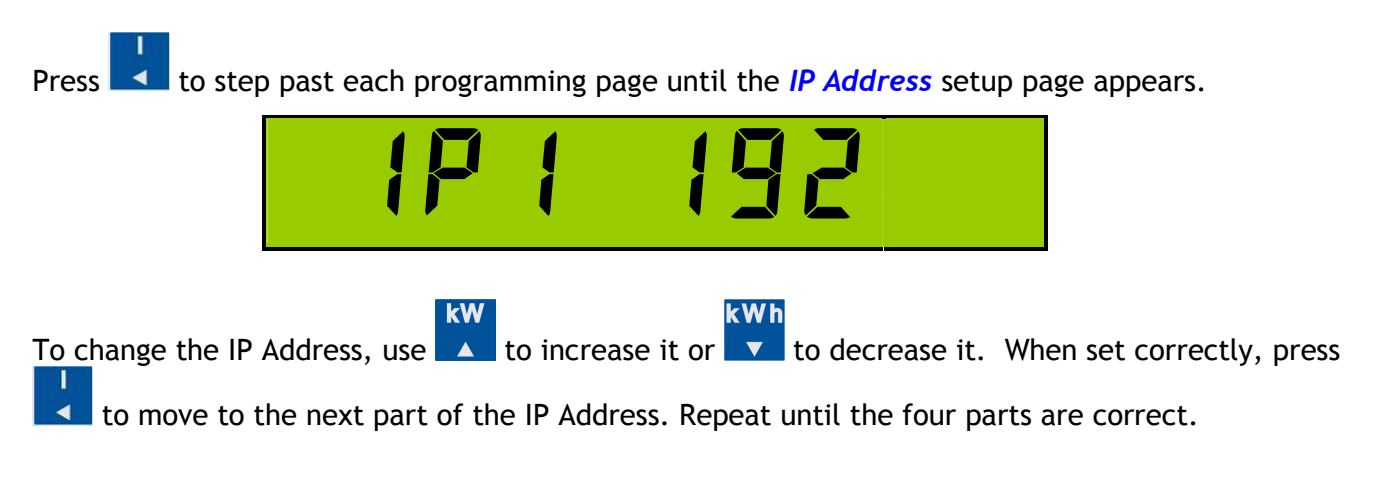

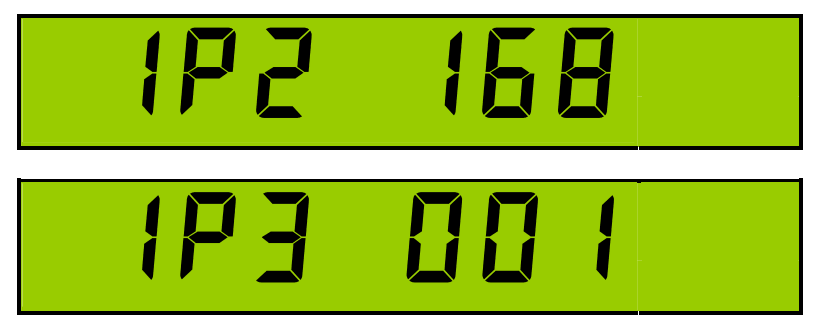

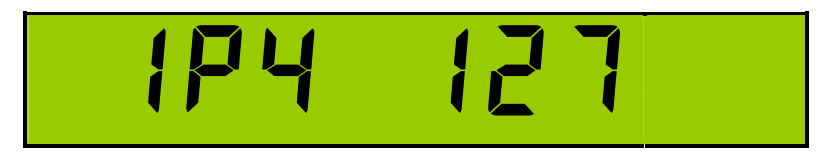

IP Address 192.168.1.127

To change the Sub Net Mask:

Press to move to the Subnet Mask. SAA 255.255.255.0 Subnet Mask 255.255.255.0 To change the Subnet Mask, use to increase it or to decrease it. When set correctly, press to move to the next part of the Subnet Mask. Repeat until the four parts are correct. In most networks the first byte of the Subnet Mask will be "255". If the first byte is changed to "000" then the meter will ignore the entered settings and attempt to obtain settings using DHCP.

To change the Default Gateway:

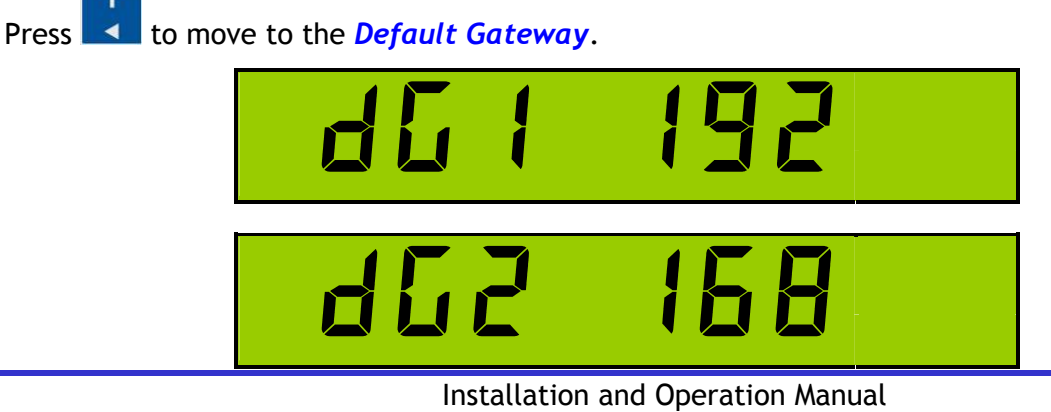

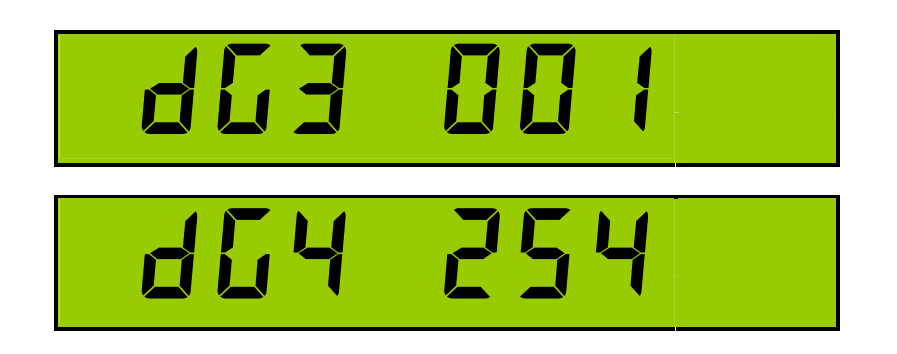

Default Gateway 192.168.1.254

kW Press 🚺 to step through the four parts of the Default Gateway; use 🔼 to increase and 🔽 to decrease the parts of the Default Gateway until the correct numbers are displayed.

to store settings and return to standard monitoring mode. Press

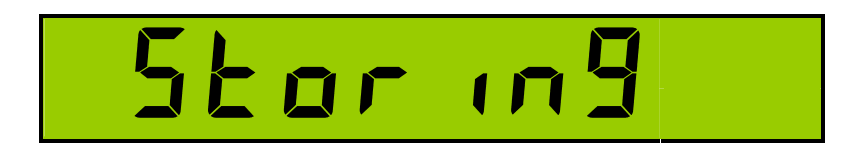

3.2.3.2. Cube 400 Instruments

Enter programming mode press 🔽 and 🔽 together and hold for approximately 5 seconds. (for further information on programming mode refer to the basic meter operating manual).

Press **I** to step past each programming page until the *IP Address* setup page appears.

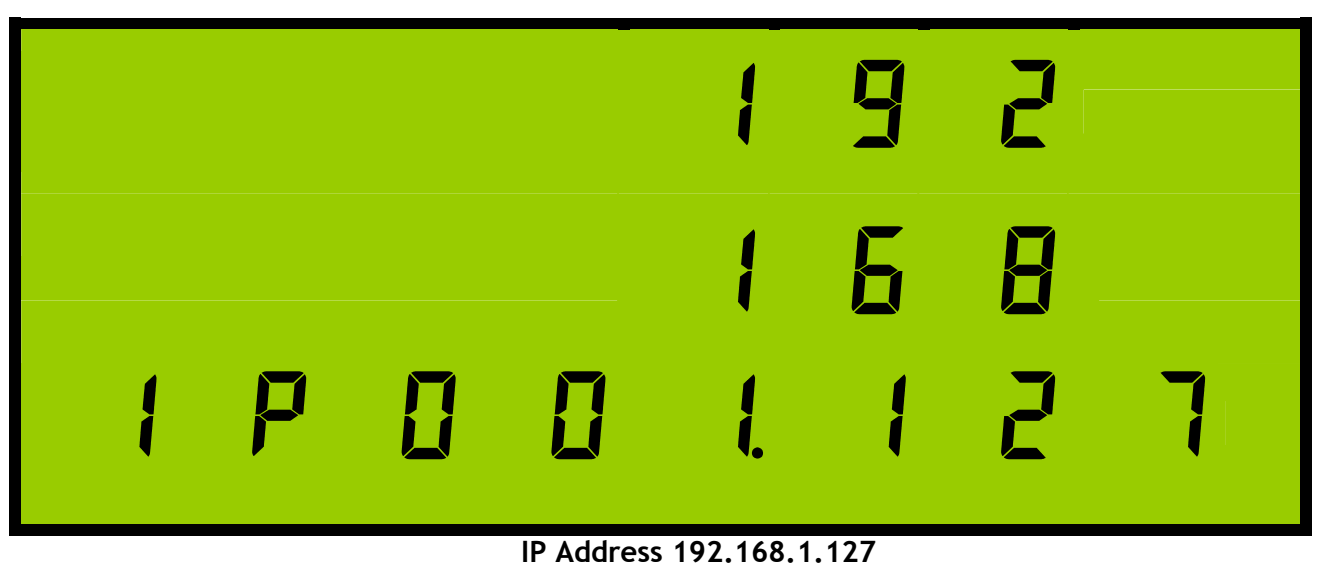

# Cube & Rail IP Meter

**Ethernet System Meter** 

The first part of the IP Address will flash, to change it use to increase it or to decrease it.

When set correctly, press to move to the next part of the IP Address. Repeat until the four parts are correct.

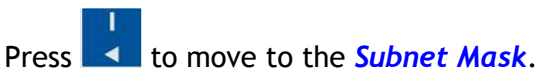

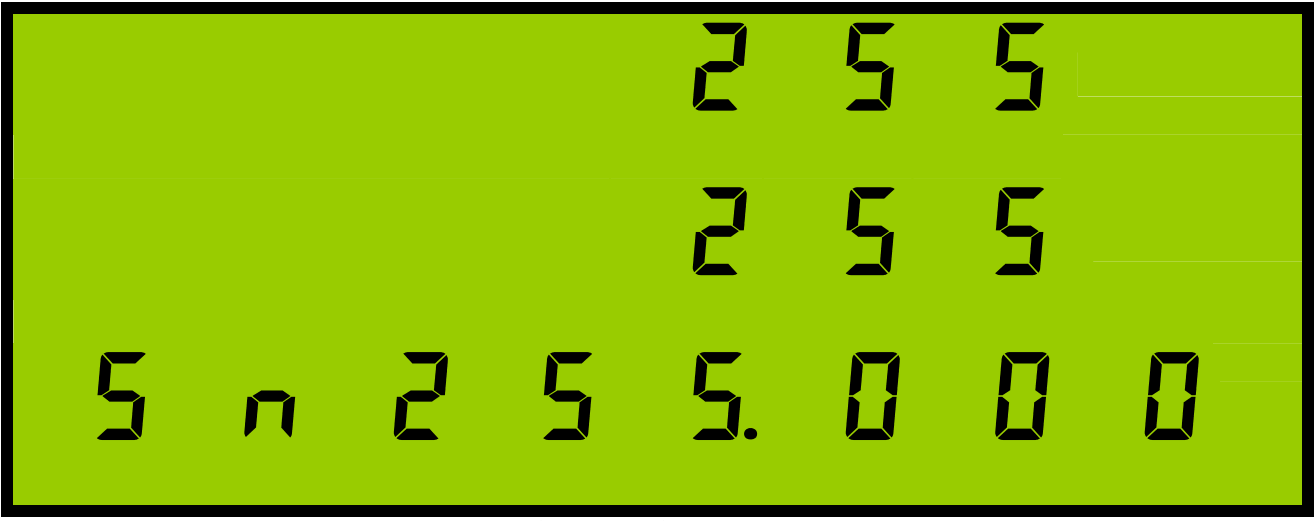

Subnet Mask 255.255.255.0

Press to step through the four parts of the Subnet Mask; use to increase and to decrease the parts of the Subnet Mask until the correct numbers are displayed. In most networks the first byte of the Subnet Mask will be "255". If the first byte is changed to "000" then the meter will ignore the entered settings and attempt to obtain settings using DHCP.

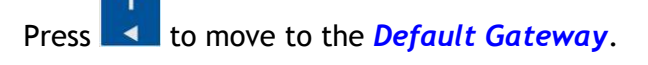

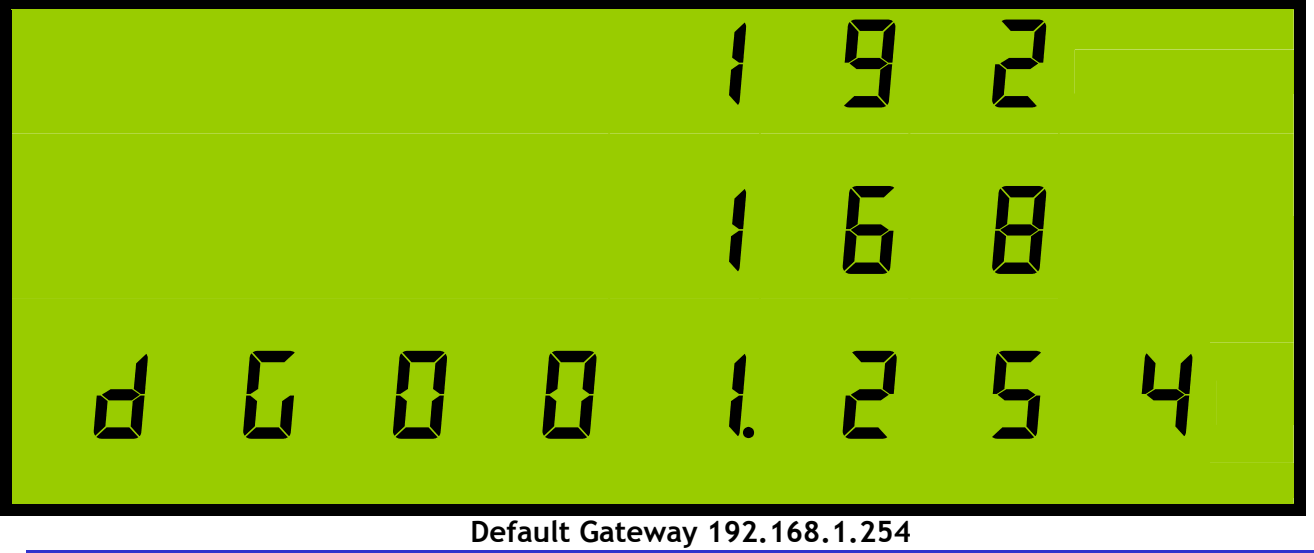

Installation and Operation Manual Page - 14 -

# Cube & Rail IP Meter

# **Ethernet System Meter**

Press to step through the four parts of the Default Gateway; use to increase and to decrease the parts of the Default Gateway until the correct numbers are displayed.

Press **I** to store settings and return to standard monitoring mode.

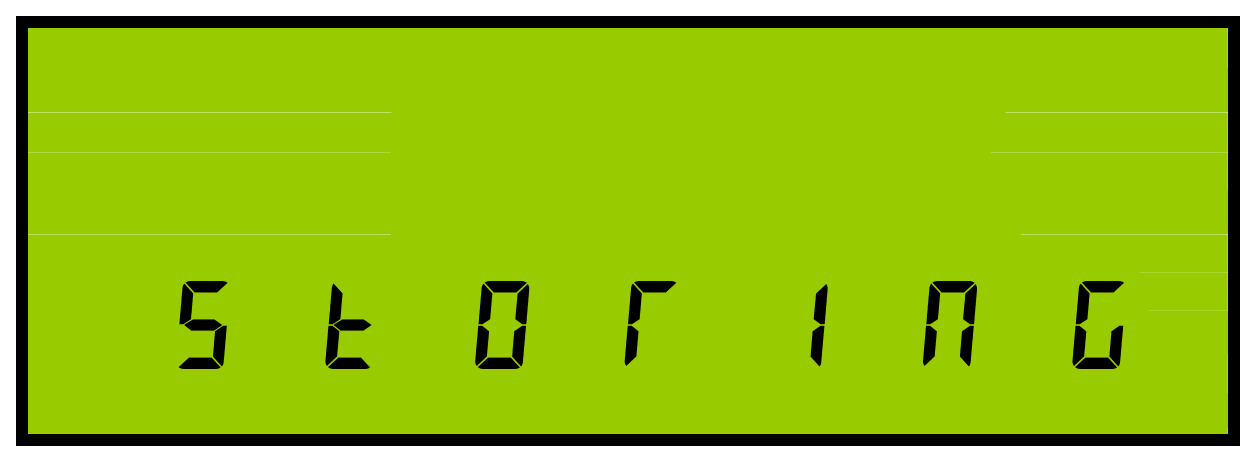

It is advised not to set static IP addresses as 192.168.1.127 and 192.168.1.121 as they are used to indicate fault conditions. If meter is connected to the network and

- (i) displays IP address 192.168.1.127, there is a connection issue between the meter and the network.
- (ii) Displays IP address 192.168.1.121, there is a fault with the meter.

#### 3.2.4. Standalone e.g. with laptop

In the absence of a network the meter can be connected directly to the Ethernet port of a PC or laptop. In this situation a static IP Addresses and a Subnet Mask should be chosen for the PC and the meter. Usually a Subnet Mask of 255.255.255.0 would be chosen and the two IP Addresses will have the first three bytes in common and differ in the last byte only (the Default Gateway is irrelevant and can be ignored). The IP Address of the meter is set as described above. The method for setting the IP Address of the PC will vary depending upon the operating system.

3.2.4.1. For MS Windows XP<sup>®</sup>:

From the *Start* menu select *Settings* - *Control Panel*.

Double Click the Network Connections icon.

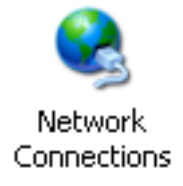

Double Click on the Local Area Connection Icon.

| Local Area Connecti | on Status       | <u>? ×</u>    |
|---------------------|-----------------|---------------|
| General             |                 |               |
| Connection          |                 |               |
| Status:             |                 | Connected     |
| Duration:           |                 | 03:31:45      |
| Speed:              |                 | 100.0 Mbps    |
| Activity            | Sent — 🕮 1 —    | - Received    |
| Packets:            | 28,058          | 27,787        |
|                     | <u>D</u> isable |               |
|                     |                 | <u>C</u> lose |

Click on the *Properties* button.

| Local Area Connection Properties                                                                                                    |
|----------------------------------------------------------------------------------------------------|
| General Sharing                                                                                                    |
| Connect using:                                                                                                    |
| B D-Link DFE-538TX 10/100 Adapter #2                                                                                                    |
| ,<br><u>C</u> onfigure                                                                                                    |
| Components checked are used by this connection:                                                                                                    |
| IPX Protocol ▲                                                                                                    |
| 🗹 🍹 Network Monitor Driver                                                                                                    |
| ✓ 🐨 Internet Protocol (TCP/IP)                                                                                                    |
|                                                                                                    |
|                                                                                                    |
| Install Uninstall Properties                                                                                                    |
| Description-                                                                                                    |
| Transmission Control Protocol/Internet Protocol. The default<br>wide area network protocol that provides communication<br>across diverse interconnected networks. |
| Show icon in taskbar when connected                                                                                                    |
|                                                                                                    |
| OK Cancel                                                                                                    |

Select *Internet Protocol (TCP/IP)* from the component list as shown above. Click on the *Properties* button.

| Internet Protocol (TCP/IP) Propertie                                                                                | s                                                                        | ? ×  |
|----------------------------------------------------------------------------------------------------|--------------------------------------------------------------------------|------|
| General                                                                                                    |                                                                          |      |
| You can get IP settings assigned autom<br>this capability. Otherwise, you need to a<br>the appropriate IP settings. | atically if your network support<br>sk your network administrator f<br>y | s    |
| Use the following IP address:                                                                                       |                                                                          |      |
| IP address:                                                                                                    | 192.168.1.250                                                            |      |
| S <u>u</u> bnet mask:                                                                                               | 255 . 255 . 255 . 0                                                      |      |
| Default gateway:                                                                                                    | 192.168.1.254                                                            |      |
| C Obtain DNS server address autor                                                                                   | atically                                                                 | _    |
| Use the following DNS server add                                                                                    | resses:                                                                  |      |
| Preferred DNS server:                                                                                               |                                                                          |      |
| Alternate DNS server:                                                                                               |                                                                          |      |
|                                                                                                    | Advanced                                                                 | i    |
|                                                                                                    | OK Ca                                                                    | ncel |

Select the *Use the following IP address* radio button and ensure the settings are as shown above if the meter's IP address is set to default (192.168.1.127).

Click on the OK button.

Close the Local Area Connection Properties dialog box.

The PC is now configured to talk only to the connected meter.

#### 3.2.5. Testing Network Connection

Once the Ethernet interface of the meter is configured it can be tested using the ping utility from the command prompt of a desktop PC on the same network. Start a command prompt and type the word 'ping' followed by a space and then the IP address of the meter. For example, if the IP address is 192.168.1.127 type the command:-

ping 192.168.1.127

If the meter is correctly configured and on the local network then there should be a response indicating that the meter replied. For example:-

```
Pinging 192.168.1.127 with 32 bytes of data:
Reply from 192.168.1.127: bytes=32 time=2ms TTL=64
Reply from 192.168.1.127: bytes=32 time=2ms TTL=64
Reply from 192.168.1.127: bytes=32 time=1ms TTL=64
Reply from 192.168.1.127: bytes=32 time=1ms TTL=64
Ping statistics for 192.168.1.127:
Packets: Sent = 4, Received = 4, Lost = 0 (0% loss),
Approximate round trip times in milli-seconds:
Minimum = 1ms, Maximum = 2ms, Average = 1ms
```

If the meter is not responding then the response will indicate that the ping timed out. For example:-

```
Pinging 192.168.1.127 with 32 bytes of data:
Request timed out.
Request timed out.
Request timed out.
Ping statistics for 192.168.1.127:
    Packets: Sent = 4, Received = 0, Lost = 4 (100% loss),
```

#### 3.2.6. Web Browser Setup

The meter contains a built-in web server that can display stored web-pages. These include views of live and recorded measurement data, forms for setting up the operation of the meter and user pages that may be added to the meter. A standard web-browser application such as Microsoft Internet Explorer or Mozilla Firefox may be used to view the meter. Enter the IP Address of the meter into the address bar of the browser.

For example:

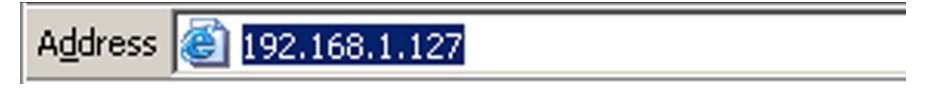

#### 3.2.6.1. JavaScript

No browser extensions or plug-ins are required to view the built-in web-pages but some pages require that JavaScript be enabled in the browser. Usually JavaScript is enabled by default, if not it can be enabled by the user.

#### Mozilla Firefox

Select "Options..." from the "Tools" menu. When the Options dialog appears select the "Content" tab and ensure that the "Enable JavaScript" option is checked.

| Options                              |                                                  |             |                  |                  |          |                                      | × |
|--------------------------------------|--------------------------------------------------|-------------|------------------|------------------|----------|--------------------------------------|---|
|                                      |                                                  | ۵.<br>آ     |                  | 9D               |          | <b>\</b>                             |   |
| General                              | Tabs                                             | Content     | Applications     | Privacy          | Security | Advanced                             |   |
| ☑ <u>B</u> lock<br>☑ Load<br>☑ Enabl | popup wind<br>images aut<br>e Java <u>S</u> crip | dows        |                  |                  |          | Exceptions<br>Exceptions<br>Adyanced |   |
| ⊢Fonts & Co<br>Default fo            | olours<br>nt: Time:                              | s New Roma  | n                | ▼ Si <u>z</u> e: | 16 💌     | <u>A</u> dvanced<br><u>C</u> olours  |   |
| Language:<br>Choose yo               | s<br>our preferr                                 | ed language | for displaying p | ages             |          | Ch <u>o</u> ose                      |   |
|                                      |                                                  |             |                  |                  |          |                                      |   |
|                                      |                                                  |             |                  | ж                | Cancel   | Help                                 |   |

#### **Microsoft Internet Explorer**

Select "Internet Options" from the "Tools" menu. When the Internet Options tab appears select the "Web pagesSecurity" tab and chose the Internet zone.

| Internet Options                                                                                                    |
|----------------------------------------------------------------------------------------------------|
| General Security Privacy Content Connections Programs Advanced                                                                        |
| Select a zone to view or change security settings.                                                                                    |
|                                                                                                    |
| Internet Local intranet Trusted sites Restricted sites                                                                                |
| Internet         Stes           This zone is for Internet websites, except those listed in trusted and restricted zones.         Stes |
| Security level for this zone<br>Allowed levels for this zone: Medium to High                                                          |
| -<br>-<br>-<br>-<br>-<br>-<br>-<br>-<br>-<br>-                                                                                        |
| Custom level                                                                                                    |
| Reset all zones to default level                                                                                                    |
|                                                                                                    |
| OK Cancel Apply                                                                                                    |

Click on the "Custom level..." button and, in the Security Settings dialog scroll down to the Scripting section. Under "Active scripting" select the "Enable" radio button and then click "OK".

| ecurity Se        | ttings - Internet Zone                                                                                                    | 2 |
|-------------------|----------------------------------------------------------------------------------------------------|---|
| Settings          |                                                                                                    | _ |
| S CE              | Userdata persistence  Disable  Enable  Disable  Enable  Prompt  Active scripting  C Disable  Enable  Frompt  Allow Programmatic clipboard access  Disable  Prompt  Allow Programmatic clipboard access  Prompt  Allow Programmatic clipboard access  Prompt  Allow Programmatic clipboard access  Prompt  Allow Programmatic clipboard access  Prompt |   |
| *Takes            | effect after you restart Internet Explorer                                                                                                    |   |
| Reset cu:         | stom settings                                                                                                    |   |
| <u>R</u> eset to: | Medium-high (default)                                                                                                    |   |
|                   | OK Cancel                                                                                                    | 1 |

# 4. Web Pages – Introduction

The web pages can be accessed using a web browser, such as Internet Explorer or Mozilla Firefox, by typing the IP address of the meter into the browser.

When loaded, the Values page will appear as shown below;

### Screenshot Legend

An arrow with a number inside < 1.2.3 alongside a screenshot indicates the section of the manual that explains that part of the screenshot.

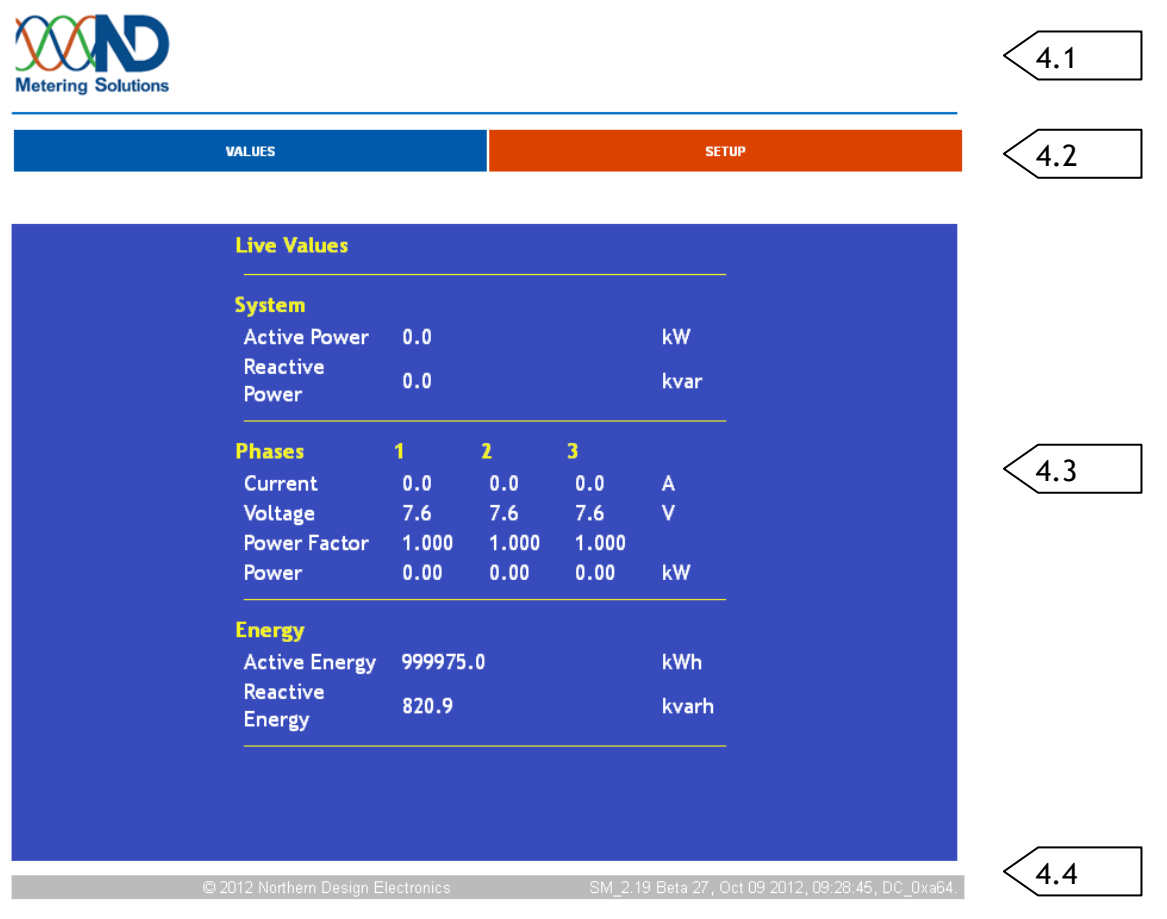

Figure 2- Main Web Page Screen

#### 4.1. Header

The product can be customised by changing the logo that appears here. (See the document titled "IP Meter Web Page Customisation" for details.

### 4.2. Top Menu

Changes between viewing the Values and the Setup menus.

### 4.3. Display Area

This is the main output area where either the Values or the Setup screens will be displayed.

### 4.4. Footer

Includes the Web Server firmware version and date.

When the "SETUP" option in the top menu is clicked, the screen changes as shown below, providing access to the various setup menu options;

| VALUES             |        |       |       | SET   | rup |  |
|--------------------|--------|-------|-------|-------|-----|--|
| Live Values        |        |       |       |       |     |  |
| System             |        |       |       |       |     |  |
| Active Power       | 0.0    |       |       | kW    |     |  |
| Reactive<br>Power  | 0.0    |       |       | kvar  |     |  |
| Phases             | 1      | 2     | 3     |       |     |  |
| Current            | 0.0    | 0.0   | 0.0   | А     |     |  |
| Voltage            | 7.6    | 7.6   | 7.6   | V     |     |  |
| Power Factor       | 1.000  | 1.000 | 1.000 |       |     |  |
| Power              | 0.00   | 0.00  | 0.00  | kW    |     |  |
| Energy             |        |       |       |       |     |  |
| Active Energy      | 999975 | .0    |       | kWh   |     |  |
| Reactive<br>Energy | 820.9  |       |       | kvarh |     |  |

Figure 3- Setup Menu

# 4.5. Setup Menu

Provides access to all of the setup options.

# 4.6. Web page details

Section 5 "Web Pages - Values" explains the values page.

Section 6 (and onwards) "Web pages - Setup" explains the setup menus.

# 5. Web Pages – Values

#### 5.1.1. Live Values

The front page of the meters built in web-server displays the Live Values Page. This page gives a live view of the basic electricity measurements updated every two seconds. If the meter is powered down or the network is interrupted while viewing this page then the message "Meter Communications Interrupted" appears at the top and bottom of the page. Once the connection is restored reloading the page will remove this message and restart live updating of the data.

| Live Values        |      |      |      |       |         |
|--------------------|------|------|------|-------|---------|
| System             |      |      |      |       |         |
| Active Power       | 0.00 |      |      | kW    | < 5.1.2 |
| Reactive Power     | 0.00 |      |      | kvar  |         |
| Phases             | 1    | 2    | 3    |       |         |
| Current            | 0.0  | 0.0  | 0.0  | А     |         |
| Voltage            | 0.0  | 0.0  | 0.0  | V     | < 5.1.3 |
| Power Factor       | 1.00 | 1.00 | 1.00 |       |         |
| Power              | 0.00 | 0.00 | 0.00 | kW    |         |
| Energy             |      |      |      |       |         |
| Active Energy      | 0.0  |      |      | kWh   | E 4 4   |
| Reactive<br>Energy | 0.0  |      |      | kvarh | 5.1.4   |

#### Figure 4- Values Page

#### 5.1.2. System

Shows the Active and Reactive Power currently being measured in real time for all 3 phases of the meter.

#### 5.1.3. Phases

Shows the individual phase values for Current, Voltage, Power Factor and Active Power.

#### 5.1.4. Energy

Shows the accumulated Active and Reactive Energy values for all 3 phases of the meter. (Note that these values are preserved when the meter is power cycled.)

# 6. Web pages – Setup - General

This interface provides access to additional settings that can be used to customise the meter for specific applications.

A menu of settings pages can be accessed by clicking on the "SETUP" button that is displayed on the front page of the built-in web site.

#### 6.1. Password

Any changes made in the Setup menus will require a username and password to be entered. By default the word "admin" is used for both username and password but the password can be changed by following a link on the System Information Page. Most web-browser applications will remember the username and password for a session (until the browser is shut down). This means that the user will only be asked for a username and password when the first settings page is updated.

### 6.2. Forgotten Passwords

If the password is forgotten, it can be recovered using the procedure in Section 15.4 - "Forgotten Password".

### 6.3. Input Fields

All of the input fields in the setup pages are checked in the following ways;

#### 6.3.1. Keystrokes

Only permitted keystrokes will be accepted. For example, in fields where only numerical values are permitted, only number keystrokes will be accepted. Other fields may allow other special characters such as colons (:) where applicable.

#### 6.3.2. Checking

When Update buttons are clicked, all values will be checked to ensure they are correctly formatted (i.e. IP addresses) or within range. Any errors will result in a warning and highlighting of the field in error;

| Current Inputs           |     |                                                                  |
|--------------------------|-----|------------------------------------------------------------------|
| CT Primary               | 1   | Amps                                                             |
| Hours Run Limit          | 300 | kW                                                               |
| Current Demand<br>Period | 60  | The 'CT Primary' must be between 5 and 2,500 and divisible by 10 |
| kW Demand<br>Period      | 30  | ОК                                                               |

**Figure 5 - Field Error Notification** 

### 6.4. Update button and Enter key

In the web pages that accept values to be entered and saved, the update button should be used to save the values. The Enter key has been disabled in web page forms.

# 6.5. Update Messages

When screens are saved by clicking the Update button, a message will appear indicating the data has been saved, for example;

| Message from webpage |                                    |  |  |  |
|----------------------|------------------------------------|--|--|--|
| 1                    | The Meter Settings have been saved |  |  |  |
|                      | ОК                                 |  |  |  |

Note: If data has been saved and the above message has been displayed, refreshing the web page will cause the message to be re displayed. Avoid using the refresh function within the browser.

Some browsers may display an additional message as follows;

| The Meter Settings have been saved Prevent this page from creating additional dialogues |
|-----------------------------------------------------------------------------------------|
| ОК                                                                                      |

Clicking in the square box will prevent additional update messages from being displayed. The updates will still be performed.

# 7. Meter Settings Page

The meter settings page displays the settings of the measurement system. The model and type of the meter is shown at the top of the page. The remainder of the page is divided into sections that describe the current and voltage inputs and the pulse output. Once the required settings are typed into the text input boxes clicking the 'Update' button will commit the changes to the metering system. The same settings can also be accessed through the front panel display of the meter. For further details see the meter operating manual.

Note: If the Meter settings are changed via the front panel of the Meter, a message will be displayed indicating that the on screen values may differ from those of the Meter. Simply refresh the page to see the new values.

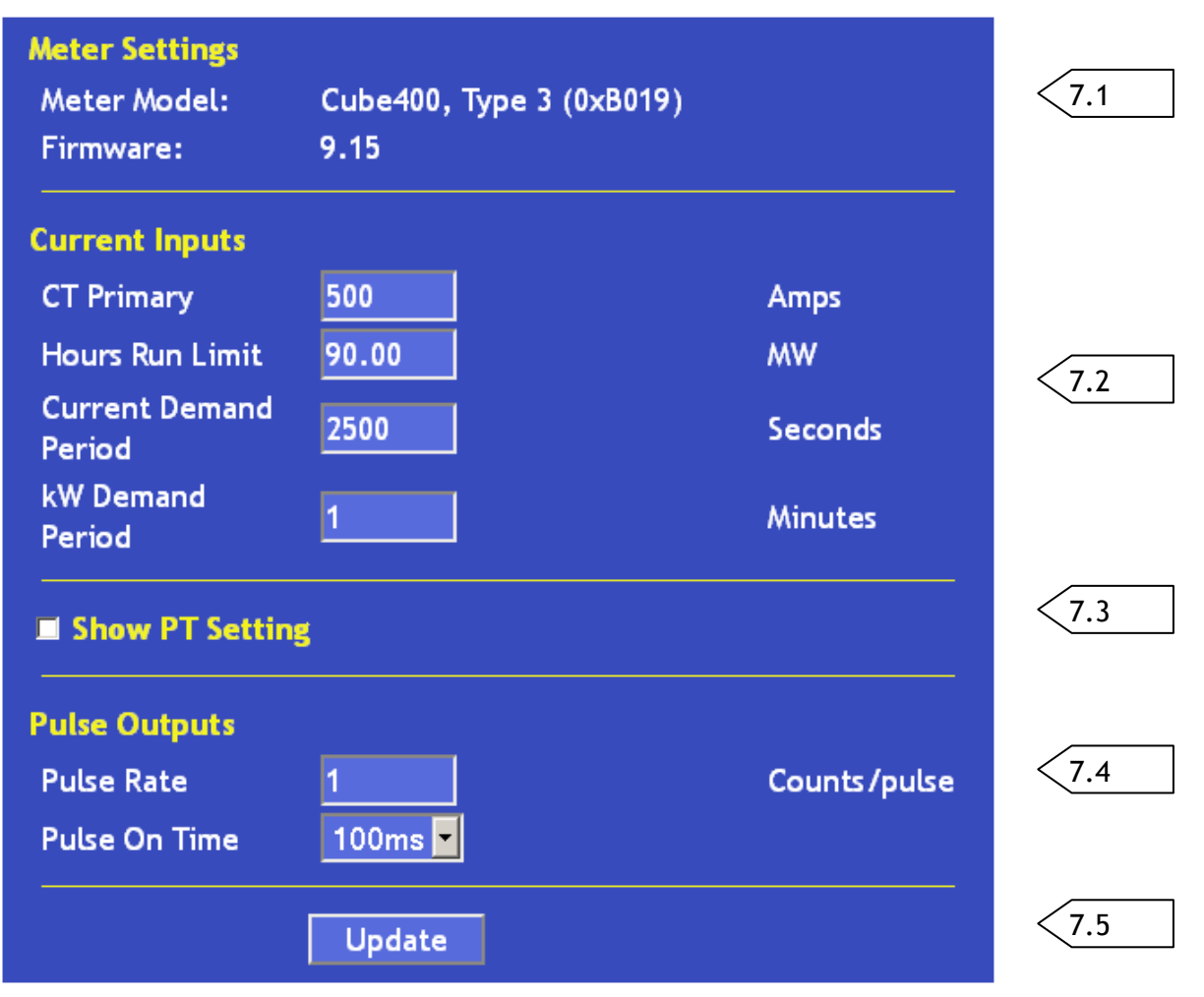

Figure 6 - Meter Setting Page

# 7.1. Meter Settings

This information area shows the type of meter and the Meter Firmware version installed. Note that the Meter Firmware version is different to the Web Server Firmware version included in the footer of the page.

#### 7.2. Current Inputs

Set the Current Inputs values according to the product manual for the model you are using.

#### 7.2.1. CT Primary

This sets the Current Transformer Primary.

#### 7.2.2. Hours Run Limit

This sets the instantaneous (system kW on a Cube400 or percentage of Current on a Cube350) level above which the Hours Run timer will accumulate. Below this level Hours Run will remain unchanged.

Note: This value is a scaled value, and will change as the CT Primary and Nominal Voltage values are adjusted.

Note: When changing the CT Primary, it is necessary to alter the Hours Run Limit as the scaling will have been changed.

#### 7.2.3. Current Demand Period

This sets the integration period in seconds used for the sliding time window average calculation for current and voltage.

Note: If logging is being used, and Volts Demand or Amps Demand are being logged, the Current Demand Period should be set to the same as the logging period.

#### 7.2.4. kW Demand Period

This sets the integration period in minutes used for the sliding time window MD calculation for power.

Note: If logging is being used, and any of the Power Demand values are being logged, the kW Demand Period should be set to the same as the logging period.

### 7.3. Show PT Setting

Clicking the box in this field will display the Potential Transformer Primary voltage;

| Show PT Settin  | 5                                                                         |       |  |
|-----------------|---------------------------------------------------------------------------|-------|--|
| Warning:        | Please refer to the manual before<br>making changes to the voltage inputs |       |  |
| Nominal Voltage | 480                                                                       | Volts |  |

If no external PT is fitted then use the rated nominal voltage input value given on the meter label.

If an external PT is fitted this must have a secondary rating which matches the rated nominal voltage input value given on the meter label. Then the Nominal voltage should be set to match the PT primary Line-Line voltage.

If a change is made to the Nominal voltage, the following message will be displayed;

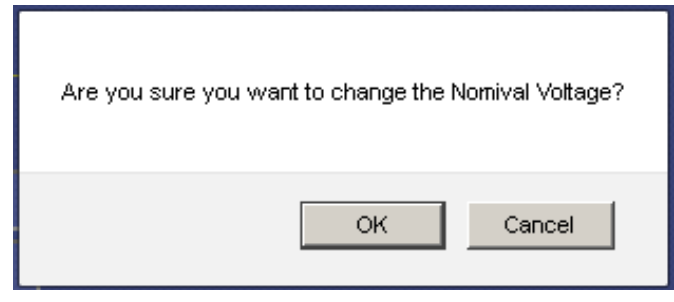

Click "OK" to continue and save the new Nominal Voltage.

Click "Cancel" to cancel the Nominal Voltage change. The Nominal Voltage will be returned to its original value and the save will continue.

### 7.4. Pulse Outputs

Enter the pulse rate and pulse on time for the pulse outputs on pins 13 and 14 of the meter.

### 7.5. Update

When "Update" is clicked, the settings are written to the Meter and take immediate effect.

# 8. Network Settings Page

The network settings page displays and allows changes to be made to the settings of the Meter's Network interface, automatic time updating and the name of the Meter.

Note: When changing the IP address using the web pages, the browser will need to be changed with the new IP address.

Note: When changing from a static to DHCP IP address, there may be a delay of up to 1 minute for the new settings to be acquired.

| IP Settings                                 |                                                   |              |       |
|---------------------------------------------|---------------------------------------------------|--------------|-------|
| DHCP Config:                                | •                                                 |              |       |
| Static IP:                                  | •                                                 |              |       |
| IP Address                                  | 192.168.4.23                                      |              |       |
| Subnet Mask                                 | 255.255.240.0                                     |              | 8.1   |
|                                             | Note: the meter will display 000.2<br>the netmask | 255.240.0 as |       |
| Default Gateway                             | 192.168.1.254                                     |              |       |
| Primary DNS                                 | 192.168.0.41                                      |              |       |
| Proxy Server Setting<br>■Enable Proxy Setti | ngs                                               |              | 8.2   |
| Real Time Clock                             |                                                   |              |       |
| SNTP Server                                 | pool.ntp.org                                      |              |       |
| Time Zone (UTC)                             | +01:00 -                                          | hours        | < 8.3 |
| Time and Date                               | 18 April 2012 10:36:34                            |              |       |
| Last SNTP update                            | 0 days, 01:12:27 h:m:s ago                        |              |       |
| Meter Identity                              |                                                   |              |       |
| MAC Address                                 | 00:90:C2:E7:3F:61                                 |              | 8.4   |
| Meter Name                                  | 00-90-C2-E7-3F-61                                 |              |       |
|                                             | Update                                            |              | 8.5   |

Figure 7 - Network Settings Page

### 8.1. IP Settings

The IP Settings section will show the current configuration of the Meter's network interface.

If the meter has been configured by DHCP then the IP Address, Subnet Mask and Default Gateway that were obtained will be displayed. If the DHCP server also gave details of Domain Name Servers (DNS) then these are displayed. If the Default Gateway or DNS Servers are not known then these boxes will display "0.0.0.0".

# Note: When using DHCP, the Subnet Mask displayed on the Meter's front panel will differ slightly as noted in the web page.

If a static configuration has been configured then any of the IP settings can be entered or changed on this page. Note that if the IP Address is changed via this page then the browser will display an error because it will try to redisplay the page using the old IP Address. It will be necessary to type the new IP Address into the address bar of the browser.

The Meter can be reconfigured between DHCP and Static IP addresses using this page. When the "DHCP Config" option is selected, the address parameters will be greyed out and changes will not be possible.

### 8.2. Proxy Server Settings

The Proxy Server settings allow HTTP Posted data to be sent via a proxy server. Select "Enable Proxy Settings" to show the proxy settings;

| Proxy Server Settings |    |  |
|-----------------------|----|--|
| IP or URL             |    |  |
| username:password     |    |  |
| Port Number           | 80 |  |

Enter the IP address or URL of the proxy server, along with the username and password required by the Proxy server. The username and password should be entered with a colon separating them, i.e;

#### username:password

Additionally, the default Port Number of 80 can be changed according to the Proxy Server configuration.

### 8.3. Real Time Clock

This page also allows a Simple Network Time Protocol (SNTP) server to be selected. This server is used to maintain the accuracy of the built-in real time clock.

The meter contains a real time clock that it uses to timestamp records in its data-logging system. This is battery backed so it will keep time in the event of a power failure. The real time clock can be synchronised to an SNTP server or set manually via the web interface.

If the SNTP Server field is left blank, then SNTP updates will not be performed. The real time clock will still operate, but must be set and maintained manually.

By default, the SNTP Server is set to "pool.ntp.org". This can be changed to an alternative SNTP server;

#### 8.3.1. SNTP Pool

If the meter has access to the Internet then there are a number of public NTP servers that can be used. Look at <u>http://www.pool.ntp.org/en/</u> for more details. The default SNTP server address that the meter uses is "pool.ntp.org" which redirects to a public NTP server on the Internet.

#### 8.3.2. Local Time Server

If the meter is confined to a local network that is isolated from the wider Internet then it is possible to configure a PC on the network to act as a timeserver. In order to use a PC as a timeserver open a command prompt and enter the following commands.

```
w32tm /register
net start w32time
```

The first command adds the required entry in the Registry. The second command starts the timeserver service. Once the server is started use the Network Settings page of the meter and enter the IP address of the PC as the SNTP Server. The IP address of the PC can be discovered by typing the comment 'IPCONFIG' in a command prompt.

The real time clock keeps UTC time. The Meter's time zone can be set by specifying the number of hours difference between local time and UTC. A drop down box is provided with all possible offsets from UTC.

Note: The Time Zone setting provides an offset from UTC time. The downloaded files are date stamped with the UTC time and then within the files the time zone offset if applied.

The "Time and Date" shows the UTC time and date.

The "Last SNTP update" shows the time that has elapsed since the last automatic SNTP update of the time. It is provided for information and diagnostic purposes.

Note: The time is updated via SNTP when the meter is powered on, when the Network Settings page is Updated with a valid SNTP server, and then every 24 hours thereafter.

#### 8.4. Meter Name

The meter can be given a name to make it easily identifiable on the network. This might be used to differentiate a number of meters on the same network.

By default the name is set according to the MAC address but it can be changed to a more descriptive title.

Note: A typical MAC address might be 00:90:C2:E7:3F:61. In this case, the default name will be 00-90-C2-E7-3F-61. The colon is replaced by a dash, since the meter name is included in FTP filenames and a colon is not permitted in filenames when using some FTP servers.

The meter name may be any combination of letters and numbers up to 31 characters long. If data log files are to be sent by FTP then the filename of the log file will include the name of the meter. This means that the name must only contain characters that are allowed in filenames.

### 8.5. Update

Once the required settings are typed into the page clicking the 'Update' button will commit the changes to the meter.

This will have the following effects;

8.5.1. IP Settings Changes

If the "IP Settings" have been changed, this will result in the Meter's network settings being changed and the network interface will be restarted. If the IP address has changed, then the

browser will lose contact with the meter and the new IP address will have to be entered in the browser.

#### 8.5.2. SNTP Server Valid

If the "SNTP server" is valid, the Meter's time will be updated immediately.

#### 8.5.3. Meter Name Changed

If the "Meter Name" has been changed, this will be used immediately in an log files sent by the meter.

Once the changes have been accepted by the meter, a message will be shown to indicate success.

# 9. Digital Input and Output

#### Note: This menu option is only available when the Meter is fitted with the Digital IO option.

The digital IO system consists of three inputs and two outputs. The two outputs are independent of each other and can be used as alarms or as MODBUS controlled outputs. The inputs share a common ground and are internally connected to 32-bit counters. The state of each input may be sampled using MODBUS.

### 9.1. Description

Three independent digital inputs are provided which may be used as Digital Status or Accumulating Pulse Count inputs. The inputs are safety isolated at 2.5kV from the power metering circuits.

#### 9.1.1. Use as Pulse Accumulators

Each input may be derived from a volt free, normally open contact pair such as those found on modern utility meters. Six independent 32-Bit registers (max count 4,294,967,296) are provided which accumulate input pulses and store them in non-volatile memory. Each register may be read and/or written as registers in a Modbus data table.

#### 9.1.2. Use as Digital Inputs

Each input may be used as a Modbus discrete digital input. Standard Modbus commands may be used to read the digital status of each channel.

#### 9.2. Inputs Connection

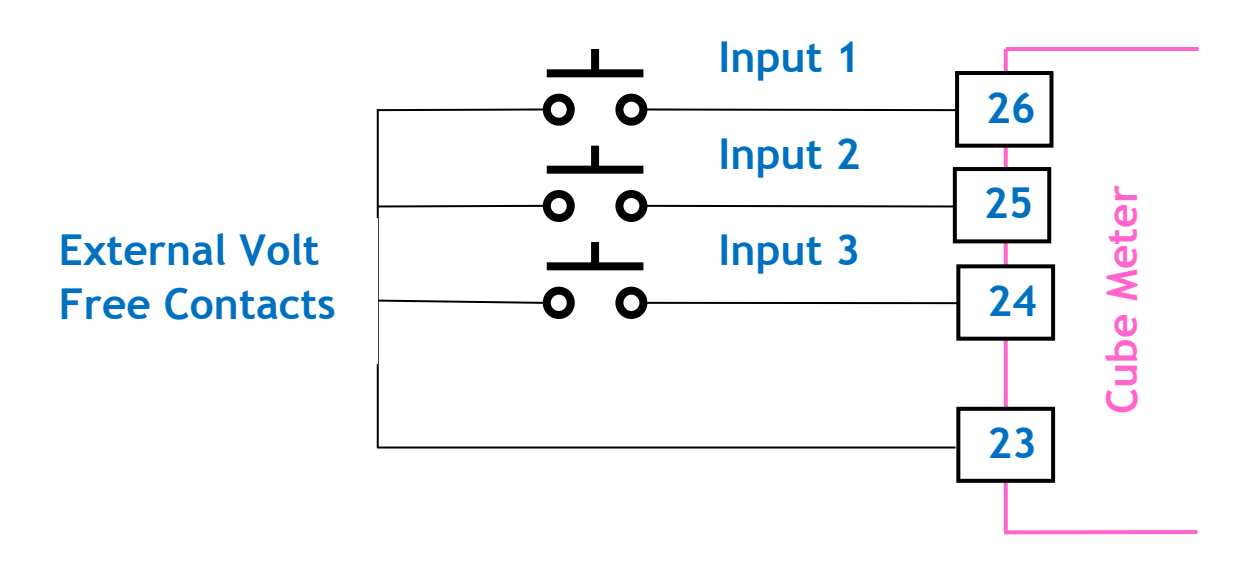

Input Connections – Cube 350 and Cube 400

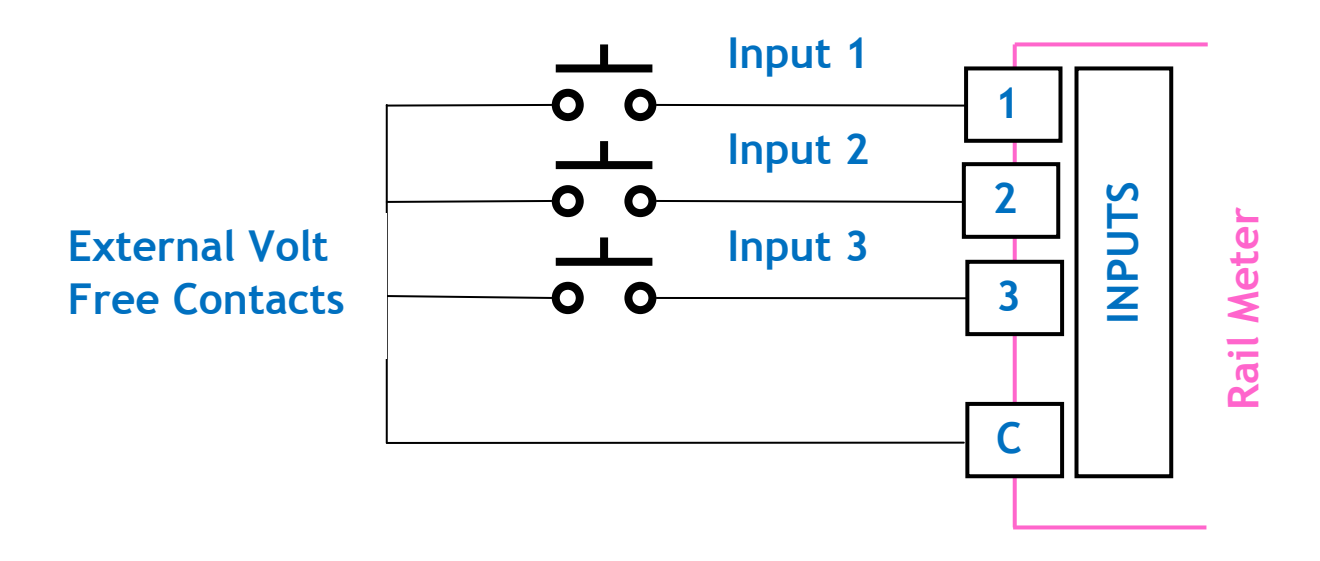

Input Connections – Rail 350

### 9.3. Outputs Connection

Two independent digital outputs are provided which may be used as control inputs or alarms to external switching devices. Each output takes the form of an isolated normally open volt free contact pair.

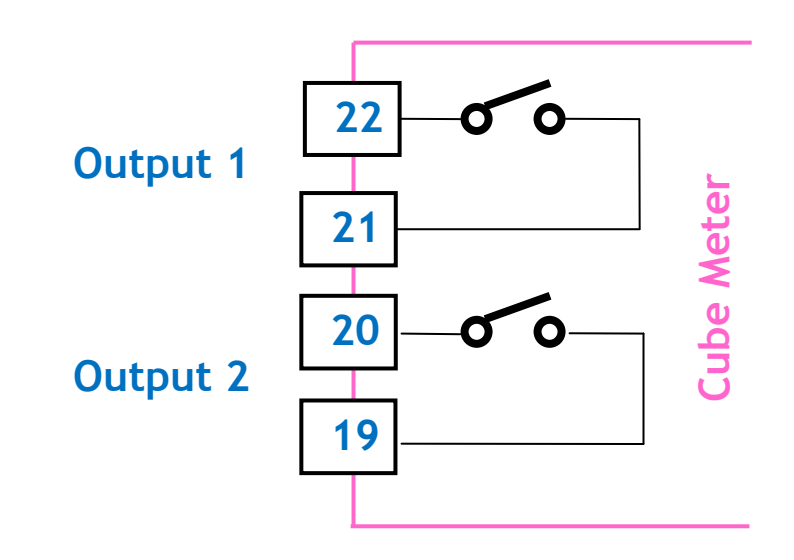

Figure Output Connections – Cube 350 and Cube 400

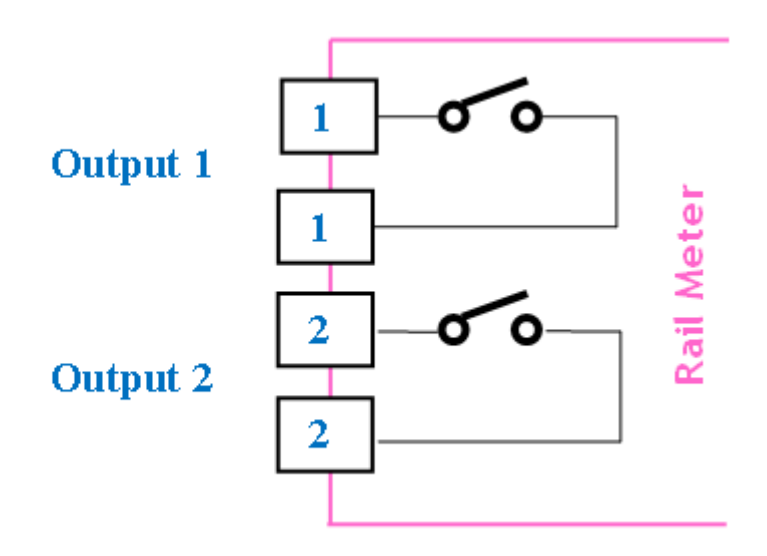

#### Figure Output Connections – Rail 350

#### 9.3.1. Use as Modbus Controlled Outputs

Each output may be configured individually as a control output with On/Off status set using normal Modbus commands.

Note: The outputs are of a NON-HOLDING type and will be released to the OFF state in the event of a loss of auxiliary power to the meter.

#### 9.3.2. Use as Alarm Outputs

Each output may be configured individually as an Alarm status output. In this mode a parameter is associated with the Alarm using its Modbus Data Address. Any instantaneous Modbus parameter may be chosen to control the alarm.

Each Alarm features High and/or Low settings with hysteresis. A time delay may optionally be associated with the setting to delay a trip condition, until a valid set period of time.

# 9.4. Digital IO Setup Web Page

| Digital Output | 1             |               |   |       |
|----------------|---------------|---------------|---|-------|
| Data Address   | (0=inactive): | 0             |   |       |
| High Set:      | 0             | High Release: | 0 | Error |
| Low Set:       | 0             | Low Release:  | 0 |       |
| Set Delay:     | 0             |               |   |       |
| Digital Output | 2             |               |   |       |
| Data Address   | (0=inactive): | 0             |   |       |
| High Set:      | 0             | High Release: | 0 | < 9.5 |
| Low Set:       | 0             | Low Release:  | 0 |       |
| Set Delay:     | 0             |               |   |       |
| Counter Input  | s             |               |   |       |
|                | Scale         | Unit          |   |       |
| Counter 1:     | 1.000         |               |   | 9.6   |
| Counter 2:     | 1.000         |               |   |       |
| Counter 3:     | 1.000         |               |   |       |
|                |               | Update        |   | 9.7   |
| Counter        | Scaled Valu   | e Preset      |   |       |
| Counter 1      | 0.00          | 0.00          |   |       |
| Counter 2      | 0.00          | 0.00          |   | 9.8   |
| Counter 3      | 0.00          | 0.00          |   |       |
|                |               | Preset        |   |       |
| Counter        | True Value    | Preset        |   |       |
| Counter 1      | 0             | 0             |   |       |
| Counter 2      | 0             | 0             |   |       |
| Counter 3      | 0             | 0             |   | 7.7   |
|                |               | Preset        |   |       |
|                | RES           |               |   | 9.10  |
|                |               |               |   |       |

Figure 8 - Digital Input / Output Page
### 9.5. Digital Output 1 and 2

The Digital Output sections allow the two outputs to be configured as alarms on any measurement parameter.

The data addresses for each measurement is detailed in the MODBUS tables for the meter. The most common measurements are included in the appendix, Amalgamated Data Table.

If the data address is set to zero then the output does not function as an alarm. It is set inactive but can be controlled through the MODBUS interface.

The high and low set points of each alarm can be configured along with the hysteresis and a set delay. The high and low set and release points are specified as the un-scaled value of the measurement and a set delay is specified in seconds. If the measurement exceeds either of the set points for the number of seconds given as the set delay then the alarm becomes active. The alarm remains active until the measurement passes the release point.

The High/Low Set/Release points can be negative values as well as positive values.

When an alarm has been triggered, the web page will display a message along stating whether the High or Low set point has been exceeded;

| Digital Output   | 1            |                     |     |
|------------------|--------------|---------------------|-----|
| Data Address (0  | )=inactive): | 2823                |     |
| High Set:        | 100          | High Release:       | 80  |
| Low Set:         | -59          | Low Release:        | -49 |
| Set Delay:       | 0            | Low Alarm Triggered | j   |
| Digital Output 3 | 2            |                     |     |
| Data Address (0  | D=inactive): | 2823                |     |
| High Set:        | 100          | High Release:       | 80  |
| Low Set:         | -100         | Low Release:        | -80 |
| Set Delay:       | 0            | Low Alarm Triggered | t i |

### 9.6. Counter Inputs

The three digital input counters may each be assigned a scaling factor and a unit of measurement. The scaling factor is multiplied by the True Value count to produce a scaled value.

Below the 'Update' button the Digital IO Settings page contains two further forms that show the raw and scaled values of the three counters. Buttons in these forms allow the counters to be reset to zero or preset to any value. The preset controls alongside the un-scaled values preset the counters to a specified raw count. The preset controls alongside the scaled values will apply the scaling factors to the preset values and set the counters, as near as possible, to the given scaled value.

# 9.7. Update

Clicking the 'Update' button commits changes to the alarm outputs or counter inputs to be committed to the meter.

### 9.8. Preset Scaled

The Preset Scaled fields can be used to provide a starting point for scaled counter values, or to correct them during operation.

Clicking the "Preset" button will only apply the changes in this section.

### 9.9. Preset True Value

The Preset True Value fields can be used to provide a starting point for the unscaled counter values, or to correct them during operation.

Clicking the "Preset" button will only apply the changes in this section.

### 9.10. Reset Counters

Clicking the "Reset Counters" button will result in the 3 Counter Inputs being set to zero.

### 9.11. Table 26 External Pulse Input Count Registers

| Offset | Address | Modbus<br>Address | Contents   | Format           | Bytes | Words | Access     |
|--------|---------|-------------------|------------|------------------|-------|-------|------------|
| 0      | 6656    | 46657             | Count 1 Hi | Unsigned<br>Long | 4     | 2     | Read/Write |
| 1      | 6657    | 46658             | Count 1 Lo |                  |       |       |            |
| 2      | 6658    | 46659             | Count 2 Hi | Unsigned<br>Long | 4     | 2     | Read/Write |
| 3      | 6659    | 46660             | Count 2 Lo |                  |       |       |            |
| 4      | 6660    | 46661             | Count 3 Hi | Unsigned<br>Long | 4     | 2     | Read/Write |
| 5      | 6661    | 46662             | Count 3 Lo |                  |       |       |            |

#### 9.11.1. External Pulse Input Count Registers

Pulse Input Count registers accumulate pulses from external sources via the Input/Output & Modbus option. These registers may be used to record pulses from other pulsing devices such as gas, water steam meters etc. The two resultant 4-byte registers are stored in Modbus Table 26 as unsigned long integers.

#### 9.11.2. Reading Input Count Registers

Function 3 may be used to read the input count registers in Table 26. These Modbus commands are covered in full in "*Cube400 Modbus Comms Manual*".

#### 9.11.3. Writing to Input Count Registers

Function 6 may be used to write to the Input Count registers in Table 26. These Modbus commands are covered in full in "*Cube400 Modbus Comms Manual*".

Function 6 allows access to the upper and lower integers of the 4-byte long individually. Function 16 is not supported. The counter registers must be written individually.

| Offset | Address | Modbus<br>Address | Contents                      | Format  | Bytes | Words | Access |
|--------|---------|-------------------|-------------------------------|---------|-------|-------|--------|
| 0      | 6912    | 46913             | Combined<br>Contact<br>Status | Integer | 2     | 1     | Read   |
| 1      | 6913    | 46914             | Input 1<br>Status             | Integer | 2     | 1     | Read   |
| 2      | 6914    | 46915             | Input 2<br>Status             | Integer | 2     | 1     | Read   |
| 3      | 6915    | 46916             | Output 1<br>Status            | Integer | 2     | 1     | Read   |
| 4      | 6916    | 46917             | Output 2<br>Status            | Integer | 2     | 1     | Read   |
| 5      | 6917    | 46918             | Input 3<br>Status             | Integer | 2     | 1     | Read   |

9.12. Table 27 External Status Registers

#### 9.12.1. Combined Contact Status Register

This 16-Bit register provides a single location to read the status of the 3 Digital Inputs and the 2 Coil outputs. The register is formatted as follows:

| BIT | 15 | 14 | 13 | 12 | 11 | 10 | 9    | 8    | 7 | 6 | 5 | 4 | 3 | 2   | 1   | 0   |
|-----|----|----|----|----|----|----|------|------|---|---|---|---|---|-----|-----|-----|
|     | 0  | 0  | 0  | 0  | 0  | 0  | OUT2 | OUT1 | 0 | 0 | 0 | 0 | 0 | IN3 | IN2 | IN1 |

9.12.2. External Pulse Input Status Registers

The IP Meter Status registers may be read using Modbus commands 03 or 04.

Table 27 stores a 16-bit register for each Status Input as:

Input Open Circuit Input Status register = 0

Input Short Circuit Input Status register = 65535 (-1)

9.12.3. External Pulse Coil Output Status Registers

The IP Meter Status registers may be read using Modbus commands 03 or 04.

Table 27 stores a 16-bit register for each Output Coil Status as:

- Output Open Circuit Output Coil Status register = 0
- Output Short Circuit Output Coil Status register = 65535 (-1)

| Offset | Address | Modbus  | Contents                    | Format           | Access     |
|--------|---------|---------|-----------------------------|------------------|------------|
|        |         | Address |                             |                  |            |
| 0      | 7168    | 47169   | Alarm 1 Data Address        | Unsigned Integer | Read/Write |
| 1      | 7169    | 47170   | Alarm 1 High Set Point      | Signed Integer   | Read/Write |
| 2      | 7170    | 47171   | Alarm 1 High Release Point  | Signed Integer   | Read/Write |
| 3      | 7171    | 47172   | Alarm 1 Low Release Point   | Signed Integer   | Read/Write |
| 4      | 7172    | 47173   | Alarm 1 Low Set Point       | Signed Integer   | Read/Write |
| 5      | 7173    | 47174   | Alarm 1 Set Delay (Seconds) | Signed Integer   | Read/Write |
| 6      | 7174    | 47175   | Alarm 1 Status              | Signed Integer   | Read/Write |
| 7      | 7175    | 47176   | Alarm 1 Parameter Value     | Signed Integer   | Read Only  |
| 8      | 7176    | 47177   | Alarm 2 Data Address        | Unsigned Integer | Read/Write |
| 9      | 7177    | 47178   | Alarm 2 High Set Point      | Signed Integer   | Read/Write |
| 10     | 7178    | 47179   | Alarm 2 High Release Point  | Signed Integer   | Read/Write |
| 11     | 7179    | 47180   | Alarm 2 Low Release Point   | Signed Integer   | Read/Write |
| 12     | 7180    | 47181   | Alarm 2 Low Set Point       | Signed Integer   | Read/Write |
| 13     | 7181    | 47182   | Alarm 2 Set Delay (Seconds) | Signed Integer   | Read/Write |
| 14     | 7182    | 47183   | Alarm 2 Status              | Signed Integer   | Read/Write |
| 15     | 7183    | 47184   | Alarm 2 Parameter Value     | Signed Integer   | Read Only  |

### 9.13. Table 28 Digital Alarm Outputs

#### 9.13.1. Using Outputs as Alarms

Each output may be individually setup to provide an over/under alarm function. Configuration is carried out using the Modbus interface as shown in **Table 28**.

#### 9.13.1.1. Enabling the Alarm Function

To switch between Modbus Control Output and Alarm functionality write to the "*Alarm n Data Address*" register in Table 28. Output 1 is set by writing to register 47169 and Output 2 at register 47177.

0 = Modbus Controlled Output

>0 = Alarm Output

9.13.1.2. Enabling Modbus Controlled Outputs

To enable Modbus Controlled Outputs, write 0 to either 47169 (Output 1) or 47177 (Output 2). Writing to the Alarm Status registers will then activate or deactivate the relevant output.

| Function       | Output 1<br>Write to 47175 | Output 2<br>Write to 47183 |
|----------------|----------------------------|----------------------------|
| Disable output | 0                          | 0                          |
| Enable output  | 1                          | 1                          |

#### 9.13.2. Alarm Operation

#### 9.13.2.1. Alarm Parameters

Each Alarm is associated with a single Modbus register, which in turn is linked to a measured parameter in the meter.

To associate a measured parameter with an alarm output write it's **Data Address** to **Table 28**.

A complete list of Modbus register *Data Addresses* is given in the *Cube400 Modbus Communications Manual*.

*For example:* Writing 2821 to *Table 28* register 47169 will associate Alarm Output 1 with Phase 1 Voltage Input. The instantaneous phase voltage will then be copied to Modbus register 47176.

*Note:* The scaling of the input value is the same as that provided over the Modbus link. A phase voltage display of 240.0, for example would provide a Modbus register value of 2400.

The *Cube400* instantaneous parameters are updated once a second. Each new measurement value provides a true rms reading, which takes account of all short-term fluctuations and transient behaviour during that second. Alarm inputs reflect these values and therefore outputs react at the end of each second to the rms values and not to transients.

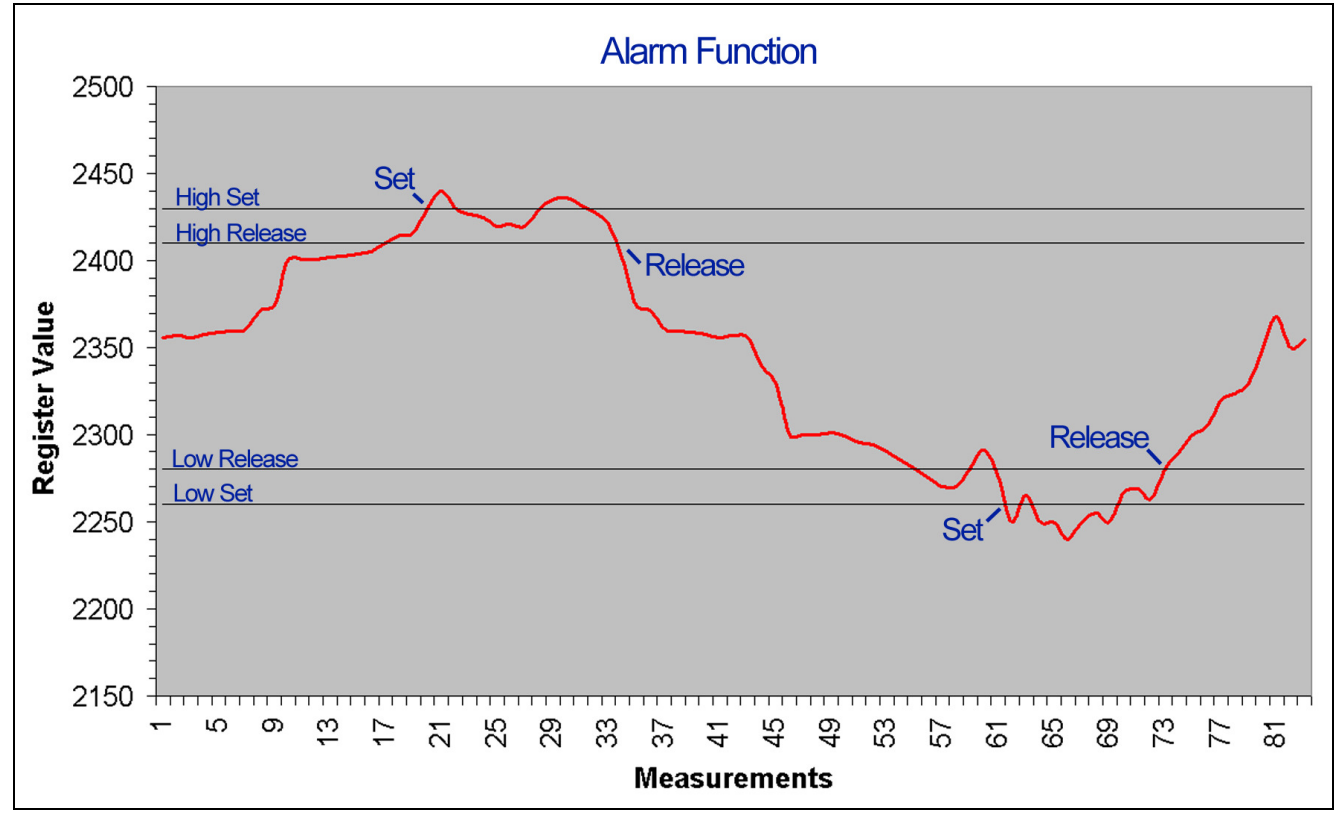

9.13.2.2. Set Points

### **Figure 1 Alarm Set Points**

Set Delay - The consecutive period of time a High Set or Low Set point must be exceeded before an alarm output is set. Alarms are released on detecting a release condition with no delay.

*High Set Point* - If the value in the selected Modbus register exceeds this value for a time period greater than the *Set Delay* the alarm is set (*Set High*).

*High Release Point* - If the alarm is **Set High** and the value in the selected Modbus register is lower than this value, for a single measurement period (1 second) the alarm is released.

*Low Set Point* - If the value in the selected Modbus register is lower than this value for a time period greater than the *Set Delay* the alarm is set (*Set Low*).

*Low Release Point* - If the alarm is **Set Low** and the value in the selected Modbus register exceeds this value, for a single measurement period (1 second) the alarm is released.

Alarm Status - Each Alarm status is available at a Modbus register as:

0 = Alarm Released1 = Alarm Set High2 = Alarm Set Low

The status of each Alarm may be set using Modbus command 03 and 04. This allows a great level of flexibility with the Cube400 Alarm functions.

9.13.3. Example 1 – Over-Alarm

Alarm if Phase 1 Amps > 150A. (CT Primary = 200A).

| Data Address | Modbus Address | Description                 | Value |
|--------------|----------------|-----------------------------|-------|
| 7168         | 47169          | Alarm 1 Data Address        | 2822  |
| 7169         | 47170          | Alarm 1 High Set Point      | 1500  |
| 7170         | 47171          | Alarm 1 High Release Point  | 1400  |
| 7171         | 47172          | Alarm 1 Low Release Point   | 0     |
| 7172         | 47173          | Alarm 1 Low Set Point       | 0     |
| 7173         | 47174          | Alarm 1 Set Delay (Seconds) | 0     |

**Note:** The Low Set/Release points are set to zero. Phase 1 Amps can never be less than zero, so they become inactive.

9.13.4. Example 2 – Under-Alarm

Alarm if Phase 3 Volts < 220V. (PT Primary = 480VL-L).

| Modbus Address | Description                                                                                        | Value                                                                                                    |
|----------------|----------------------------------------------------------------------------------------------------|----------------------------------------------------------------------------------------------------|
| 47169          | Alarm 1 Data Address                                                                               | 2827                                                                                                    |
| 47170          | Alarm 1 High Set Point                                                                             | 10000                                                                                                    |
| 47171          | Alarm 1 High Release Point                                                                         | 10000                                                                                                    |
| 47172          | Alarm 1 Low Release Point                                                                          | 2250                                                                                                    |
| 47173          | Alarm 1 Low Set Point                                                                              | 2200                                                                                                    |
| 47174          | Alarm 1 Set Delay (Seconds)                                                                        | 0                                                                                                    |
|                | Modbus Address         47169         47170         47171         47172         47173         47174 | Modbus AddressDescription47169Alarm 1 Data Address47170Alarm 1 Data Address47171Alarm 1 High Set Point47172Alarm 1 High Release Point47173Alarm 1 Low Release Point47174Alarm 1 Set Delay (Seconds) |

**Note:** The High Set/Release points are set to 10000 (1000.0V). Phase Volts can never exceed these values so they become inactive.

9.13.5. Example 3 – Over/Under-Alarm

Alarm if Phase 3 Volts < 211.6V. (PT Primary = 480VL-L).

Alarm if Phase 3 Volts > 248.4V

| Data Address | Modbus Address | Description                 | Value |
|--------------|----------------|-----------------------------|-------|
| 7168         | 47169          | Alarm 1 Data Address        | 2827  |
| 7169         | 47170          | Alarm 1 High Set Point      | 2484  |
| 7170         | 47171          | Alarm 1 High Release Point  | 2450  |
| 7171         | 47172          | Alarm 1 Low Release Point   | 2150  |
| 7172         | 47173          | Alarm 1 Low Set Point       | 2116  |
| 7173         | 47174          | Alarm 1 Set Delay (Seconds) | 0     |

Note: This setting detects if phase voltage is out of the normal 230V  $\pm 8\%$  band.

9.13.6. Example 4 – Latching Over Alarm

Alarm if Phase 1 Amps > 180A. (CT Primary = 200A).

| Data Address | Modbus Address | Description                 | Value         |
|--------------|----------------|-----------------------------|---------------|
|              |                |                             |               |
| 7168         | 47169          | Alarm 1 Data Address        | 2822          |
| 7169         | 47170          | Alarm 1 High Set Point      | 1800          |
| 7170         | 47171          | Alarm 1 High Release Point  | 0             |
| 7171         | 47172          | Alarm 1 Low Release Point   | 0             |
| 7172         | 47173          | Alarm 1 Low Set Point       | 0             |
| 7173         | 47174          | Alarm 1 Set Delay (Seconds) | 5             |
| 7174         | 47175          | Alarm 1 Status              | 0 to<br>RESET |

**Note:** This Alarm will Set if the current exceeds 180.0A for a consecutive period of 5 seconds or more. The High Release point is set to zero so an Alarm will remain set until reset by the user. Reset is performed by writing a zero to Modbus address 47175.

# 10. Filesystem

The IP Meter has a built in filesystem that can be used to store user defined content such as company logos to brand the web pages, customised web pages or documentation. The uploaded pages will be served by the built in web server.

# 10.1. The Filesystem page provides an easy method of maintaining the content of the filesystem. Alternatively, Trivial File Transfer Protocol (TFTP) can be used from the command line as detailed in 15.2 "TFTP log download

#### Trivial File Transfer Protocol (TFTP)

The logs can be downloaded using a TFTP client such as the one that is included in the Windows command prompt.

To use the Windows TFTP client open a Command Prompt by either selecting "Command Prompt" from the start menu under All Programs -> Accessories or by selecting "Run..." from the start menu and issuing the command "cmd". In the Command Prompt, type the following command, for a brief description of the operation of the tool.

The Fast Data Log can be downloaded using the following command;

TFTP -i 192.168.1.127 get log.csv {alternate\_name}

Note: The IP address must be changed to that of the meter.

Note: The optional {alternate\_name} can be used to store the file locally by a different name.

The Energy Log can be downloaded using the following command;

TFTP -i 192.168.1.127 get energy.csv {alternate\_name}

Note: The IP address must be changed to that of the meter.

Note: The optional {alternate\_name} can be used to store the file locally by a different name. TFTP file transfer".

| Filesystem                  |                |          |
|-----------------------------|----------------|----------|
| Upload File                 | Browse         | < 10 1 1 |
|                             |                |          |
| Read File                   | Directory List | 10.1.2   |
| Format Filesystem<br>FORMAT |                | 10.1.3   |

Figure 9 - Filesystem Page

#### 10.1.1. Upload File

To upload a file into the filesystem, click the "Browse" button, select the required file and click "Upload".

Any files that have the same name as built-in files will override the built-in files. This allows users to replace the logo, the style-sheet or pages of the built-in web site with their own. If two or more files are uploaded with the same name then the web server will always serve the last file to be added.

File names may have a maximum length of 30 characters including any extension.

There is no means of deleting individual files but the entire file store can be reformatted.

#### 10.1.2. Read File & Directory List

Files can be read by typing the filename into the text box next to the "Read" button and then clicking the button. Files can also be read by typing their name into the address bar of the webbrowser after the IP address of the meter. For example; if the IP address of the meter is 192.168.1.121 and the uploaded file is named "uploaded.html" then the file can be viewed by typing "192.168.1.121/uploaded.html" into the address bar.

A list of uploaded files can be displayed by clicking the 'DIR' button.

Files that are uploaded to the meter using TFTP will appear in the directory list.

If the filename "dir" is entered into the text box then the clicking the "Read" button will cause a directory listing of the contents of the file-system to be displayed.

#### 10.1.3. Format Filesystem

The format button deletes any user files that have been uploaded but does not affect the built-in website. If a user-uploaded file over-rides a built-in file of the same name then re-formatting the file-system will delete the uploaded file and cause the built-in file to become available to the webserver. The data-logging system is separate from the uploaded files and is not affected by reformatting the file-system.

Note: When the Format button is pressed, the system will give a warning and will ask for confirmation - click OK will permanently erase all uploaded files. Click Cancel to abort.

#### 10.1.4. Customisation of web pages

Please contact Northern Design for information on customising the built in web pages.

# **11. Introduction to logging**

### 11.1. 2 Logging Systems

The meter includes two independent data-logging systems.

The Energy Data Log system is used to track recorded energy and pulse inputs over the course of several months or years.

The Fast Data Log system is used to track instantaneous measurements over the course a smaller time period, such as days or a few months.

Both logs can be configured to send data to a remote server using the file transfer protocol (FTP).

The Energy Data Log sends a file to a remote FTP server every time it logs data. The Fast Data Log system can accumulate and send several readings at once.

Additionally, both logs can post data in an XML format to a remote web application, which is referred to as "HTTP Posting". Each log has a separate settings page, once the required settings for logging and export of data are entered clicking the 'Update' button will configure that log, erase old data and start logging from that moment.

Both the logs are implemented as circular buffers, once full they will begin writing over the oldest records.

### 11.2. Methods of getting the logs

The following methods can be used to get logging information;

11.2.1. Web pages.

Via the System Information screen, either log can be viewed in a web browser. By default, the entire log will be output, but different date ranges can be chosen.

Additionally, the Fast Data Log can be saved in CSV format for loading into a spreadsheet application, for example.

11.2.2. FTP

Either log can be configured to send data to an FTP (File Transfer Protocol) server at regular intervals. At each interval, logged data since the last FTP transfer is sent.

11.2.3. TFTP

Using TFTP (Trivial File Transfer Protocol), logs can be manually downloaded. TFTP is a standard application within Windows and also available for other platforms. The entire log is downloaded.

See 15.2 for more information.

#### 11.2.4. HTTP Posting

Either log can be configured to send data to a remote web application (typically a Cloud Server) at regular intervals. At each interval, logged data since the last HTTP posting is sent.

# 11.3. Drop in communications

If a transfer of data to the remote FTP server should fail then both logging systems will accumulate readings and send them along with the next successful transfer.

In the case of FTP, this will result in large files (up to 1MB) being sent until all data has been sent.

In the case of HTTP posting, individual posts are sent for each log entry that is outstanding.

In both cases, this will continue until all outstanding data has been sent, then the system will return to normal FTP or HTTP transfers.

# 11.4. Logging System Capacity

The two logging systems each have a 1 Mbyte circular buffer. The energy and counter values each take up four bytes in every record. The instantaneous parameters saved in the fast data log take up two bytes each, the fast data log may also record the energy and counter values at four bytes each. In addition, the timestamp of each record also takes up four bytes. The length of time that each log will run before overwriting the oldest values depends upon how many parameters are logged and how often.

Examples:-

Energy Log records 3 energy values and 3 counters every 30 minutes:

Timestamp = 4 bytes 3 x energy values (4 bytes each) = 12 bytes 3 x counters (4 bytes each) = 12 bytes TOTAL = 28 bytes/record

1 Mbyte is 1000000 bytes / 28 bytes/record = 35714 records 35714 records / 48 records/day = 744 days or 2 years

Data Log records 16 instantaneous parameters every 60 seconds

Timestamp = 4 bytes 16 x instantaneous values (2 bytes each) = 32 bytes

TOTAL = 36 bytes/record

1 Mbyte is 1000000 bytes / 36 bytes/record = 27777 records 27777 records / 24 x 60 records/day = 19 days

# 12. Fast Data Log

# WARNING: ANY CHANGES MADE IN THIS PAGE WILL RESULT IN THE FAST DATA LOG BEING RESTARTED, LOOSING ANY DATA ALREADY LOGGED.

The configurations page for the Fast data Log shows a list of the parameters that are available to be logged, the logging period and configuration options for FTP and HTTP posting of the data.

| Lected Parameters         4 - Ph1 Amps Demand         5 - Ph2 Amps Demand         6 - Ph3 Amps Demand         7 - Ph1 Volts Demand         8 - Ph2 Volts Demand         9 - Ph3 Volts Demand         9 - Ph3 Volts Demand         9 - Ph3 Volts Demand         9 - Ph3 Volts Demand         9 - Phase 1 PF         9 - Phase 2 PF         0 - Phase 3 PF         14 - Phase 3 KW         15 - System PF         16 - System KW         17 - Phase 1 KW         18 - Phase 2 KW         14 - Phase 3 KW         15 - System KW         16 - System KW         17 - Phase 1 KW         18 - Phase 1 KW         19 - Phase 2 KW         14 - Phase 3 KW         15 - System KW         16 - System KW         17 - Phase 1 KW         18 - Phase 1 KW         19 - Phase 2 KW         19 - Phase 3 KW         19 - System KW         19 - Phase 3 KW         19 - Phase 1 KW         19 - Phase 1 KW         19 - Phase 1 Volts         7691 - Phase 3 Volts         7692 - Phase 2 Volts         19 - Phase         19 - Wase 3 KW                                                                                                    | Lected Parameters       Available Parameters         14 - Ph1 Amps Demand       7680 - kWh High Word         15 - Ph2 Amps Demand       7681 - kWh Low Word         16 - Ph3 Amps Demand       7682 - kWh High Word         17 - Ph1 Volts Demand       7683 - kWh Low Word         18 - Ph2 Volts Demand       7685 - kWarh Low Word         19 - Ph3 Volts Demand       7685 - kWarh Low Word         18 - Phase 1 PF       7686 - Ex kWh High Word |
|----------------------------------------------------------------------------------------------------|----------------------------------------------------------------------------------------------------|
| 714 - Ph1 Amps Demand         715 - Ph2 Amps Demand         716 - Ph3 Amps Demand         717 - Ph1 Volts Demand         718 - Ph2 Volts Demand         719 - Ph3 Volts Demand         719 - Ph3 Volts Demand         709 - Phase 1 PF         699 - Phase 2 PF         700 - Phase 3 PF         701 - System PF         702 - Phase 1 kW         703 - Phase 2 kW         704 - Phase 3 kW         705 - System kW         705 - System kW         705 - System kW         705 - System kW         60         set Data Logging Period         og every:       60         60         seconds         end Fast Data Log to FTP.         Set Fast Data Log to FTP.         Set Fast Data Log to FTP.         Table Posting                                                                                                    | 7714 - Ph1 Amps Demand     7680 - kWh High Word       7715 - Ph2 Amps Demand     7681 - kWh Low Word       7716 - Ph3 Amps Demand     7682 - kWh High Word       7717 - Ph1 Volts Demand     7683 - kWh Low Word       7718 - Ph2 Volts Demand     7684 - kWh High Word       7719 - Ph3 Volts Demand     7685 - kWh Low Word       7698 - Phase 1 PF     7686 - Ex kWh High Word                                                                     |
| 15 - Ph2 Amps Demand   16 - Ph3 Amps Demand   17 - Ph1 Volts Demand   18 - Ph2 Volts Demand   19 - Ph3 Volts Demand   19 - Ph3 Volts Demand   19 - Phase 1 PF   19 - Phase 2 PF   10 - Phase 3 PF   10 - Phase 3 PF   11 - System PF   12 - Phase 1 kW   13 - Phase 2 kW   14 - Phase 3 kW   15 - System kW   16 - System kW   16 - Phase 3 kW   16 - Phase 4 kW   17 - Phase 4 kW   18 - Phase 5 kW   19 - Phase 7 kW   19 - Phase 7 kW   10 - Phase 8 kW   10 - Phase 8 kW   10 - Phase 9 kW   11 - System PF   12 - Phase 1 kW   13 - Phase 2 kW   14 - Phase 3 kW   15 - System kW   15 - System kW   16 - Phase 1 volts   7691 - Phase 2 Volts   7692 - Phase 2 Volts   7693 - Phase 3 Volts   7695 - Ph2-Ph3 Volts   7695 - Ph2-Ph3 Volts   7696 - Ph3 Volts   7697 - Ph3 Volts   7698 - Ph3 Volts   769                                                                                                    | 15 - Ph2 Amps Demand     7681 - kWh Low Word       16 - Ph3 Amps Demand     7682 - k\Ah High Word       17 - Ph1 Volts Demand     7683 - k\Ah Low Word       18 - Ph2 Volts Demand     7684 - k\Arh High Word       19 - Ph3 Volts Demand     7685 - k\Arh Low Word       18 - Phase 1 PF     7686 - Ex kWh High Word                                                                                                    |
| 16 - Ph3 Amps Demand   17 - Ph1 Volts Demand   18 - Ph2 Volts Demand   19 - Ph3 Volts Demand   19 - Ph3 Volts Demand   19 - Ph3 Volts Demand   19 - Ph3se 1 PF   19 - Phase 2 PF   10 - Phase 3 PF   10 - Phase 3 PF   10 - Phase 3 PF   10 - Phase 3 PF   10 - Phase 3 NW   10 - Phase 3 KW   10 - Phase 3 KW   10 - Phase 3 KW   10 - Phase 3 KW   10 - Phase 3 KW   10 - Phase 3 KW   10 - Phase 3 KW   10 - Phase 3 KW   10 - Phase 3 KW   10 - Phase 3 KW   10 - Phase 3 KW   10 - Phase 3 KW   10 - Phase 3 KW   10 - Phase 3 KW   10 - System KW   10 - Phase 3 KW   10 - Phase 3 KW   10 - Phase 3 KW   10 - System KW   10 - System KW   10 - System KW   10 - System KW   10 - System KW   10 - System KW   10 - System KW   10 - System KW   10 - System KW   10 - System KW   10 - System KW   10 - System KW   10 - System KW   10 - System KW   11 - Phase 1 Volts   12 - Phase 2 KW   13 - Phase 3 KW   14 - Phase 3 KW   15 - System KW   16 - System KW   17 - Seconds   17 - Seconds   18 - Bast Data Log via HTTP   Enable Posting   19 - Seconds <td>16 - Ph3 Amps Demand     7682 - KVAh High Word       17 - Ph1 Volts Demand     7683 - KVAh Low Word       18 - Ph2 Volts Demand     7684 - KVArh High Word       19 - Ph3 Volts Demand     7685 - KVArh Low Word       28 - Phase 1 PF     7686 - Ex kWh High Word</td>                                                                                                    | 16 - Ph3 Amps Demand     7682 - KVAh High Word       17 - Ph1 Volts Demand     7683 - KVAh Low Word       18 - Ph2 Volts Demand     7684 - KVArh High Word       19 - Ph3 Volts Demand     7685 - KVArh Low Word       28 - Phase 1 PF     7686 - Ex kWh High Word                                                                                                    |
| 17 - Ph1 Volts Demand         18 - Ph2 Volts Demand         19 - Ph3 Volts Demand         198 - Phase 1 PF         199 - Phase 2 PF         00 - Phase 3 PF         01 - System PF         02 - Phase 1 kW         03 - Phase 2 kW         04 - Phase 3 kW         05 - System KW         05 - System kW         06 - Ex kWh Llow Word         7683 - Ex kWh Llow Word         7687 - Ex kWh Llow Word         7687 - Ex kWh Llow Word         7687 - Ex kWh Llow Word         7688 - Phase 1 Amps         7689 - Phase 2 Amps         7690 - Phase 3 Amps         7691 - Phase 3 Volts         7692 - Phase 2 Volts         7693 - Phase 3 Volts         7693 - Phase 3 Volts         7695 - Ph2-Ph3 Volts         7695 - Ph2-Ph3 Volts         7696 - Ph3 Volts         7697 - Phase 3 Volts         7698 every:         60       seconds         md Fast Data Log to FTP         I Send datalog to FTP.         St Fast Data Log via HTTP         I Enable Posting         st Data Log File Formats                                                                                                    | '17 - Ph1 Volts Demand     7683 - KVAh Low Word       '18 - Ph2 Volts Demand     7684 - KVArh High Word       '19 - Ph3 Volts Demand     7685 - KVArh Low Word       '98 - Phase 1 PF     7686 - Ex kWh High Word                                                                                                    |
| 718 - Ph2 Volts Demand         719 - Ph3 Volts Demand         638 - Phase 1 PF         699 - Phase 2 PF         700 - Phase 3 PF         701 - System PF         702 - Phase 1 kW         703 - Phase 2 kW         704 - Phase 3 kW         705 - System kW         705 - System kW         705 - Ph2-Ph3 Volts         769 - Ph2-Volts         769 - Ph2-Volts         769 - Ph2-Volts         769 - Ph2-Volts         769 - Ph2-Volts         769 - Ph2-Volts         769 - Ph2-Volts         769 - Ph2-Volts         769 - Ph2-Volts         769 - Ph2-Volts         769 - Ph2-Volts         769 - Ph2-Volts         769 - Ph2-Volts         769 - Ph3-Volts         8 - Bod datalog to FTP.                                                                                                    | 718 - Ph2 Volts Demand     7684 - KVArh High Word       719 - Ph3 Volts Demand     7685 - KVArh Low Word       698 - Phase 1 PF     7686 - Ex kWh High Word                                                                                                    |
| 719 - Ph3 Volts Demand         698 - Phase 1 PF         699 - Phase 2 PF         700 - Phase 3 PF         701 - System PF         702 - Phase 1 kW         703 - Phase 2 kW         704 - Phase 3 kW         705 - System kW         705 - System kW         705 - Ph2-Ph3 Volts         7695 - Ph2-Ph3 Volts         7695 - Ph2-Ph3 Volts         7697 - System KW         60         seconds         and Fast Data Log to FTP.         1 Send datalog to FTP.         1 Enable Posting         sst Data Log File Formats                                                                                                    | 719 - Ph3 Volts Demand 7685 - K\Arh Low Word<br>698 - Phase 1 PF 7686 - Ex kWh High Word                                                                                                    |
| 898 - Phase 1 PF   999 - Phase 2 PF   700 - Phase 3 PF   701 - System PF   702 - Phase 1 kW   703 - Phase 2 kW   704 - Phase 3 kW   705 - System kW   705 - System kW   706 - Phase 3 kW   707 - System kW   708 - Phase 2 Volts   7690 - Phase 3 Volts   7691 - Phase 3 Volts   7692 - Phase 2 Volts   7693 - Phase 3 Volts   7693 - Phase 3 Volts   7695 - System kW   7695 - Ph2-Ph3 Volts   7695 - Ph2-Ph3 Volts   7697 - Phase 3 Volts   7699 - Phase 3 Volts   7699 - Ph3se 3 Volts   7699 - Ph3se 3 Volts   7699 - Ph3se 3 Volts   7699 - Ph3se 3 Volts   7699 - Ph3se 3 Volts   7699 - Ph3se 3 Volts   7699 - Ph3se 3 Volts   7691 - Ph3se 3 Volts   7692 - Ph3se 3 Volts   <                                                                                                    | 598 - Phase 1 PF 7686 - Ex kWh High Word                                                                                                    |
| 199 - Phase 2 PF   100 - Phase 3 PF   101 - System PF   102 - Phase 1 kW   103 - Phase 2 kW   104 - Phase 3 kW   105 - System kW   105 - System kW   106 - Phase 3 kW   107690 - Phase 2 Volts   108 - Phase 3 kW   109 - Phase 3 kW   109 - Phase 3 kW   109 - Phase 3 kW   109 - Phase 3 kW   109 - Phase 3 kW   109 - Phase 3 kW   109 - Phase 3 Volts   109 - Phase 3 Volts   100 - Phase 3 Volts   101 - Phase 3 Volts   101 - Phase 3 Volts   101 - Phase 3 Volts   101 - Phase 3 Volts   101 - Phase 3 Volts   101 - Phase 3 Volts   101 - Phase 3 Volts   102 - Phase 3 Volts   101 - Phase 3 Volts   101 - Phase 3 Volts   101 - Phase 3 Volts   102 - Phase 3 Volts   103 - Phase 3 Volts   104 - Phase 3 Volts   105 - Phase 3 Volts   105 - Phase 3 Volts   105 - Phase 3 Volts   105 - Phase 3 Volts   105 - Phase 4 Volts   105                                                                                                    |                                                                                                    |
| 700 - Phase 3 PF       7688 - Phase 1 Amps         701 - System PF       7689 - Phase 2 Amps         702 - Phase 1 kW       7690 - Phase 3 Amps         703 - Phase 2 kW       7691 - Phase 1 Volts         704 - Phase 3 kW       7692 - Phase 2 Volts         705 - System kW       7693 - Phase 3 Volts         705 - System kW       7697 - Phase 3 Volts         7069 - Phase 3 Volts       7693 - Phase 3 Volts         7697 - Phase 3 Volts       7695 - Ph2-Ph3 Volts         7697 - Ph2 - Ph3 Volts       7695 - Ph2-Ph3 Volts         7698 - Phase 3 Volts       7695 - Ph2-Ph3 Volts         7699 - Phase 3 Volts       7695 - Ph2-Ph3 Volts         7695 - Ph2-Ph3 Volts       7691 - Volts         7695 - Ph2-Ph3 Volts       7691 - Volts         7695 - Ph2-Ph3 Volts       7691 - Volts         7695 - Ph2-Ph3 Volts       7691 - Volts         7695 - Ph2-Ph3 Volts       7691 - Volts         7695 - Ph2-Ph3 Volts       7691 - Volts         7695 - Ph2-Ph3 Volts       7691 - Volts         7696 - Ph2 - Ph3 Volts       7691 - Volts         7697 - Ph3 - Ph3 - Ph3 - Ph3 - Ph3 - Ph3 - Ph3 - Ph3 - Ph3 - Ph3 - Ph3 - Ph3 - Ph3 - Ph3 - Ph3 - Ph3 - Ph3 - Ph3 - Ph3 - Ph3 - Ph3 - Ph3 - Ph3 - Ph3 - Ph3 - Ph3 - Ph3 - Ph3 - Ph3 - Ph3 - Ph3 - Ph3 - Ph3 - Ph3 - Ph3 - Ph3 - Ph3 - Ph3 - Ph3 - Ph3 - Ph3 - Ph3 - Ph3 - Ph3 - Ph3 - Ph3 - Ph3 -                                                                                                    | 699 - Phase 2 PF 7687 - Ex kWh Low Word                                                                                                    |
| D1 - System PF<br>D2 - Phase 1 kW<br>D3 - Phase 2 kW<br>D4 - Phase 3 kW<br>D5 - System kW<br>D5 - System kW<br>D6 - System kW<br>D7690 - Phase 3 Amps<br>7691 - Phase 1 Volts<br>7692 - Phase 2 Volts<br>7693 - Phase 3 Volts<br>7693 - Phase 3 Volts<br>7694 - Ph1-Ph2 Volts<br>7695 - Ph2-Ph3 Volts<br>D4 - Volta<br>7696 - Ph2-Ph3 Volts<br>D5 - System kW<br>D6 - Seconds<br>D6 - Seconds<br>D7695 - Seconds<br>D7695 - Seconds<br>D7696 - Seconds<br>D7696 - Seconds<br>D7697 - Seconds<br>D7697 - Seconds                                                  | 00 - Phase 3 PF 7688 - Phase 1 Amps                                                                                                    |
| 02 - Phase 1 kW<br>03 - Phase 2 kW<br>04 - Phase 3 kW<br>05 - System kW<br>05 - System kW<br>05 - System kW<br>05 - System kW<br>06 - System kW<br>07690 - Phase 3 Volts<br>7693 - Phase 3 Volts<br>7694 - Ph1-Ph2 Volts<br>7695 - Ph2-Ph3 Volts<br>05 - Ph2-Ph3 Volts<br>06 - Seconds<br>14 Volte<br>15 - Seconds<br>16 - Seconds<br>16 - Seconds<br>17 - Seconds<br>17 - Seconds<br>18 - Seconds<br>18 - Seconds<br>19 - Seconds<br>19 - | 01 - System PF 7689 - Phase 2 Amps                                                                                                    |
| 3 - Phase 2 kW<br>4 - Phase 3 kW<br>5 - System kW<br><b>t Data Logging Period</b><br>g every: 60 seconds<br><b>d Fast Data Log to FTP</b><br>Send datalog to FTP.<br><b>t Fast Data Log via HTTP</b><br>Enable Posting<br><b>t Data Log File Formats</b>                                                                                                    | 2 - Phase 1 kW 7690 - Phase 3 Amps                                                                                                    |
| D4 - Phase 3 kW       7692 - Phase 2 Volts         D5 - System kW       7693 - Phase 3 Volts         7694 - Ph1-Ph2 Volts       7695 - Ph2-Ph3 Volts         7695 - Ph2-Ph3 Volts       7695 - Ph2-Ph3 Volts         reg every:       60         seconds         ad Fast Data Log to FTP.         Send datalog to FTP.         St Fast Data Log via HTTP         Enable Posting         st Data Log File Formats                                                                                                    | D3 - Phase 2 kW 7691 - Phase 1 Volts                                                                                                    |
| 705 - System KW 7693 - Phase 3 Volts<br>7694 - Ph1-Ph2 Volts<br>7695 - Ph2-Ph3 Volts<br>944 Volte<br>954 Volte<br>954 Fast Data Log to FTP<br>954 Fast Data Log to FTP<br>955 Fast Data Log via HTTP<br>955 Fast Data Log via HTTP<br>955 Fast Data Log via HTTP<br>955 Fast Data Log Via HTTP<br>955 Fast Data Log Via HTTP<br>955 Fast Data Log Via HTTP<br>955 Fast Data Log Via HTTP<br>955 Fast Data Log Via HTTP<br>955 Fast Data Log Via HTTP<br>955 Fast Data Log Via HTTP                                                                                                    | 704 - Phase 3 kW 7692 - Phase 2 Volts                                                                                                    |
| 7694 - Ph1-Ph2 Volts   7695 - Ph2-Ph3 Volts   7695 - Ph2-Ph3 Volts   register of the seconds   7695 - Ph2-Ph3 Volts   7695 - Ph2-Ph3 Volts   register of the seconds   7695 - Ph2-Ph3 Volts   7695 - Ph2-Ph3 Volts   register of the seconds   7695 - Ph2-Ph3 Volts   7695 - Ph2-Ph3 Volts   register of the seconds   7695 - Ph2-Ph3 Volts   7695 - Ph2-Ph3 Volts   register of the seconds   register of the seconds   register of the seconds   register of the seconds   register of the seconds                                                                                                    | 705 - System kW 7693 - Phase 3 Volts                                                                                                    |
| at Data Logging Period<br>g every: 60 seconds<br>ad Fast Data Log to FTP<br>Send datalog to FTP.<br>St Fast Data Log via HTTP<br>Enable Posting<br>at Data Log File Formats                                                                                                    | 7694 - Ph1-Ph2 Volts                                                                                                    |
| st Data Logging Period<br>og every: 60 seconds<br>and Fast Data Log to FTP<br>I Send datalog to FTP.<br>st Fast Data Log via HTTP<br>I Enable Posting<br>st Data Log File Formats                                                                                                    | 7495 Db2 Db2 Volte                                                                                                    |
| ast Data Logging Period<br>.og every: 60 seconds<br>end Fast Data Log to FTP<br>I Send datalog to FTP.<br>ost Fast Data Log via HTTP<br>I Enable Posting<br>ast Data Log File Formats                                                                                                    |                                                                                                    |
| end Fast Data Log to FTP<br>Send datalog to FTP.<br>ost Fast Data Log via HTTP<br>Enable Posting<br>ast Data Log File Formats                                                                                                    | ast Data Logging Period<br>Log every: 60 seconds                                                                                                    |
| ost Fast Data Log via HTTP<br>Enable Posting<br>ast Data Log File Formats                                                                                                    | end Fast Data Log to FTP<br>Send datalog to FTP.                                                                                                    |
| ast Data Log Via HTTP                                                                                                    |                                                                                                    |
| Enable Posting ast Data Log File Formats                                                                                                    | ost Fast Data Log via HTTP                                                                                                    |
| ast Data Log File Formats                                                                                                    | Enable Posting                                                                                                    |
|                                                                                                    | ast Data Log File Formats                                                                                                    |
| CSV File Format - Modbur Addresses                                                                                                    | CSV File Format = Modbur Addresses                                                                                                    |
|                                                                                                    |                                                                                                    |
| Screen Format = Modbus Addresses                                                                                                    | Screen Format = Modbus Addresses                                                                                                    |
|                                                                                                    |                                                                                                    |
|                                                                                                    |                                                                                                    |

Figure 10 - Fast Data Log Setup Page

#### 12.1.1. Log Parameters

Parameters shown in the "Selected Parameters" column will be logged in the Fast Data Log. When the page is loaded, any parameters currently being logged will be displayed in this column.

Parameters in the "Available Parameters" column are not currently logged, but can be by dragging and dropping them into the "Selected Parameters" column".

Likewise, parameters can be removed from the logging system by dragging them out of the "Selected Parameters" column and dropping them into the "Available Parameters" column.

# Note: The Digital Input counters will be only be available for logging if the Digital IO option its fitted to the Meter.

As far as the logging system is concerned, the order in which the parameters appear in the "Selected Parameters" column is not important. Also, for parameters where there is a high and low word, only one of those needs to appear in the "Selected Parameters" column for it to be logged.

However, the screen order of the parameters determines the parameter order in the FTP and CSV files. See 12.1.5- "Fast Data Log File Formats" for more details.

#### 12.1.2. Fast Data Logging Period

The Fast Data Logging Period determines the interval at which data is logged. It can be set as low as 1 second.

For example, if set to 60s, a new log entry will be created containing all the "Selected Parameters" every 60s.

Note: If posting via HTTP is enabled, a value less than 60s will be overridden to 60s.

Note: Logging is always running, regardless of whether any of the data sending options detailed below are in operation.

Note: If any Demand values are being logged, the Demand Period in the meter should be set to the same value for more accurate results. See section 7.2 - Current Inputs for more information.

#### 12.1.3. Send Fast Data Log to FTP

The Fast Data Log data can be periodically sent to an FTP server for backup or data analysis purposes. When the "Send datalog to FTP" option is selected, or FTP is already enabled, the screen expands showing the following additional fields.

| Send Fast Data Log to FTP |                         |  |
|---------------------------|-------------------------|--|
| Send datalog to           | FTP.                    |  |
| Server url:               | 192.168.10.126          |  |
| Port No.                  | 21                      |  |
| Username:                 | ftpuser                 |  |
| Password:                 | •••••                   |  |
| Remote Dir:               | /                       |  |
| Send FTP every            | 60 seconds              |  |
| Last FTP                  | No posts since power up |  |
| FTP Count                 | 0                       |  |

#### Figure 11 - Fast Data Log FTP Settings

Note: The Fast Data Log FTP settings are unique to the Fast Data Log and are distinct to the Energy Data Log FTP settings.

The fields are completed as follows;

- 12.1.3.1. "Server URL" This is the IP address or URL of the FTP server to which the logging data is to be sent. If a URL is specified, the <u>ftp://</u> should be omitted.
- 12.1.3.2. "Port Number" This is the port number used for the FTP transfers. The default port for FTP is 21.
- 12.1.3.3. "Username" Specify the username required by the FTP server.
- 12.1.3.4. "Password" Specify the password required by the FTP server.
- 12.1.3.5. "Remote Dir" Specify the directory into which the files will be written. This should be a URL relative to the root directory of the FTP server. For example;

| [blank] | save the file in the FTP server root directory          |
|---------|---------------------------------------------------------|
| /       | save the file in the FTP server root directory          |
| /data   | Save the file in the "data" directory on the FTP server |

12.1.3.6. "Send FTP every" – Enter the number of seconds between each FTP transfer. If this is set the same as the "Fast Data Logging Period", then one FTP transfer will occur for each log entry written. If this is set to 10 times the "Fast Data Logging Period", then an FTP transfer will occur for each 10 log entries written.

The "Last FTP" and "FTP Count" fields will display the time that a successful FTP transfer last occurred along with the number of successful FTP transfers since the meter was powered up;

| Last FTP  | 03 March 2012 19:02:00 |  |
|-----------|------------------------|--|
| FTP Count | 1                      |  |

#### Figure 12 - FTP Statistics

Note: When the pages "Update" button is pressed, an FTP transfer will be attempted immediately. If successful, the "Last FTP" and "FTP Count" fields will be updated immediately.

#### 12.1.4. Post Fast Data Log via HTTP

The Fast Data Log can be sent to a web server. The advantage of HTTP posting is that it usually requires no extra configuration of the local network or firewall. The meter posts data to the web application in the same way that a web-browser running on a desktop PC posts data typed into a form on a web-page. The data is sent in an XML format as detailed in "Appendix A3 - XML Data Format".

The "Shortname", "Company Username" and "Company Password" are required to setup the Meter. The other screen and e-mail information is used to login to the web based Cloud system to view the data.

When the "Post Fast Data Log via HTTP" option is selected, or HTTP posting is already enabled, the screen expands showing the following additional fields.

| 🗹 Enable Postin      | g                       |  |
|----------------------|-------------------------|--|
| Post to:             | Custom Cloud Server     |  |
| Server url:          |                         |  |
| Resource:            |                         |  |
| Port No.             | 8080                    |  |
| Short Name:          |                         |  |
| Company<br>username: |                         |  |
| Company<br>password: |                         |  |
| Last Post            | No posts since power up |  |
| Post Count           | 0                       |  |

Figure 13 - Fast Data Log HTTP Posting Settings

Note: The Fast Data Log HTTP Posting settings are shared with the Energy Data Log HTTP Posting. They can be individually enabled, and have different posting periods, but the data must be sent to the same destination.

The fields are completed as follows;

"Post to" - This can be set to Custom Cloud Server;

| Custom Cloud Server No" are editable. |
|---------------------------------------|
|---------------------------------------|

- 12.1.4.1. "Server URL" This is the IP address or URL of the HPTP server to which the logging data is to be sent. If a URL is specified, the <u>http://</u> should be omitted.
- 12.1.4.2. "Resource" This is the file on the web server that will receive and process the data.
- 12.1.4.3. "Port No" "Port Number" This is the port number used for the HTTP transfers. The default port for HTTP is 8080.
- 12.1.4.4. "Short Name" Enter the "Short Name". This is a required field entry.
- 12.1.4.5. "Company username" Enter the "Company username". This is a required field entry.
- 12.1.4.6. "Company password" Enter the "Company password". This is a required field entry.

The "Last Post" and "Post Count" fields will display the time that a successful HTTP transfer last occurred along with the number of successful HTTP transfers since the meter was powered up;

| Last Post  | 04 March 2012 12:49:04 |
|------------|------------------------|
| Post Count | 1                      |

#### Figure 14 - HTTP Post Statistics

Note: When the pages "Update" button is pressed, an HTTP transfer will be attempted immediately. If successful, the "Last Post" and "Post Count" fields will be updated immediately.

#### 12.1.5. Fast Data Log File Formats

The logs in the Meter are always in the same format. However, both the CSV file that is sent by FTP and the screen dumps of the logs can each be configured in one of 2 formats using the 2 tick boxes at the bottom of the page;

Fast Data Log File Formats CSV File Format = Modbus Addresses Screen Format = Modbus Addresses

#### Figure 15 - Fast Data Log File Formats

When a tick box is unticked, the corresponding output (either CSV or Screen) contains parameter values such as "kWh".

When a tick box is ticked, the corresponding output (either CSV or Screen) contains Modbus register values. This option provides a file format that is compatible with the v1 Meter.

12.1.6. Update

When the "Update" button is clicked, the following occur;

12.1.6.1. The logging system is restarted.

WARNING – THIS DELETES EXISTING LOGGING DATA. ANY DATA REQUIRED SHOULD BE DOWNLOADED BEFORE THIS OPERATION IS PERFORMED.

- 12.1.6.2. The parameters to be logged are stored.
- 12.1.6.3. If the FTP section is completed, an FTP transfer is attempted immediately, and will continue to be made each time interval set.
- 12.1.6.4. If the HTTP posting section is completed, an HTTP transfer is attempted immediately, and will continue to be made each logging interval.

# 13. Energy Data Log

WARNING: ANY CHANGES MADE IN THIS PAGE WILL RESULT IN THE FAST DATA LOG BEING RESTARTED, LOOSING ANY DATA ALREADY LOGGED.

The configurations page for the Energy Data Log shows a list of the parameters that are available to be logged, the logging period and configuration options for FTP and HTTP posting of the data.

| Energy Data Log Settings      |        |
|-------------------------------|--------|
| Log Parameters                |        |
| ☑ System kWh                  |        |
| ☑ System kVAh                 |        |
| System kvarh                  | 12.1.1 |
| Export kWh                    | 13.1.1 |
| 🗹 Counter 1                   |        |
| Counter 2                     |        |
| Counter 3                     |        |
| Logging Period                | 13 1 2 |
| Log every: 30 minutes         | 13.1.2 |
| Send Energy Data Log to FTP   |        |
| Send datalog to FTP.          | 13.1.3 |
| Post Energy Data Log via HTTP |        |
| Enable Posting                | 13.1.4 |
| Update                        |        |
|                               | 13.1.5 |
|                               |        |

Figure 16 - Energy Data Log Setup Page

#### 13.1.1. Log Parameters

Parameters that are ticked will be logged in the Energy Data Log. When the page is loaded, any parameters currently being logged will be show as ticked.

To include a parameter in the Energy Data Log, simply tick the box next to it. To exclude it from the Energy Data Log, remove the tick.

Note: The Digital Input counters will be only be available for logging if the Digital IO option its fitted to the Meter.

#### 13.1.2. Logging Period

The Fast Data Logging Period determines the interval at which data is logged. It can be set as low as 1 minute.

For example, if set to 1 minute, a new log entry will be created containing all the ticked parameters every 1 minute.

Note: Logging is always running, regardless of whether any of the data sending options detailed below are in operation.

#### 13.1.3. Send Energy Data Log to FTP

The Energy Data Log data can be periodically sent to an FTP server for backup or data analysis purposes. When the "Send datalog to FTP" option is selected, or FTP is already enabled, the screen expands showing the following additional fields.

| Send Energy Data Log to FTP |                         |  |
|-----------------------------|-------------------------|--|
| Send datalog to FTP.        |                         |  |
| Server url:                 | 192.168.10.122          |  |
| Port No.                    | 21                      |  |
| Username:                   | ftpuser                 |  |
| Password:                   | •••••                   |  |
| Remote Dir:                 | /                       |  |
| Last FTP                    | No posts since power up |  |
| FTP Count                   | 0                       |  |

Figure 17 - Fast Data Log FTP Settings

Note: The Fast Data Log FTP settings are unique to the Fast Data Log and are distinct to the Energy Data Log FTP settings.

#### The fields are completed as follows;

- 13.1.3.1. "Server URL" This is the IP address or URL of the FTP server to which the logging data is to be sent. If a URL is specified, the <a href="http://">ftp://</a> should be omitted.
- 13.1.3.2. "Port Number" This is the port number used for the FTP transfers. The default port for FTP is 21.
- 13.1.3.3. "Username" Specify the username required by the FTP server.
- 13.1.3.4. "Password" Specify the password required by the FTP server.
- 13.1.3.5. "Remote Dir" Specify the directory into which the files will be written. This should be a URL relative to the root directory of the FTP server. For example;

| [blank] | save the file in the FTP server root directory          |
|---------|---------------------------------------------------------|
| /       | save the file in the FTP server root directory          |
| /data   | Save the file in the "data" directory on the FTP server |

The "Last FTP" and "FTP Count" fields will display the time that a successful FTP transfer last occurred along with the number of successful FTP transfers since the meter was powered up;

| Last FTP  | 03 March 2012 19:02:00 |  |
|-----------|------------------------|--|
| FTP Count | 1                      |  |

#### Figure 18 - FTP Statistics

Note: When the pages "Update" button is pressed, an FTP transfer will be attempted immediately. If successful, the "Last FTP" and "FTP Count" fields will be updated immediately.

#### 13.1.4. Post Energy Data Log via HTTP

The Energy Data Log can be sent to a web server. The advantage of HTTP posting is that it usually requires no extra configuration of the local network or firewall. The meter posts data to the web application in the same way that a web-browser running on a desktop PC posts data typed into a form on a web-page. The data is sent in an XML format as detailed in "Appendix A3 - XML Data Format".

The "Shortname", "Company Username" and "Company Password" are required to setup the Meter. The other screen and e-mail information is used to login to the web based Cloud system to view the data.

When the "Post Energy Data Log via HTTP" option is selected, or HTTP posting is already enabled, the screen expands showing the following additional fields.

| Post to:             | Custom Cloud Server 💌   |
|----------------------|-------------------------|
| Server url:          |                         |
| Resource:            |                         |
| Port No.             | 8080                    |
| Short Name:          |                         |
| Company<br>username: |                         |
| Company<br>password: |                         |
| Last Post            | No posts since power up |
| Post Count           | 0                       |

Figure 19 - Fast Data Log HTTP Posting Settings

Note: The Energy Data Log HTTP Posting settings are shared with the Fast Data Log HTTP Posting. They can be individually enabled, and have different posting periods, but the data must be sent to the same destination.

The fields are completed as follows;

"Post to" - This can be set Custom Cloud Server;

| Custom Cloud Server | The "Server URL", "Resource" and "Port<br>No" are editable. |
|---------------------|-------------------------------------------------------------|
|                     |                                                             |

- 13.1.4.1. "Server URL" This is the IP address or URL of the HPTP server to which the logging data is to be sent. If a URL is specified, the <u>http://</u> should be omitted.
- 13.1.4.2. "Resource" This is the file on the web server that will receive and process the data.
- 13.1.4.3. "Port No" "Port Number" This is the port number used for the HTTP transfers. The default port for HTTP is 8080.
- 13.1.4.4. "Short Name" Enter the "Short Name". This is a required field entry.
- 13.1.4.5. "Company username" Enter the "Company username". This is a required field entry.
- 13.1.4.6. "Company password" Enter the "Company password". This is a required field entry.

The "Last Post" and "Post Count" fields will display the time that a successful HTTP transfer last occurred along with the number of successful HTTP transfers since the meter was powered up;

| Last Post  | 04 March 2012 12:49:04 |
|------------|------------------------|
| Post Count | 1                      |

Figure 20 - HTTP Post Statistics

Note: When the pages "Update" button is pressed, an HTTP transfer will be attempted immediately. If successful, the "Last Post" and "Post Count" fields will be updated immediately.

13.1.5. Update

When the "Update" button is clicked, the following occur;

- 13.1.5.1. The logging system is restarted. <u>WARNING THIS DELETES EXISTING LOGGING DATA. ANY</u> DATA REQUIRED SHOULD BE DOWNLOADED BEFORE THIS OPERATION IS PERFORMED.
- 13.1.5.2. The parameters to be logged are stored.
- 13.1.5.3. If the FTP section is completed, an FTP transfer is attempted immediately, and will continue to be made each time interval set.
- 13.1.5.4. If the HTTP posting section is completed, an HTTP transfer is attempted immediately, and will continue to be made each logging interval.

# 14. System Information

The system information page provides details of the IP meter and provides a means to set the real time clock or change the system password. At the top of the page is the product name and copyright notice. The next section gives the name given in the Network Settings Page and the MAC address of the meter. The 'Last Power Down' element gives the time and date of the last time that the meter was switched off or the mains power failed.

Links are provided to pages that allow the user to set the meters clock (see the section on Real Time Clock) and change the admin password. Some IP meter products feature an auto discovery feature that allows them to discover other Northern Design IP meters on the local network. If this feature is included then links from the System Information page allow other meters to be listed and viewed.

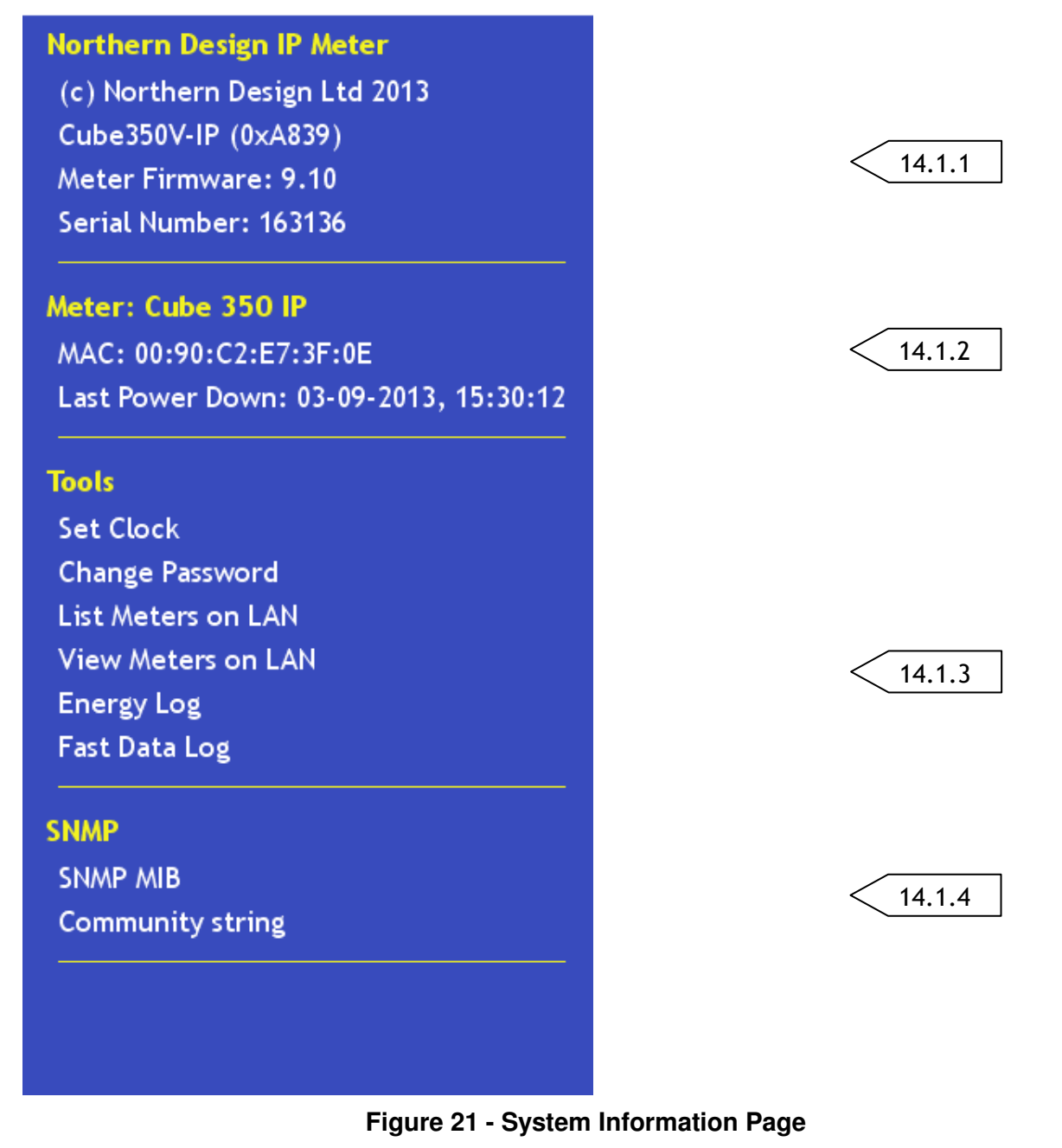

#### 14.1.1. System Information

This section shows the model, type, IP firmware running on the Meter and the serial number. The number in brackets after the model and type may be requested if you telephone for support.

#### 14.1.2. Meter Details

The current Meter name is displayed here, along with the MAC address and the last UTC time the unit was power cycled.

#### 14.1.3. Tools Menu

The Tools section provides links through to additional configuration screens;

- 14.1.3.1. Set Clock displays a screen providing a method of manually setting the time. See 14.1.6– "Set Clock".
- 14.1.3.2. Change Password provides a screen to change the password. See 14.1.7– "Change Password".
- 14.1.3.3. List Meter on LAN provides a screen listing all the Meters found on the same LAN. See 14.1.8– "List Meters on LAN".
- 14.1.3.4. View Meters on LAN provides a screen showing the current energy values from all the Meters found on the LAN. See 14.1.9– "View Meters on LAN".
- 14.1.3.5. Energy Log displays the entire Energy Log, or part of the log between 2 date/time values. See 14.1.10 Energy Log.
- 14.1.3.6. Data Log displays the entire Data Log, or part of the log between 2 date/time values, in text or CSV format. See 14.1.11 - Data Log.
- 14.1.4. SNMP

The SNMP section provides 2 additional screens to get the Meter's MIB file and to set the community string;

- 14.1.5. SNMP MIB retrieve the MIB file. See 14.1.12– SNMP MIB.
- 14.1.5.1. Community String set the community string. See 14.1.13– "Community String".
- 14.1.6. Set Clock

WARNING: PLEASE READ THE FOLLOWING CAREFULLY WHEN MANUALLY CHANGING THE TIME

Changing the time by a significant amount (i.e. greater than the Fast or the Energy logging period) will alter the behaviour of the logging system in particular the output of the logs via HTTP posting, FTP, TFTP or the web pages.

Moving the time forwards will simply result in the log entries jumping forwards in time at the point the change is made. As long as this is acceptable, the time may be changed forwards. If it is not acceptable, then the logging system should be restarted (see below).

Moving the time backwards could result in partial or incomplete reading of the log files. It is recommended that the logging system is restarted should the time be changed backwards. If the logging system is not restarted, then meter will continue to operate and log data, but the outputs of the logs may be incomplete.

To restart the logging systems, simply click the "Update" button on the "Fast Data Log" and "Energy Data Log" configuration screens.

#### END OF WARNING

Rather than using a timeserver, it is possible to set the real time clock using the web interface;

| Set Meter Clock                  |                              |
|----------------------------------|------------------------------|
| ●Set Meter tir<br>●Set Meter tir | ne to PC time<br>ne Manually |
| Meter Time:                      | 03 March 2012 17:25:44       |
| PC Time:                         | 03 March 2012 17:25:48       |
|                                  | Set Time                     |
|                                  | Back                         |

The Set Clock page displays the time in the Meter's Real Time Clock (RTC) and the time of the system on which the browser is running.

When "Set Meter time to PC time" is selected and the "Set Time" button is pressed, the local PC time is written to the Meter.

When "Set Meter time Manually" is selected, an input box appears (as shown below) in which the date and time can be manually entered. When the "Set Time" button is pressed, the manually entered time is written to the Meter.

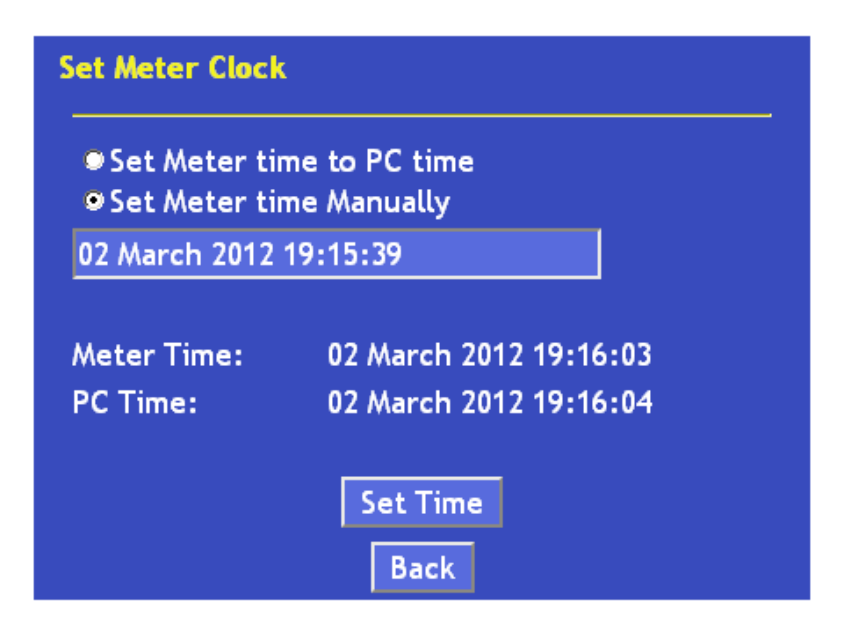

#### 14.1.7. Change Password

This screen provides a mechanism for setting the password used in some of the Web Page screens. Enter the current password, and the New Password in the fields provided;

| Current Password          |                        |
|---------------------------|------------------------|
| New Password              |                        |
| Confirm New Password      |                        |
| Char                      | nge                    |
| Bac                       | :k                     |
| Click here if you have fo | orgotten your password |

If the "New Password" and "Confirm New Password" entries do not match, a warning will be displayed and the password will not be written.

If the "Current Password" is entered incorrectly, the password will not be set and a warning will be displayed.

If the Current Password has been forgotten, click the on screen message "Click here if you have forgotten your password" and the following window will be displayed;

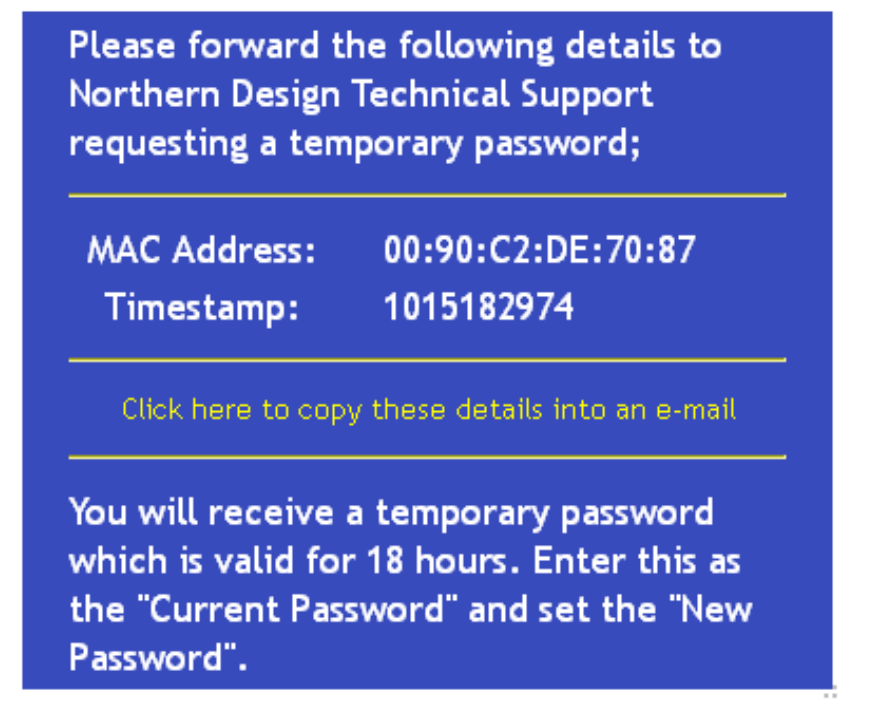

You can either copy the "MAC Address" and "Timestamp" values into an e-mail, or click the yellow link to put the values into an e-mail using your default mail client. Send this e-mail to ND Technical support at <a href="mailto:support@ndmeter.co.uk">support@ndmeter.co.uk</a> and a temporary password will be sent to you.

The temporary password is valid for 18 hours, after which the process will need to be repeated.

Enter the temporary password as the "Current Password" in the change password screen, along with the new password.

#### 14.1.8. List Meters on LAN

This menu option will display a list of Northern Design IP Meters found on the LAN. It is provided for diagnostic purposes when configuring multiple meters.

The list shows the IP addresses of the Meters.

### **Responding Meters:**

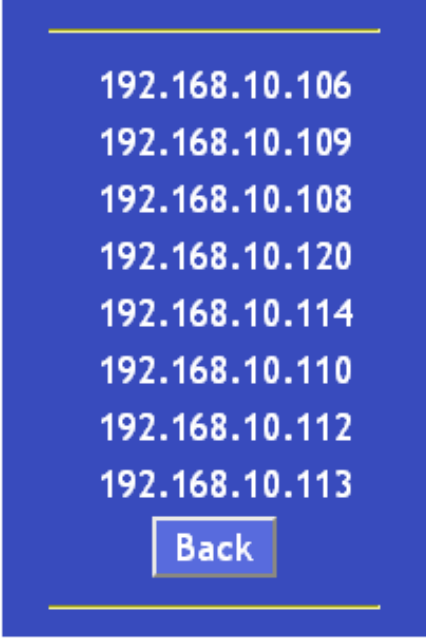

#### 14.1.9. View Meters on LAN

This menu option displays a list of the Northern Design IP Meters on the LAN. It includes the name of the Meter and various energy values as shown below.

The values will update every 2 seconds.

Note: If a Meter goes offline or it becomes unavailable when in the list, "Problem retrieving XML data" will be displayed. Once the Meter is back online, the data will reappear.

| Meter             | Active<br>Energy<br>kWh | Reactive<br>Energy<br>kvarh | Active<br>Power<br>kW | Reactive<br>Power<br>kvar |
|-------------------|-------------------------|-----------------------------|-----------------------|---------------------------|
| 00-90-C2-DE-70-87 | 0.00                    | 0.00                        | 0.00                  | 0.00                      |
| 00-90-C2-E7-3E-C8 | 0.00                    | 1.70                        | 0.00                  | 0.00                      |
| 00-90-C2-E7-3F-58 | 0.00                    | 0.00                        | 0.00                  | 0.00                      |
| 00-90-C2-E7-3F-55 | 0.00                    | 0.00                        | 0.00                  | 0.00                      |
| 00:90:C2:E2:D2:69 | 0.00                    | 0.00                        | 0.00                  | 0.00                      |
| 00-90-C2-E7-3F-64 | 0.00                    | 0.00                        | 0.00                  | 0.00                      |
| 00-90-C2-E7-3E-C4 | 0.00                    | 0.30                        | 0.00                  | 0.00                      |
| 00-90-C2-E7-3E-D9 | 0.00                    | 0.00                        | 0.00                  | 0.00                      |
| 00-90-C2-E7-3E-C3 | 0.00                    | 0.00                        | 0.00                  | 0.00                      |

#### 14.1.10. Energy Log

The Energy Log can be shown in the browser by setting the From and To date/time and clicking "Display Log".

When the page is loaded, the earliest and most recent log times are shown.

| Read Energy Log  |                         |  |
|------------------|-------------------------|--|
| From             | 27 August 2012 14:25:35 |  |
| То               | 27 August 2012 21:01:43 |  |
| Date/Time in UTC |                         |  |
| Display Log      |                         |  |
| Back             |                         |  |

Either leave the date/time fields as they are set, or change according to the required data range.

Note: The dates and times are in UTC format

Click "Display log" to view the selected range on the web page.

#### 14.1.11. Data Log

The Fast Data Log can be shown in the browser by setting the From and To date/time and clicking "Display Log".

Additionally, the Log can be output as a CSV file by clicking "Display CSV File". This can then be copied and pasted into a third party application.

When the page is loaded, the earliest and most recent log times are shown.

| Read D           | Read Data Log           |  |  |
|------------------|-------------------------|--|--|
| From             | 27 August 2012 12:09:12 |  |  |
| То               | 27 August 2012 21:02:00 |  |  |
| Date/Time i      | Date/Time in UTC        |  |  |
|                  | Display Log             |  |  |
| Display CSV File |                         |  |  |
| Back             |                         |  |  |

Either leave the date/time fields as they are set, or change according to the required data range.

#### Note: The dates and times are in UTC format

Click "Display log" to view the selected range on the web page.

Click "Display CSV File" to view the selected range on the web page in CSV format.

#### 14.1.12. SNMP MIB

When using SNMP a MIB is required for the Meter. This can be displayed from the SNMP MIB screen as shown below;

```
SNMP Mib File;
ND020-MIB DEFINITIONS ::= BEGIN
IMPORTS
    MODULE-IDENTITY, OBJECT-TYPE,
    Integer32, enterprises
        FROM SNMPv2-SMI;
NDMeter MODULE-IDENTITY
        LAST-UPDATED "201104200000Z"
        ORGANIZATION "Northern Design (Electronics)
Ltd."
        CONTACT-INFO
                ....
                        Northern Design
(Electronics) Ltd.
                Postal: 228 Bolton Road.
                         Bradford
                         BD3 OQW
                         UK
                    Tel: +44 1274 729533
                E-mail: support@ndmeter.co.uk"
        DESCRIPTION
                "The Structure of Management
Information for
                Northern Design Energy Meters"
        REVISION
                      "201104200000Z"
        DESCRIPTION
                "Initial version of this MIB
module."
                          Back
```

Simply highlight the text in the white text area, copy it and paste into a file which can then be saved as "ND.MIB", for example, and loaded into the SNMP Management software.

#### 14.1.13. Community String

The default community string of "public" can be changed using this screen. Simply enter the required string and click the "Change" button to save the new string.

# Cube & Rail IP Meter

**Ethernet System Meter** 

| New Community St | ring   |
|------------------|--------|
|                  | Change |
|                  | Back   |

# 15. Common tasks

# 15.1. FTP posting

Each of the data logs can send files to a remote FTP server. The energy log sends one file every time a record is logged. The data log allows the period between files to be specified. This means that files sent by the energy log will usually contain just one record while files from the data log may contain several records. If an FTP transfer is unsuccessful then whatever records were due to be sent will be saved and added to the next successful transfer.

The name of each file transferred begins with the word "Energy" or the word "Data" depending on which log it is sent from. The log name is followed by the date in the form "YYYY-MM-DD", then an underscore character, the time in 24-hour format, then another underscore followed by the name of the meter. All files are in comma-separated value format and have the extension ".csv". For example; a file sent by the data logging system at 12:34 on the 31<sup>st</sup> of March 2011 from a meter named "Workshop" will have the file name: "Data\_2011-3-31\_1234\_Workshop.csv".

In the case of the Fast Data Log, if "CSV Format = MODBUS Addresses" is ticked, the FTP filename format changes. Each file name is made up of the meter MAC address, date and time separated by the underline character. For example, the filename "001BE5101010\_110817\_073000" indicates a log from the meter with MAC address 00:1B:E5:10:10:10, sent at 07:30:00 on 17th August 2011.

If a file contains more than one record then each record will be on a separate line. Each line contains the date of the record in the form "DD-MM-YYYY", a comma, the time of the record in the form "hh:mm:ss", another comma and then the values of the recorded parameters separated by commas. Any parameters that are selected will be included in the file in the order shown below. Since the energy log only contains energy and counter measurements only the first 9 columns may be present. Any of the columns may be present in the data log.

| Column<br>No. | Measurement<br>Parameter |
|---------------|--------------------------|
| 1             | Date                     |
| 2             | Time                     |
| 3             | System kWh               |
| 4             | System kVAh              |
| 5             | System kvarh             |
| 6             | Export kWh               |
| 7             | Counter 1                |
| 8             | Counter 2                |
| 9             | Counter 3                |
| 10            | Phase 1 Peak Amps        |
| 11            | Phase 2 Peak Amps        |
| 12            | Phase 3 Peak Amps        |
| 13            | Phase 1 Peak Volts       |
| 14            | Phase 2 Peak Volts       |
| 15            | Phase 3 Peak Volts       |
| 16            | System kW Demand         |
| 17            | System kVA Demand        |
| 18            | System kvar Demand       |
| 19            | Peak Hold kW Demand      |
| 20            | Peak Hold kVA Demand     |
| 21            | Peak Hold kvar Demand    |
| 22            | Neutral Current          |

| 23 | Phase 3 Volts Demand |
|----|----------------------|
| 24 | Phase 1 Amps         |
| 25 | Phase 2 Amps         |
| 26 | Phase 3 Amps         |
| 27 | Phase 1 Volts        |
| 28 | Phase 2 Volts        |
| 29 | Phase 3 Volts        |
| 30 | Phase 1-2 Volts      |
| 31 | Phase 2-3 Volts      |
| 32 | Phase 3-1 Volts      |
| 33 | System Frequency     |
| 34 | Phase 1 Power Factor |
| 35 | Phase 2 Power Factor |
| 36 | Phase 3 Power Factor |
| 37 | System Power Factor  |
| 38 | Phase 1 kW           |
| 39 | Phase 2 kW           |
| 40 | Phase 3 kW           |
| 41 | System kW            |
| 42 | Phase 1 kVA          |
| 43 | Phase 2 kVA          |
| 44 | Phase 3 kVA          |
| 45 | System kVA           |
| 46 | Phase 1 kvar         |
| 47 | Phase 2 kvar         |
| 48 | Phase 3 kvar         |
| 49 | System kvar          |
| 50 | Phase 1 Amps Demand  |
| 51 | Phase 2 Amps Demand  |
| 52 | Phase 3 Amps Demand  |
| 53 | Phase 1 Volts Demand |
| 54 | Phase 2 Volts Demand |
| 55 | Phase 3 Volts Demand |
| 56 | Line Volts Scale     |
| 57 | Phase Volts Scale    |
| 58 | Amps Scale           |
| 59 | Power Scale          |
| 60 | Energy Scale         |

#### Log File Column Order

The files can be opened directly in a spreadsheet application. It is possible to concatenate all the files in a directory into one single file using the command:-

#### type \* > new\_file.csv

This command can be entered at the Windows Command prompt or put into a text file with the extension ".bat" in order to run it by double-clicking in Windows Explorer. This will produce a single file named "new\_file.csv" containing all the records of all the files in the directory. The "\*" is a wildcard that selects all the files regardless of their names. It is possible to be more selective. For example; to concatenate all the energy files, replace "\*" with "Energy\*". To select only data files from the meter named "Workshop", replace the "\*" with "Data\*Workshop.csv".

# 15.2. TFTP log download

Trivial File Transfer Protocol (TFTP)

The logs can be downloaded using a TFTP client such as the one that is included in the Windows command prompt.

To use the Windows TFTP client open a Command Prompt by either selecting "Command Prompt" from the start menu under All Programs -> Accessories or by selecting "Run..." from the start menu and issuing the command "cmd". In the Command Prompt, type the following command, for a brief description of the operation of the tool.

The Fast Data Log can be downloaded using the following command;

TFTP -i 192.168.1.127 get log.csv {alternate\_name}

Note: The IP address must be changed to that of the meter.

Note: The optional {alternate\_name} can be used to store the file locally by a different name.

The Energy Log can be downloaded using the following command;

TFTP -i 192.168.1.127 get energy.csv {alternate\_name}

Note: The IP address must be changed to that of the meter.

Note: The optional {alternate\_name} can be used to store the file locally by a different name.

### 15.3. TFTP file transfer

#### Trivial File Transfer Protocol (TFTP)

The file-system can be accessed using a TFTP client such as the one that is included in the Windows command prompt. The TFTP client has two commands; PUT to upload files to the meter and GET to download files from the meter. This basic functionality is augmented by the existence of certain special file names that the TFTP server in the meter recognises and handles differently.

To use the Windows TFTP client open a Command Prompt by either selecting "Command Prompt" from the start menu under All Programs -> Accessories or by selecting "Run..." from the start menu and issuing the command "cmd". In the Command Prompt, type the following command, for a brief description of the operation of the tool.

#### TFTP -?

Note that the option "-i" is required for any file that is not an ASCII text file. For example, if the IP address of the meter is 192.168.1.121 and the file to be uploaded is named "uploaded.jpg" then it can be uploaded by the command,

TFTP -i 192.168.1.121 PUT uploaded.jpg

Once uploaded the file can be retrieved by the corresponding GET command,

TFTP -i 192.168.1.121 GET uploaded.jpg

The TFTP protocol does not provide any means of listing a directory but the TFTP server in the meter overcomes this by maintaining a special file named "dir.txt". When this file is retrieved

using the GET command it will contain a list of all the files uploaded to the file-system. This file only contains details of uploaded files, the built-in files are not included.

The entire file-system can be uploaded or retrieved in a single command by means of the special file name "webpages.fat". When this file is retrieved using the GET command it contains an image of the entire file-system including the directory listing in a binary format. This file can then be uploaded using the PUT command to restore the file-system on the meter at some later date or it can be uploaded to another meter in order to duplicate the file-system of the first meter. Note that the format of the webpages.fat file is different to that of older IP meters so images can not be shared between them and the new IPv2 meters. Since the file is in a binary format it is essential to use the "-i" option after the tftp command. The "webpages.fat" file can not be read by any external programs since its format is specific to the IPv" meters internal filesystem.

### 15.4. Forgotten Password

If you forget the password set in the meter, firstly try the default username and password of "admin" (without the quotes).

Should that fail, please follow the recovery procedure in 14.1.7 - "Change Password".

### 15.5. SNMP

The Simple Network Messaging Protocol (SNMP) is an internet-standard for managing devices on IP networks. The meter acts as an SNMP agent exposing variables that can be inspected by network management systems. The whole of the amalgamated data table 1, described in "Appendix A4 - Amalgamated Data Table 1 (Table 30)", can be inspected via SNMP.

The available variables are organised in a tree structure that is represented as a series of integer numbers separated by dots. The series of numbers leading to a particular variable is called the object identifier (OID). Each number identifies a branch from the preceding node. Branches and variables are described in a management information base (MIB). The MIB gives a name and description to each branch and gives information about the type of each variable. For example the KWh High Word register at data address 7680 in the amalgamated data table is represented to a network management system by the OID:

1.3.6.1.4.1.37778.7680.0

The branches contained in this OID are named:

iso.org.dod.internet.private.enterprises.NDmeter.meterkWhH.0

The first six numbers conform to the structure described in Internet Engineering Taskforce document RFC1155. The seventh number, 37778, is assigned by the Internet Assigned Numbers Authority (IANA) to represent the company Northern Design. The eighth number is the data address of the variable in the amalgamated data table. The last number represents an instance of this variable; this will always be zero as there is only one instance of each variable.

Any variable in the amalgamated table can be accessed by a network management system using the OID:

1.3.6.1.4.1.37778.[Data Address].0

Replace [Data Address] with the data address number given in "Appendix A4 - Amalgamated Data Table 1 (Table 30)".

A management information base describing these variables is given in "Appendix A6 - Management Information Base (MIB)". It is also available from the system information page of the meters built-in website. Highlight all the text in the white text box (for example by clicking inside the box and typing Ctrl C) and paste it into a text file. This file can then be imported into you network management system.

Note: The default PUBLIC community string (password) is "public". This can be changed from the "Community String" link on the "System Info" screen.

#### 15.5.1. Timeouts and retries

It is recommended to setup your SNMP software to retry reads at least once, and set the timeout to greater than 10 seconds.

# 16. MODBUS TCP Interface

The measurement system of the meter can be accessed using the MODBUS TCP protocol. The MODBUS TCP server in the meter provides access to all the measured parameters. A MODBUS master application is required running either on a PC or PLC. The application will need to connect to the IP address of the meter on port number 502. The TCP server implements MODBUS commands 3, 4 and 6 (Read Holding Register, Read Input register and Write Holding Register).

Although any of the tables listed in the MODBUS operations manual for the meter, it is recommended that the 2 amalgamated tables are used to increase system performance. The amalgamated tables are updated once per second, and are documented in the following appendices;

Appendix A4 - Amalgamated Data Table 1 (Table 30)

Appendix A5 - Amalgamated Data Table 2 (Table 22)

### 16.1. Amalgamated table scaling

Values in the 2 amalgamated tables are provided as integer values which need to be scaled.

Amalgamated table 1 provides 5 scaling factors (1 for energy, and 4 for instantaneous values).

The amalgamated tables in the appendices show what scaling factor to apply to a particular value.

The following details the calculations for Energy and Instantaneous value scaling.

16.1.1. Energy scaling (Ke)

Energy registers are stored as long integer representations of the number displayed on the meter without decimal point or scaling. For example if the meter displays 123456.78kWh, the Holding Registers 40515-40516 will contain the long integer 12345678. This number may be scaled in Wh or kWh, using Ke as:

Wh = Holding Reg[40516] x  $10^{(Ke-3)}$ 

kWh = Holding Reg[40516] x  $10^{(Ke-6)}$ 

The Ke constant is set, along with the kWh register resolution and scaling, by the CT primary and nominal voltage programmed settings. The display scaling and Ke therefore remain constant once a meter is installed and commissioned. A read of Ke High Word always returns zero.

Example:

If the meter displays 1234567.8 kWh then Ke would be 5 and the Holding Register 40515 - 40516 would contain 12345678.

The host would calculate the scaled energy reading as:

12345678 x 10<sup>(5-3)</sup> = 12345678 x 100 = 1,234,567,800 Wh

or 12345678 x 10<sup>(5-6)</sup> = 12345678 x 0.1 = 1,234,567.8 kWh

The host programmer could take two approaches to interpreting the data from the meter:

Y Enter a fixed scaling factor (x100 for Wh or x0.1 for kWh in above example). This would be set for each meter in the system based on its display after commissioning.
- Y Use the transmitted eScale constant, as shown above, to automatically position the decimal point in the interpreted result.
- 16.1.2. Instantaneous scaling (Ki, Kvp, Kvl, Kp)

The following details how to scale an integer instantaneous value to get a real number.

Instantaneous readings are provided as signed integer values with no decimal point or legend (e.g. kW or MW). Scaling factors are provided to enable conversion of the raw data to real numbers in basic unit form (amps, volts, watts, VA, or var). These scaling factors are constant values calculated as a function of CT and PT Primary programming.

To convert raw data to real numbers:

R = I x 10<sup>(K-3)</sup> Where: I = Integer number K = Relevant Scaling Factor R = Real number result

Example:

If the meter is programmed with CT Primary=50Amps and PT Primary=415V:

LCD values would be scaled as: 50.00A, 240.0V, 415.7VLL and 36.00kW.

Scaling factors would be: Ki=1, Kvp=2, Kvl=2, Kp=4.

Integer Values would be transmitted as: 5000, 2400, 4157 and 3600.

Amps would be calculated as  $5000 \times 10^{(1-3)} = 5000/100 = 50.00A$ .

Phase Volts would be calculated as  $2400 \times 10^{(2-3)} = 2400/10 = 240.0V$ 

Line Volts would be calculated as  $4157 \times 10^{(2-3)} = 4157/10 = 415.7V$ 

3-Ph Power would be calculated as  $3600 \times 10^{(4-3)} = 3600 \times 10 = 36000 \text{W}$ 

#### *16.2. Energy registers*

The energy registers can be written using Table 2. The energy registers are each 32 bits long and consequently take up two 16-bit MODBUS registers. The following table gives the MODBUS addresses of the energy registers in Table 2.

| Data<br>Addr<br>ess | MODB<br>US<br>Regis<br>ter | Data                      | Access       |
|---------------------|----------------------------|---------------------------|--------------|
| 512                 | 40513                      | eScale High Word          | Poad Only    |
| 513                 | 40514                      | eScale Low Word           | Redu Only    |
| 514                 | 40515                      | kWh High Word             | Pood /W/rito |
| 515                 | 40516                      | kWh Low Word              | Read/ write  |
| 516                 | 40517                      | kVAh High Word            | Pood /Write  |
| 517                 | 40518                      | kVAh Low Word             | Redu/ Write  |
| 518                 | 40519                      | kvarh Inductive High Word | Read/Write   |

|             | kvarh Inductive Low Word   | 40520 | 519 |
|-------------|----------------------------|-------|-----|
| Pood/Write  | kvarh Capacitive High Word | 40521 | 520 |
| Read/ White | kvarh Capacitive Low Word  | 40522 | 521 |
| Pood /Write | Import kvarh High Word     | 40523 | 522 |
| Redu/ White | Import kvarh Low Word      | 40524 | 523 |
| Pood/Write  | Export kWh High Word       | 40525 | 524 |
| Reau/ Wille | Export kWh Low Word        | 40526 | 525 |
| Pood /Write | Export kvarh High Word     | 40527 | 526 |
| Reau/ Wille | Export kvarh Low Word      | 40528 | 527 |
| Pood/Write  | Hours Run High Word        | 40529 | 528 |
| Read/ Wille | Hours Run Low Word         | 40530 | 529 |

MODBUS Addresses of Energy Registers.

## 17. Troubleshooting

### 17.1. FTP

If sending data by FTP is enabled then an FTP file containing a single record is sent as soon the logging system is configured. There are a number of potential problems that may prevent a file from getting to a remote server. In order to aid troubleshooting it is possible to view the last error encountered by the meters FTP system. Type the IP address of the meter into the address box of a web browser followed by "/error.shtml". For example; if the meters IP address is 192.168.1.121 then type "192.168.1.121/error.shtml". This will display a simple page that gives the time and date when the FTP system last encountered an error and a code that identifies that error. The possible error codes are as follows:-

| Code = 421 | The remote FTP server is offline or unreachable. Try pinging the server from a PC on the same network as the meter to check that it can be reached. Check that FTP is running on the remote server. |
|------------|----------------------------------------------------------------------------------------------------|
| Code = 7   | The FTP server is reachable but a firewall is preventing connection to the FTP port (port 21).                                                                                                    |
| Code = 425 | The firewall allows connections to port 21 but additional ports must be opened for passive mode FTP.                                                                                                |
| Code = 530 | The meter is not allowed to login to the remote FTP server. Check the username and password.                                                                                                    |
| Code = 550 | The meter logged into the server but could not write the file. Check that the remote directory exists and that the username has write access to it.                                                 |

E. & O. E. © Northern Design (Electronics) Ltd, July 2016

## **18. Appendix A1 - IP Interface Applications**

### 18.1. Web Browsers

The Cube IPv2 system meter has been tested with the following web browser applications: Mozilla Firefox 13.0 and later. Internet Explorer 8 and later. Apple Safari 5.0 and later. Google Chrome V10.0 and later. Opera 11.00 and later.

### 18.2. MODBUS TCP

The MODBUS TCP interface has been tested using Win Tech Software ModScan32, version 7.B01-03.

### 18.3. File Transfer Program

The data logging system has been tested sending files to FileZilla Server, version 0.9.34 beta.

## **19. Appendix A2 - AJAX File Formats**

The following tables are provided by the meters built-in web server and may be used in creating custom AJAX web pages.

#### Values\_live.shtml

This table gives live measurement values. The values are all un-scaled, they are just as they are stored in the MODBUS registers in the meter element. The document "ND Cube350 MODBUS Comms Manual" describes how to scale the values.

| Table         | Data                 |
|---------------|----------------------|
| <html></html> |                      |
|               |                      |
| Data:-        |                      |
|               | System kW            |
|               | System kvar          |
|               | Phase 1 Voltage      |
|               | Phase 1 Current      |
|               | Phase 1 Power Factor |
|               | Phase 1 kW           |
|               | Phase 2 Voltage      |
|               | Phase 2 Current      |
|               | Phase 2 Power Factor |
|               | Phase 2 kW           |
|               | Phase 3 Voltage      |
|               | Phase 3 Current      |
|               | Phase 3 Power Factor |
|               | Phase 3 kW           |
|               | System kWh           |
|               | System kvarh         |
|               | Current Scale        |
|               | Volts Scale          |
|               | Power Scale          |
|               | Energy Scale         |
|               |                      |
|               |                      |
|               |                      |

#### Nd2\_liv.html

This table gives the same measurement values as Valuies\_live.shtml but in a more compact format.

| Table                      | Data                   |
|----------------------------|------------------------|
| name="x000" value="Values" |                        |
| name="X1E08" value="0"     | Phase 1 Current        |
| name="X1E09" value="0"     | Phase 2 Current        |
| name="X1E0A" value="0"     | Phase 3 Current        |
| name="X1E0B" value="0"     | Phase 1 Voltage        |
| name="X1E0C" value="0"     | Phase 2 Voltage        |
| name="X1E0D" value="0"     | Phase 3 Voltage        |
| name="X1E12" value="1000"  | Phase 1 Power Factor   |
| name="X1E13" value="1000"  | Phase 2 Power Factor   |
| name="X1E14" value="1000"  | Phase 3 Power Factor   |
| name="X1E21" value="0"     | System kvar            |
| name="X1E19" value="0"     | System kW              |
| name="X1E00" value="0"     | System kWh High Word   |
| name="X1E01" value="1230"  | System kWh Low Word    |
| name="X1E04" value="0"     | System kvarh High Word |
| name="X1E05" value="450"   | System kvarh Low Word  |
| name="X1E16" value="0"     | Phase 1 kW             |
| name="X1E17" value="0"     | Phase 2 kW             |
| name="X1E18" value="0"     | Phase 3 kW             |
|                            |                        |

## 20. Appendix A3 – XML Data Format

| XML File Format           |                                                                                   |  |
|---------------------------|-----------------------------------------------------------------------------------|--|
|                           |                                                                                   |  |
| <posteddata></posteddata> |                                                                                   |  |
| <login></login>           |                                                                                   |  |
| <shortname></shortname>   | A short name that identifies the meter to the remote server.                      |  |
| <username></username>     | A username for access to the remote server.                                       |  |
| <password></password>     | A password associated with the username.                                          |  |
| <mac></mac>               | The MAC address of the meters Ethernet interface.                                 |  |
| <settings></settings>     | The current configuration of the meter.                                           |  |
| <date></date>             | The current date of the meters real time clock.                                   |  |
| <time></time>             | The current time of the meters real time clock.                                   |  |
| <name></name>             | The name of the meter.                                                            |  |
| <devicetype></devicetype> | Always set to "IPM".                                                              |  |
| <version></version>       | The firmware version of the metering element.                                     |  |
| <dhcp></dhcp>             | Set to 1 if the network interface is using DHCP or 0 if using static IP settings. |  |
| <ip></ip>                 | The IP address of the meter on its local network.                                 |  |
| <netmask></netmask>       | The network mask of the meter.                                                    |  |
| <gateway></gateway>       | The default gateway used bhy the meter.                                           |  |
| <dns1></dns1>             | The meters primary DNS server.                                                    |  |
| <dns2></dns2>             | The secondary DNS server.                                                         |  |
| <sntp></sntp>             | The timeserver used to update the meters real time clock.                         |  |
| <ct></ct>                 | The meters CT primary setting.                                                    |  |
| <nv></nv>                 | The nominal voltage.                                                              |  |
| <p1></p1>                 | Pulse rate.                                                                       |  |
| <mm></mm>                 | Meter model.                                                                      |  |
| <mt></mt>                 | Meter type.                                                                       |  |
| <fv></fv>                 | Firmware version.                                                                 |  |
| <cd></cd>                 | Current demand period.                                                            |  |

| <po></po>                                                       | Pulse on time.                                               |
|-----------------------------------------------------------------|--------------------------------------------------------------|
| <hr/>                                                           | Hours run setting.                                           |
| <ps></ps>                                                       | PT scaling factor.                                           |
| <ascale></ascale>                                               | The current scaling factor.                                  |
| <vscale></vscale>                                               | The voltage scaling factor.                                  |
| <pscale></pscale>                                               | The power scaling factor.                                    |
| <escale></escale>                                               | The energy scaling factor.                                   |
| <lastpowerdown></lastpowerdown>                                 | The time the meter last powered down or was switched off.    |
| <reading></reading>                                             | A single record in the data log.                             |
| <header></header>                                               | The timestamp of the record.                                 |
| <date></date>                                                   | The date portion of the timestamp. Format is "DD-MM-YYYY"    |
| <time></time>                                                   | The time portion of the timestamp. Format is "HH:MM"         |
| <parameter></parameter>                                         | One or more measurement parameters recorded in the data log. |
| <pn></pn>                                                       | The parameter number identifying the parameter.              |
| <pv> The value of the parameter at the time of the record.</pv> |                                                              |

## 21. Appendix A4 - Amalgamated Data Table 1 (Table 30)

Refer to section "Amalgamated table scaling" on page 72 for details on scaling.

| Data Address | MODBUS Register | Data                 | Scaling            |
|--------------|-----------------|----------------------|--------------------|
| 7680         | 47681           | KWh High Word        | Energy Scale (Ke)  |
| 7681         | 47682           | KWh Low Word         |                    |
| 7682         | 47683           | KVAh High Word       | Energy Scale (Ke)  |
| 7683         | 47684           | KVAh Low Word        | LITERBY SCALE (NE) |
| 7684         | 47685           | Kvarh High Word      | Energy Scale (Ke)  |
| 7685         | 47686           | Kvarh Low Word       |                    |
| 7686         | 47687           | Export kWh High Word | Energy Scale (Ke)  |
| 7687         | 47688           | Export kWh Low Word  |                    |
| 7688         | 47689           | Phase 1 Amps         |                    |
| 7689         | 47690           | Phase 2 Amps         | Amps Scale (Ki)    |
| 7690         | 47691           | Phase 3 Amps         |                    |
| 7691         | 47692           | Phase 1 Volts        |                    |
| 7692         | 47693           | Phase 2 Volts        | Phase Volts (Kvp)  |
| 7693         | 47694           | Phase 3 Volts        |                    |
| 7694         | 47695           | Ph1-Ph2 Volts        |                    |
| 7695         | 47696           | Ph2-Ph3 Volts        | Line Volts (Kvl)   |
| 7696         | 47697           | Ph3-Ph1 Volts        |                    |
| 7697         | 47698           | Frequency            | 500 = 50.00        |
| 7698         | 47699           | Phase 1 PF           |                    |
| 7699         | 47700           | Phase 2 PF           | 1000 - 1 000       |
| 7700         | 47701           | Phase 3 PF           | 1000 - 1.000       |
| 7701         | 47702           | System PF            |                    |
| 7702         | 47703           | Phase 1 kW           |                    |
| 7703         | 47704           | Phase 2 kW           | Power Scale (Kn)   |
| 7704         | 47705           | Phase 3 kW           | rower scale (hp)   |
| 7705         | 47706           | System kW            |                    |
| 7706         | 47707           | Phase 1 kVA          |                    |
| 7707         | 47708           | Phase 2 kVA          | Power Scale (Kn)   |
| 7708         | 47709           | Phase 3 kVA          | Power Scale (Kp)   |
| 7709         | 47710           | System kVA           |                    |
| 7710         | 47711           | Phase 1 kvar         |                    |
| 7711         | 47712           | Phase 2 kvar         | Dower Scale (Kn)   |
| 7712         | 47713           | Phase 3 kvar         | Power scale (Kp)   |
| 7713         | 47714           | System kvar          |                    |
| 7714         | 47715           | Ph1 Amps Demand      | Amps Scale (Ki)    |

| 7715 | 47716 | Ph2 Amps Demand       |                       |
|------|-------|-----------------------|-----------------------|
| 7716 | 47717 | Ph3 Amps Demand       |                       |
| 7717 | 47718 | Ph1 Volts Demand      |                       |
| 7718 | 47719 | Ph2 Volts Demand      | Phase Volts (Kvp)     |
| 7719 | 47720 | Ph3 Volts Demand      |                       |
| 7720 | 47721 | Peak Ph1 Amps         |                       |
| 7721 | 47722 | Peak Ph2 Amps         | Amps Scale (Ki)       |
| 7722 | 47723 | Peak Ph3 Amps         |                       |
| 7723 | 47724 | Peak Ph1 Volts        |                       |
| 7724 | 47725 | Peak Ph2 Volts        | Phase Volts (Kvp)     |
| 7725 | 47726 | Peak Ph3 Volts        |                       |
| 7726 | 47727 | kW Demand             | Power                 |
| 7727 | 47728 | kVA Demand            | Scale (Kp) + 1        |
| 7728 | 47729 | kvar Demand           |                       |
| 7729 | 47730 | Peak Hold kW Demand   | Power                 |
| 7730 | 47731 | Peak Hold kVA Demand  | Scale (Kn) + 1        |
| 7731 | 47732 | Peak Hold kvar Demand | $_{-}$ Scale (kp) + 1 |
| 7732 | 47733 | Neutral Current       | Amps Scale (Ki)       |
| 7733 | 47734 | Amps Scale Ki         | -                     |
| 7734 | 47735 | Phase Volts Scale Kvp | -                     |
| 7735 | 47736 | Line Volts Scale Kvl  | -                     |
| 7736 | 47737 | Power Scale Kp        | -                     |
| 7737 | 47738 | Energy Scale Ke       | -                     |

Note: All registers in the amalgamated data table are read only.

## 22. Appendix A5 - Amalgamated Data Table 2 (Table 22)

#### Refer to section "Amalgamated table scaling" on page 72 for details on scaling.

| Data Address | MODBUS Register | Data                                                 | Scaling           |
|--------------|-----------------|------------------------------------------------------|-------------------|
| 5632         | 45633           | kvarh Inductive High Word                            | Energy Scale (Ke) |
| 5633         | 45634           | kvarh Inductive Low Word<br>Read/Write               | Energy Scale (Ke) |
| 5634         | 45635           | kvarh Capacitive High Word                           | Energy Scale (Ke) |
| 5635         | 45636           | kvarh Capacitive Low Word<br>Read/Write              | Energy Scale (Ke) |
| 5636         | 45637           | Export kvarh High Word                               | Energy Scale (Ke) |
| 5637         | 45638           | Export kvarh Low Word<br>Read/Write                  | Energy Scale (Ke) |
| 5638         | 45639           | Hours Run High<br>WordRead/Write                     | -                 |
| 5639         | 45640           | Hours Run Low Word<br>Read/Write                     | -                 |
| 5640         | 45641           | Peak Hold Ph1 Amps                                   | Amps Scale (Ki)   |
| 5641         | 45642           | Peak Hold Ph2 Amps                                   | Amps Scale (Ki)   |
| 5642         | 45643           | Peak Hold Ph3 Amps                                   | Amps Scale (Ki)   |
| 5643         | 45644           | Peak Hold Ph1 Volts                                  | Phase Volts (Kvp) |
| 5644         | 45645           | Peak Hold Ph2 Volts                                  | Phase Volts (Kvp) |
| 5645         | 45646           | Peak Hold Ph3 Volts                                  | Phase Volts (Kvp) |
| 5646         | 45647           | KW Demand Period 1-60<br>Minutes                     | -                 |
| 5647         | 45648           | CT Primary 5 - 25,000 Amps                           | -                 |
| 5648         | 45649           | Nominal Volts 10 - 55,000<br>Volts                   | -                 |
| 5649         | 45650           | Pulse 1 Rate 1-1000<br>Counts/Pulse                  | -                 |
| 5650         | 45651           | Pulse 2 Rate (= Pulse 1 Rate)<br>1-1000 Counts/Pulse | -                 |
| 5651         | 45652           | Baud 96 = 9600baud etc                               | -                 |
| 5652         | 45653           | Modbus ID 0 - 247                                    | -                 |
| 5653         | 45654           | Meter Model Cube350 = 350                            | -                 |
| 5654         | 45655           | Meter Type Basic Cube350 = 1                         | -                 |
| 5655         | 45656           | Firmware Version Eg. 0x14 =<br>1.04                  | -                 |
| 5656         | 45657           | Current Demand Period 1 =<br>10Sec, 2=20Sec etc      | -                 |
| 5657         | 45658           | Pulse ON Time 1 = 100ms,<br>2=200ms etc              | -                 |
| 5658         | 45659           | Security Pin 0 - 9999                                | -                 |

| 5659 | 45660 | Hours Run Limit 1-100% of |                    |
|------|-------|---------------------------|--------------------|
|      |       | (11+12+13)/3              | -                  |
|      |       | (11+12+13)/ 3             |                    |
| 5660 | 45661 | PT Scaling Factor 1 - 10  | _                  |
| 5000 | 45001 | TT Seating Tactor TT To   |                    |
| 5661 | 45662 | Peak Ph1 Amps Demand      | Amps Scale (Ki)    |
| 5001 | 45002 | reak i ni Anps Demana     | Amps Seate (III)   |
| 5662 | 45663 | Peak Ph2 Amps Demand      | Amps Scale (Ki)    |
| 5002 | 15005 | r cart nz Amps Demana     | Amps beate (III)   |
| 5663 | 45664 | Peak Ph3 Amps Demand      | Amps Scale (Ki)    |
| 5005 | 15001 | reakt no Amps Demand      | Amps beate (III)   |
| 5664 | 45665 | Peak Ph1 Volts Demand     | Phase Volts (Kvp)  |
| 5001 | 10000 |                           | (http)             |
| 5665 | 45666 | Peak Ph2 Volts Demand     | Phase Volts (Kvp)  |
| 5005 | 10000 | real file votes beinand   | (http)             |
| 5666 | 45667 | Peak Ph3 Volts Demand     | Phase Volts (Kvn)  |
| 5000 | 13007 | real ins votes beinand    | Thuse votes (http) |
| 5667 | 45668 | V1 % THD 1000 = 100%      | -                  |
| 5007 | 10000 |                           |                    |
| 5668 | 45669 | V2 % THD 1000 = 100%      | -                  |
| 5000 | 10007 |                           |                    |
| 5669 | 45670 | V3 % THD 1000 = 100%      | -                  |
|      |       |                           |                    |
| 5670 | 45671 | 11 % THD 1000 = 100%      | -                  |
|      |       |                           |                    |
| 5671 | 45672 | 12 % THD 1000 = 100%      | _                  |
|      |       | /*                        |                    |
| 5672 | 45673 | 13 % THD 1000 = 100%      | _                  |
| 5072 |       |                           |                    |

Note: All registers in the amalgamated data table 2 are read only.

### 23. Appendix A6 - Management Information Base (MIB)

The following is the management information base (MIB) for the variables provided by the simple network messaging protocol agent in the meter.

Note: The MIB text can be obtained from t he Meter's web interface. See 14.1.10- "SNMP MIB".

ND020-MIB DEFINITIONS ::= BEGIN

#### IMPORTS

MODULE-IDENTITY, OBJECT-TYPE,

Integer32, enterprises

FROM SNMPv2-SMI;

NDMeter MODULE-IDENTITY

LAST-UPDATED "201104200000Z"

ORGANIZATION "Northern Design (Electronics) Ltd."

CONTACT-INFO

..

Northern Design (Electronics) Ltd.

Postal: 228 Bolton Road. Bradford BD3 0QW UK

Tel: +44 1274 729533

E-mail: support@ndmeter.co.uk"

DESCRIPTION

"The Structure of Management Information for Northern Design Energy Meters"

REVISION "201104200000Z"

#### DESCRIPTION

"Initial version of this MIB module."

::= { enterprises 37778 } -- assigned by IANA

meterkWhH OBJECT-TYPE SYNTAX UInteger32 UNITS "kWh" MAX-ACCESS read-only STATUS current DESCRIPTION "kWh High." ::= { NDMeter 7680 }

meterkWhL OBJECT-TYPE SYNTAX UInteger32 UNITS "kWh" MAX-ACCESS read-only STATUS current DESCRIPTION "kWh Low." ::= { NDMeter 7681 }

meterkVAhH OBJECT-TYPE SYNTAX UInteger32 UNITS "kVAh" MAX-ACCESS read-only STATUS current DESCRIPTION "kVAh High." ::= { NDMeter 7682 }

meterkVAhL OBJECT-TYPE SYNTAX UInteger32 UNITS "kVAh" MAX-ACCESS read-only STATUS current DESCRIPTION "kVAh Low." ::= { NDMeter 7683 } meterkvarhH OBJECT-TYPE SYNTAX UInteger32 UNITS "kvarh" MAX-ACCESS read-only STATUS current DESCRIPTION "kvarh High." ::= { NDMeter 7684 }

meterkvarhL OBJECT-TYPE SYNTAX UInteger32 UNITS "kvarh" MAX-ACCESS read-only STATUS current DESCRIPTION "kvarh Low." ::= { NDMeter 7685 }

meterEkWhH OBJECT-TYPE SYNTAX UInteger32 UNITS "kWh" MAX-ACCESS read-only STATUS current DESCRIPTION "Export kWh High." ::= { NDMeter 7686 }

meterEkWhL OBJECT-TYPE SYNTAX UInteger32 UNITS "kWh" MAX-ACCESS read-only STATUS current DESCRIPTION "Export kWh Low." ::= { NDMeter 7687 } meterP1Amps OBJECT-TYPE SYNTAX UInteger32 UNITS "Amps" MAX-ACCESS read-only STATUS current DESCRIPTION "Phase 1 current scaled by Ki." ::= { NDMeter 7688 }

meterP2Amps OBJECT-TYPE SYNTAX UInteger32 UNITS "Amps" MAX-ACCESS read-only STATUS current DESCRIPTION "Phase 2 current scaled by Ki." ::= { NDMeter 7689 }

meterP3Amps OBJECT-TYPE SYNTAX UInteger32 UNITS "Amps" MAX-ACCESS read-only STATUS current DESCRIPTION "Phase 3 current scaled by Ki." ::= { NDMeter 7690 }

meterP1Volts OBJECT-TYPE SYNTAX UInteger32 UNITS "Voltsx10" MAX-ACCESS read-only STATUS current DESCRIPTION "Phase 1 voltage scaled by Kvp." ::= { NDMeter 7691 }

meterP2Volts OBJECT-TYPE SYNTAX UInteger32 UNITS "Voltsx10" MAX-ACCESS read-only STATUS current DESCRIPTION "Phase 2 voltage scaled by Kvp." ::= { NDMeter 7692 }

meterP3Volts OBJECT-TYPE SYNTAX UInteger32 UNITS "Voltsx10" MAX-ACCESS read-only STATUS current DESCRIPTION "Phase 3 voltage scaled by Kvp." ::= { NDMeter 7693 }

meterP1P2Volts OBJECT-TYPE SYNTAX UInteger32 UNITS "Voltsx10" MAX-ACCESS read-only STATUS current DESCRIPTION "Phase1 Phase2 voltage scaled by Kvl." ::= { NDMeter 7694 }

meterP2P3Volts OBJECT-TYPE SYNTAX UInteger32 UNITS "Voltsx10" MAX-ACCESS read-only STATUS current DESCRIPTION "Phase2 Phase3 voltage scaled by Kvl."

::= { NDMeter 7695 }

meterP3P1Volts OBJECT-TYPE SYNTAX UInteger32 UNITS "Voltsx10" MAX-ACCESS read-only STATUS current DESCRIPTION "Phase3 Phase1 voltage scaled by Kvl." ::= { NDMeter 7696 }

meterFreq OBJECT-TYPE SYNTAX UInteger32 UNITS "Hz x 10" MAX-ACCESS read-only STATUS current DESCRIPTION "Frequency x 10." ::= { NDMeter 7697 }

meterPh1PF OBJECT-TYPE SYNTAX Integer32 UNITS "PF x 100" MAX-ACCESS read-only STATUS current DESCRIPTION "Phase1 PF x 100." ::= { NDMeter 7698 }

meterPh2PF OBJECT-TYPE SYNTAX Integer32 UNITS "PF x 100" MAX-ACCESS read-only STATUS current DESCRIPTION "Phase2 PF x 100." ::= { NDMeter 7699 } meterPh3PF OBJECT-TYPE SYNTAX Integer32 UNITS "PF x 100" MAX-ACCESS read-only STATUS current DESCRIPTION "Phase3 PF x 100." ::= { NDMeter 7700 }

meterSysPh1PF OBJECT-TYPE SYNTAX Integer32 UNITS "PF x 100" MAX-ACCESS read-only STATUS current DESCRIPTION "System PF x 100." ::= { NDMeter 7701 }

meterP1kW OBJECT-TYPE SYNTAX Integer32 UNITS "kW" MAX-ACCESS read-only STATUS current DESCRIPTION "Phase 1 kW scaled by Kp." ::= { NDMeter 7702 }

meterP2kW OBJECT-TYPE SYNTAX Integer32 UNITS "kW" MAX-ACCESS read-only STATUS current DESCRIPTION "Phase 2 kW scaled by Kp." ::= { NDMeter 7703 }

meterP3kW OBJECT-TYPE SYNTAX Integer32 UNITS "kW" MAX-ACCESS read-only STATUS current DESCRIPTION "Phase 3 kW scaled by Kp." ::= { NDMeter 7704 }

meterSyskW OBJECT-TYPE SYNTAX Integer32 UNITS "kW" MAX-ACCESS read-only STATUS current DESCRIPTION "System kW scaled by Kp." ::= { NDMeter 7705 }

meterP1kVA OBJECT-TYPE SYNTAX UInteger32 UNITS "kVA" MAX-ACCESS read-only STATUS current DESCRIPTION "Phase 1 kVA scaled by Kp." ::= { NDMeter 7706 }

meterP2kVA OBJECT-TYPE SYNTAX UInteger32 UNITS "kVA" MAX-ACCESS read-only STATUS current DESCRIPTION "Phase 2 kVA scaled by Kp." ::= { NDMeter 7707 } meterP3kVA OBJECT-TYPE SYNTAX UInteger32 UNITS "kVA" MAX-ACCESS read-only STATUS current DESCRIPTION "Phase 3 kVA scaled by Kp." ::= { NDMeter 7708 }

meterSyskVA OBJECT-TYPE SYNTAX UInteger32 UNITS "kVA" MAX-ACCESS read-only STATUS current DESCRIPTION "System kVA scaled by Kp." ::= { NDMeter 7709 }

meterP1kvar OBJECT-TYPE SYNTAX Integer32 UNITS "kvar" MAX-ACCESS read-only STATUS current DESCRIPTION "Phase 1 kvar scaled by Kp." ::= { NDMeter 7710 }

meterP2kvar OBJECT-TYPE SYNTAX Integer32 UNITS "kvar" MAX-ACCESS read-only STATUS current DESCRIPTION "Phase 2 kvar scaled by Kp." ::= { NDMeter 7711 } meterP3kvar OBJECT-TYPE SYNTAX Integer32 UNITS "kvar" MAX-ACCESS read-only STATUS current DESCRIPTION "Phase 3 kvar scaled by Kp." ::= { NDMeter 7712 }

meterSyskvar OBJECT-TYPE SYNTAX Integer32 UNITS "kvar" MAX-ACCESS read-only STATUS current DESCRIPTION "System kvar scaled by Kp." ::= { NDMeter 7713 }

meterP1AmpsDem OBJECT-TYPE SYNTAX UInteger32 UNITS "Amps" MAX-ACCESS read-only STATUS current DESCRIPTION "Phase 1 current demand scaled by Ki." ::= { NDMeter 7714 } meterP2AmpsDem OBJECT-TYPE SYNTAX UInteger32

UNITS "Amps" MAX-ACCESS read-only STATUS current DESCRIPTION "Phase 2 current demand scaled by Ki."

::= { NDMeter 7715 }

meterP3AmpsDem OBJECT-TYPE SYNTAX UInteger32

UNITS "Amps" MAX-ACCESS read-only STATUS current DESCRIPTION "Phase 3 current demand scaled by Ki."

::= { NDMeter 7716 }

meterP1VoltsDem OBJECT-TYPE SYNTAX UInteger32 UNITS "Voltsx10" MAX-ACCESS read-only STATUS current

DESCRIPTION

"Phase 1 voltage demand scaled by Kvp." ::= { NDMeter 7717 }

meterP2VoltsDem OBJECT-TYPE

> SYNTAX UInteger32 UNITS "Voltsx10" MAX-ACCESS read-only STATUS current

DESCRIPTION

"Phase 2 voltage demand scaled by Kvp."

::= { NDMeter 7718 }

meterP3VoltsDem OBJECT-TYPE SYNTAX UInteger32

UNITS "Voltsx10" MAX-ACCESS read-only STATUS current DESCRIPTION "Phase 3 voltage demand scaled by Kvp."

::= { NDMeter 7719 }

meterPkP1Amps OBJECT-TYPE

> SYNTAX UInteger32 UNITS "Amps"

MAX-ACCESS read-only

STATUS current

DESCRIPTION

"Peak Phase 1 current scaled by Ki."

::= { NDMeter 7720 }

meterPkP2Amps OBJECT-TYPE SYNTAX UInteger32 UNITS "Amps" MAX-ACCESS read-only STATUS current DESCRIPTION "Peak Phase 2 current scaled by Ki." ::= { NDMeter 7721 } meterPkP3Amps OBJECT-TYPE SYNTAX UInteger32 UNITS "Amps" MAX-ACCESS read-only STATUS current DESCRIPTION "Peak Phase 3 current scaled by Ki.' ::= { NDMeter 7722 }

meterPkP1Volts OBJECT-TYPE SYNTAX UInteger32 UNITS "Voltsx10" MAX-ACCESS read-only STATUS current DESCRIPTION "Peak Phase 1 voltage scaled by Kvp."

::= { NDMeter 7723 }

meterPkP2Volts OBJECT-TYPE SYNTAX UInteger32 UNITS "Voltsx10" MAX-ACCESS read-only STATUS current DESCRIPTION "Peak Phase 2 voltage scaled by Kvp." ::= { NDMeter 7724 }

meterPkP3Volts OBJECT-TYPE SYNTAX UInteger32 UNITS "Voltsx10" MAX-ACCESS read-only STATUS current DESCRIPTION "Peak Phase 3 voltage scaled by Kvp." ::= { NDMeter 7725 } meterkWDem OBJECT-TYPE SYNTAX Integer32 "kW" UNITS MAX-ACCESS read-only STATUS current DESCRIPTION "kW Demand scaled with Kp."

::= { NDMeter 7726 }

meterkVADem OBJECT-TYPE SYNTAX UInteger32 UNITS "kVA" MAX-ACCESS read-only STATUS current DESCRIPTION "kVA Demand scaled with Kp." ::= { NDMeter 7727 }

meterkvarDem OBJECT-TYPE SYNTAX Integer32 UNITS "kvar" MAX-ACCESS read-only STATUS current DESCRIPTION "kvar Demand scaled with Kp." ::= { NDMeter 7728 }

meterPkkWDem OBJECT-TYPE

SYNTAX Integer32 UNITS "kW" MAX-ACCESS read-only STATUS current DESCRIPTION "Peak kW Demand scaled with Kp."

::= { NDMeter 7729 } meterPkkVADem OBJECT-TYPE SYNTAX UInteger32

UNITS "kVA"

MAX-ACCESS read-only

STATUS current

DESCRIPTION

"Peak kVA Demand scaled with Kp."

::= { NDMeter 7730 }

meterPkkvarDem OBJECT-TYPE SYNTAX Integer32 UNITS "kvar" MAX-ACCESS read-only STATUS current DESCRIPTION "Peak kvar Demand scaled with Kp." ::= { NDMeter 7731 } meterNeuAmps OBJECT-TYPE SYNTAX UInteger32 UNITS "Amps" MAX-ACCESS read-only STATUS current DESCRIPTION "Neutral current x 10." ::= { NDMeter 7732 }

meterAmpsScal OBJECT-TYPE SYNTAX UInteger32 UNITS "Ki" MAX-ACCESS read-only STATUS current DESCRIPTION "Amps scale." ::= { NDMeter 7733 } meterPhVoltScal OBJECT-TYPE SYNTAX UInteger32 UNITS "Kvp" MAX-ACCESS read-only STATUS current DESCRIPTION "Phase Volts scale." ::= { NDMeter 7734 } meterLLVoltScal OBJECT-TYPE

SYNTAX UInteger32 UNITS "Kvl" MAX-ACCESS read-only STATUS current DESCRIPTION "Line Volts scale." ::= { NDMeter 7735 } meterPowerScal OBJECT-TYPE

> SYNTAX UInteger32 UNITS "Kp" MAX-ACCESS read-only STATUS current DESCRIPTION "Power scale." ::= { NDMeter 7736 }

meterEnergyScal OBJECT-TYPE SYNTAX UInteger32 UNITS "Ke" MAX-ACCESS read-only STATUS current DESCRIPTION "Energy scale." ::= { NDMeter 7737 }

END

## 24. Appendix A7 - Fast Data Log output formats

This appendix shows the different output formats configurable using the "Fast Data Log" screen.

#### **Data File Formats**

CSV File Format = Modbus Addresses

Screen Format = Modbus Addresses

| "CSV File Fo    | ormat = MODBUS Addresses" = Un-ticked                                                                                |
|-----------------|----------------------------------------------------------------------------------------------------|
| CSV             | Date, Time, kWh, kVAh, kvarh, P3 V Dmd, P1 PF, P2 PF, P3 PF, Sys PF, P1 kW, P2 kW, P3 kW, Sys<br>kW                  |
|                 | 09-08-2011, 11:50:03, 123.00, 123.00, 45.00, 0.00, 1.00, 1.00, 1.00, 1.00, 0.00, 0.00, 0.00, 0.00                    |
| TFTP &<br>FTP   | 09-08-2011, 13:20:55, 0.00, 1.00, 1.00, 1.00, 1.00, 0.00, 0.00, 0.00, 0.00, 0.00, 0.00, 0.00, 0.00, 0.00, 0.00, 0.00 |
| FTP<br>Filename | "Data 2011-8-9_1320_00-90-C2-DA-B5-71.csv"                                                                           |

| "CSV File Format = MODBUS Addresses" = Ticked |                                                                                                 |  |  |  |  |  |  |
|-----------------------------------------------|-------------------------------------------------------------------------------------------------|--|--|--|--|--|--|
| CSV                                           | Date & Time, 7680, 7681, 7682, 7683, 7684, 7685, 7714, 7715, 7716, 7717, 7718, 7719, 7698, 7699 |  |  |  |  |  |  |
|                                               | 110809_104406, 0, 1230, 0, 1230, 0, 450, 0, 0, 0, 0, 0, 0, 1000, 1000                           |  |  |  |  |  |  |
| TFTP &                                        | 00-90-C2-DA-B5-71,7714,7715,7681,7716,6661,6660,7682,7717,6659,7683,7718                        |  |  |  |  |  |  |
| FTP                                           | 110811_092100,0,0,1230,0,0,0,0,0,1230,0                                                         |  |  |  |  |  |  |
| FTP                                           | "0090C2DAB571_110811_093000"                                                                    |  |  |  |  |  |  |
| Filename                                      |                                                                                                 |  |  |  |  |  |  |

| "Screen Format = MODBUS Addresses" = Un-ticked |                      |        |        |       |      |       |       |       |        |  |
|------------------------------------------------|----------------------|--------|--------|-------|------|-------|-------|-------|--------|--|
| Screen                                         | Date & Time          | kWh    | kVAh   | kvarh | P3 V | P1 PF | P2 PF | P3 PF | Sys PF |  |
|                                                | 09-08-2011, 11:50:03 | 123.00 | 123.00 | 45.00 | 0.00 | 1.00  | 1.00  | 1.00  | 1.00   |  |

| "Screen Format = MODBUS Addresses" = Ticked |                     |      |      |      |      |      |      |      |      |      |
|---------------------------------------------|---------------------|------|------|------|------|------|------|------|------|------|
| Screen                                      | Date & Time<br>7717 | 7680 | 7681 | 7682 | 7683 | 7684 | 7685 | 7714 | 7715 | 7716 |
|                                             | 110809_104406<br>0  | 0    | 1230 | 0    | 1230 | 0    | 450  | 0    | 0    | 0    |

#### E. & O. E.

© Northern Design (Electronics) Ltd, October 2016